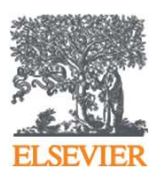

**Elsevier Research Intelligence** 

# SciVal 使用培训

杜婷婷科研管理解决方案咨询顾问 <u>t.du@elsevier.com</u>

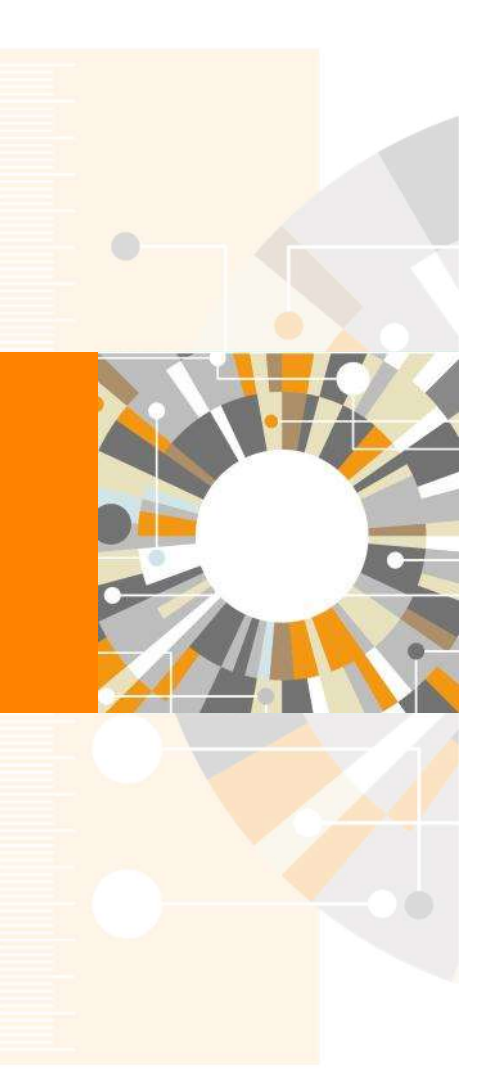

Empowering Knowledge

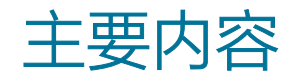

- SciVal 简介
- SciVal 使用
  - SciVal中分析对象的生成
  - 各模块概览
- 小结

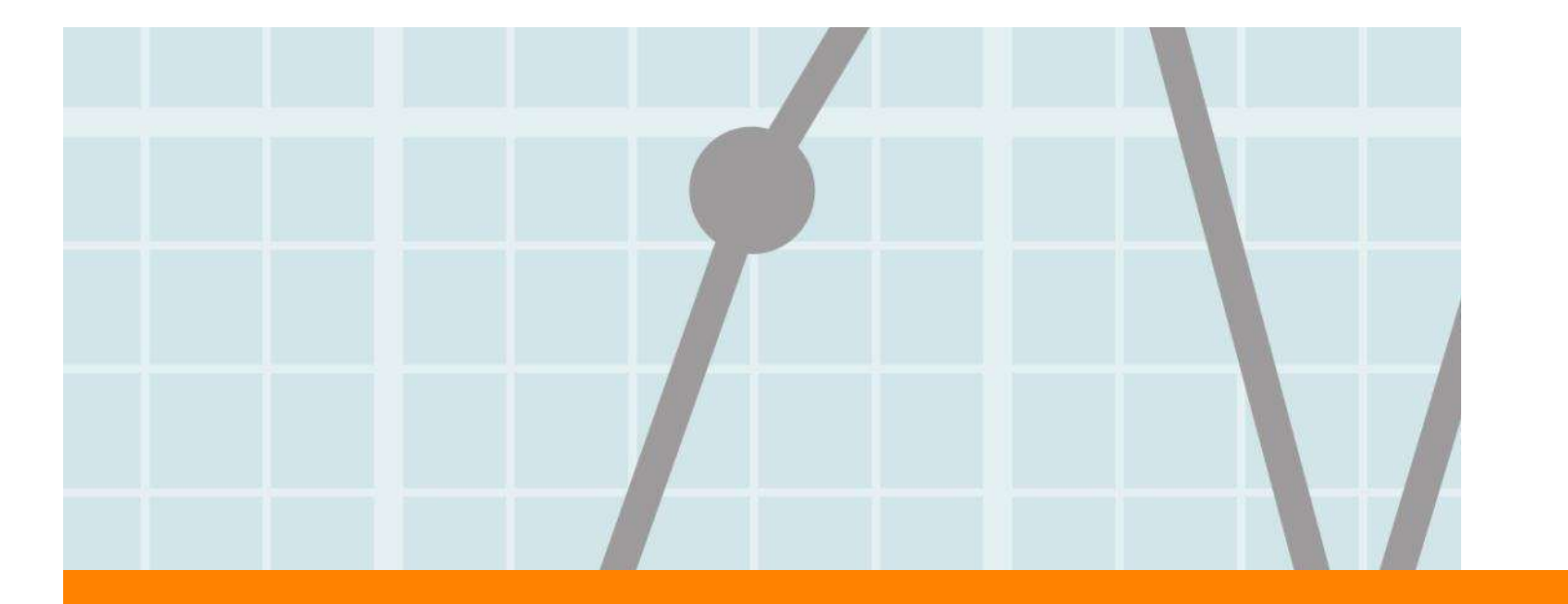

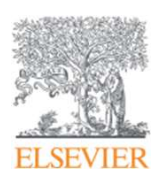

# SciVal 简介

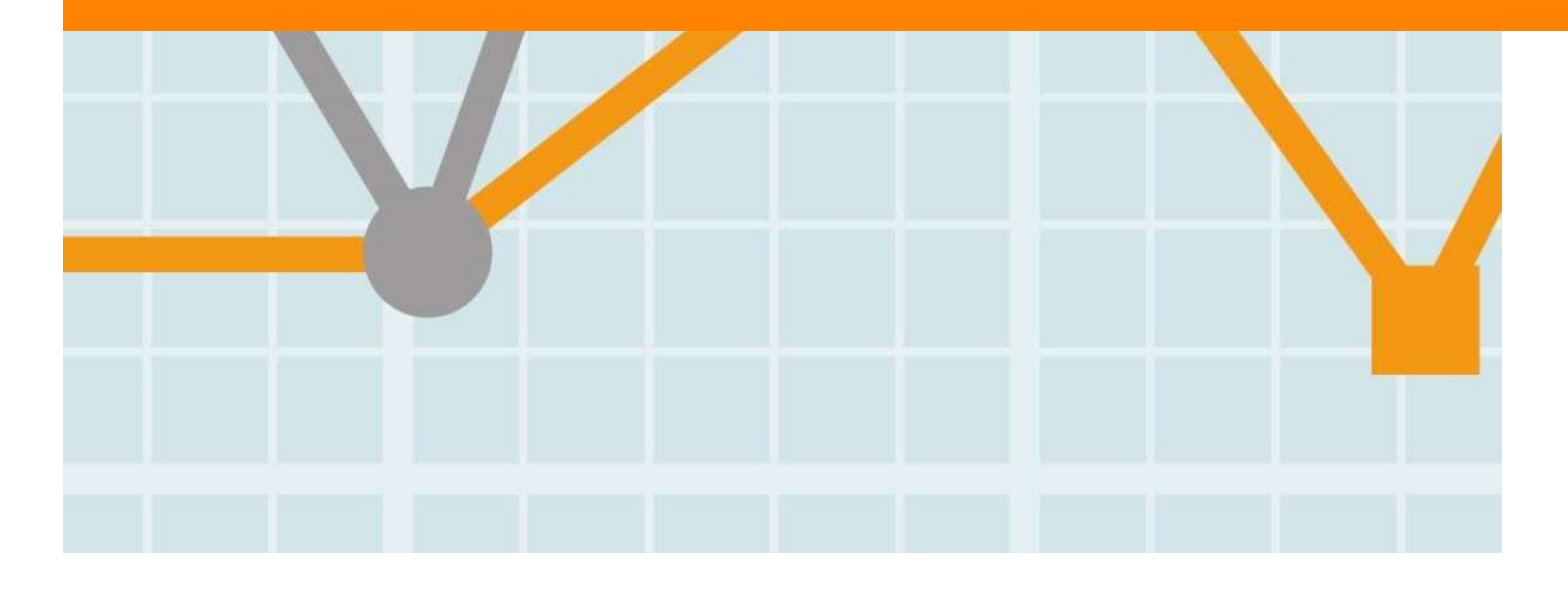

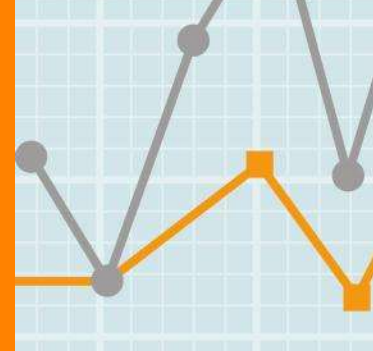

Empowering Knowledge

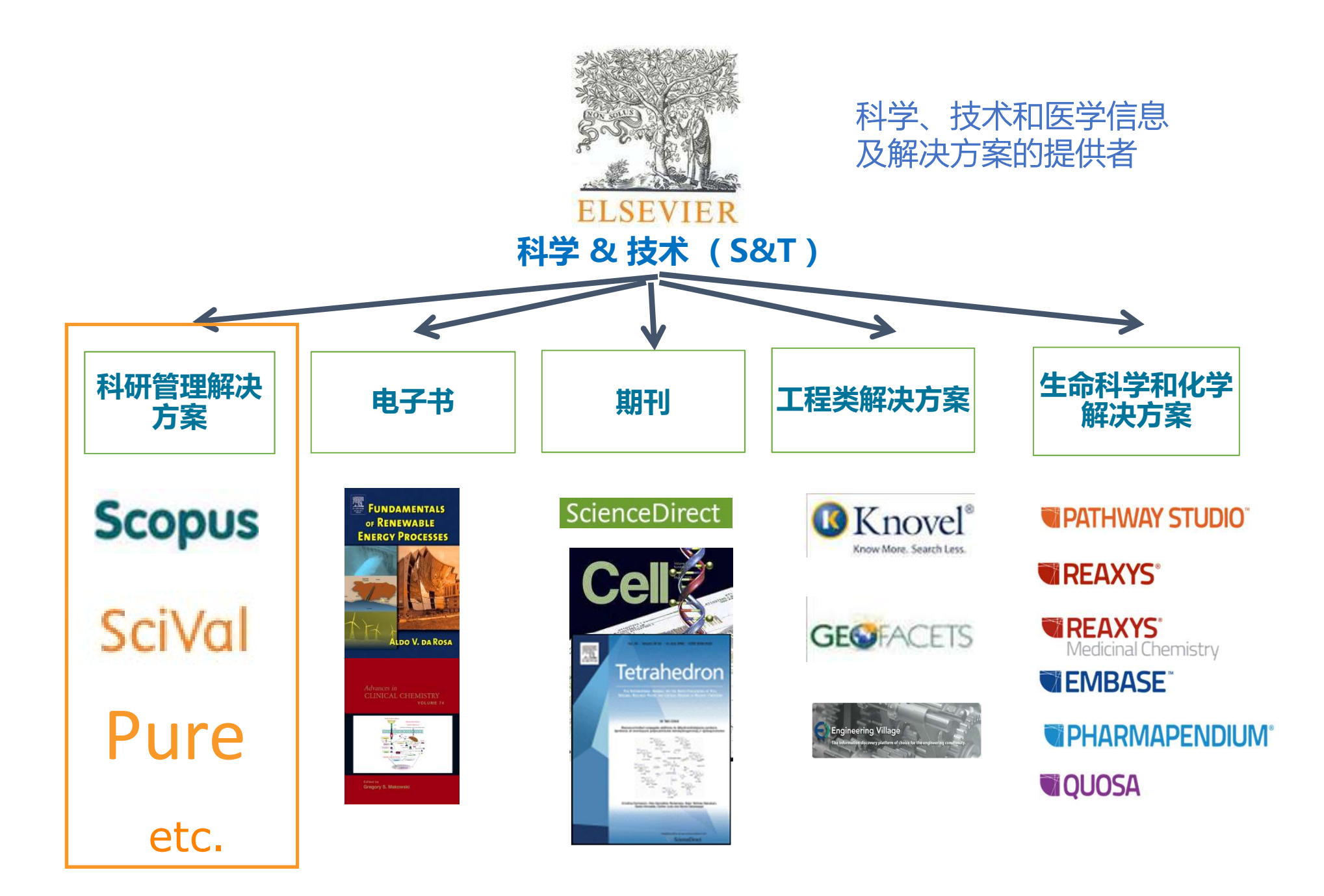

SciVal是全球最先进的基于科研文献的学科与人才的研究表现分析工具

- 方便快捷地访问全球9,200家机构的科研表现
- Top of Prominence -- 对全球约9.6万个研究主题进行趋势分析
- 多元化指标数据(文献、基金、专利、社会媒体评价等多维度)

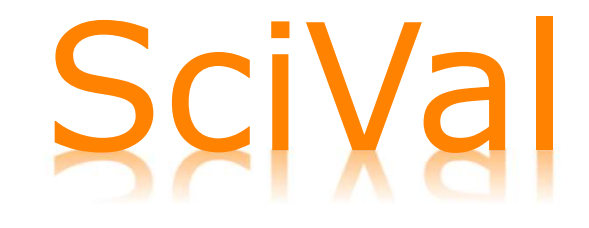

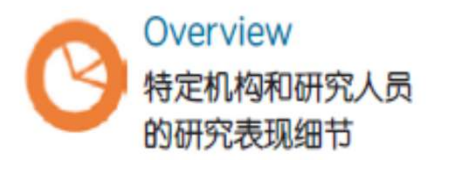

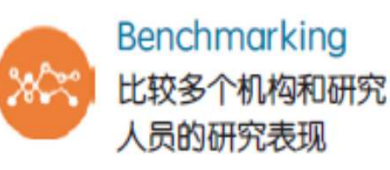

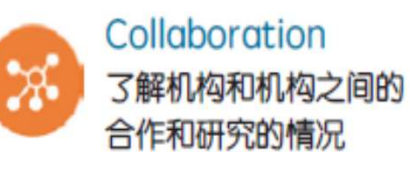

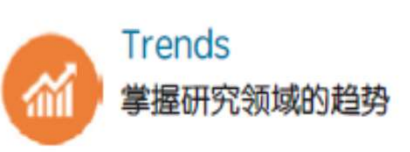

#### 研究现状的可视化分析 (Overview)

- •获取机构的研究现状,确定其研究优势及各学科领域研究详情
- 通过SciVal的Topic Prominence掌握机构和国家等在科研主题层面的研究概况

# SciVal

#### 用户自身研究概况的分析 (Benchmarking)

- •利用SciVal对研究机构、学院、研究小组或其中个人进行分析比较,明确所处位置
- 使用跨学科领域的标准化参数,根据个体目标需求进行深入分析
- 分析用户自身研究中的强项与弱点 / 为制定有针对性的策略提供依据

#### 合作伙伴的拓展 (Collaboration)

- •基于出版情况及引用影响力的分析,评估现有的合作成效、寻找潜在的合作机会
- 使用地图探索用户机构现存或潜在的合作伙伴(VPN环境下)
- 通过对特定研究领域的挖掘,构建机构及作者的最优合作关系

# SciVal

#### 研究趋势的分析 (Trends)

- 通过引用和发文量的大数据分析,掌握研究领域的发展趋势,发现该领域的领军人物及冉冉升起的新星
- 纵览研究领域发展现状,并对国家、机构、作者及发表的活跃度和影响力进行分析,
   动态调节用户研究策略

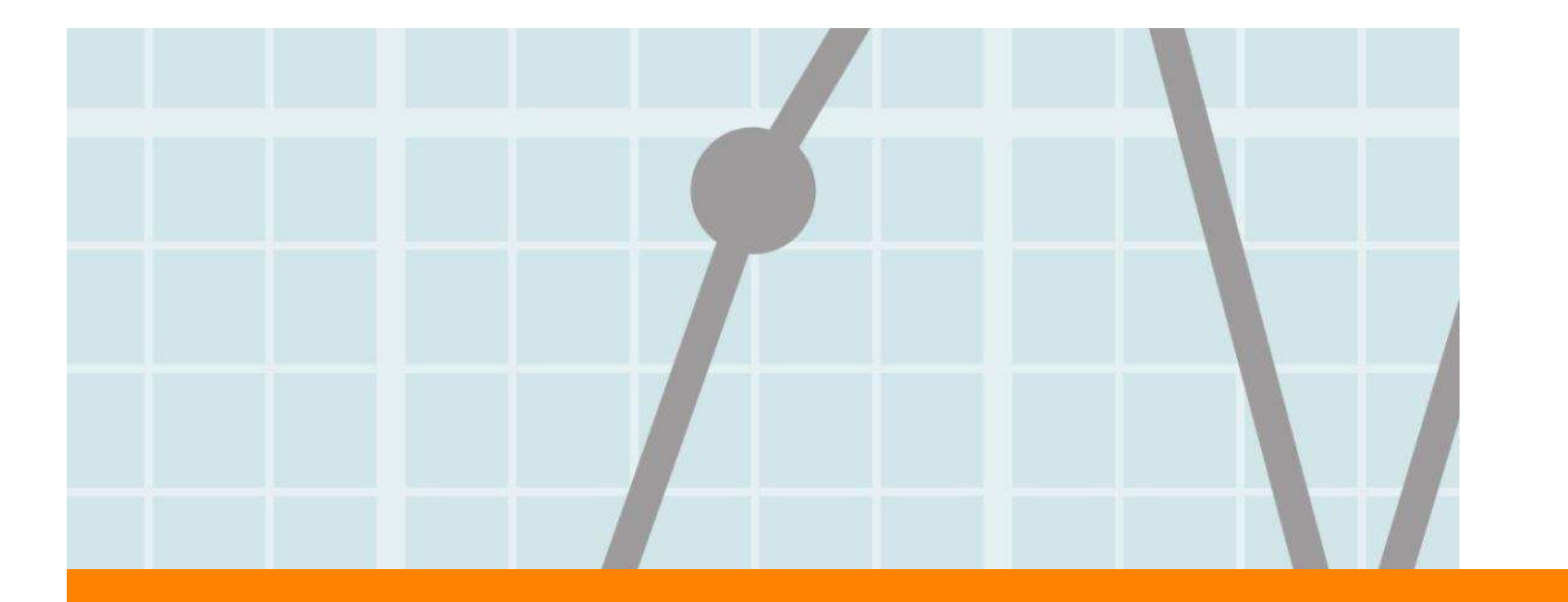

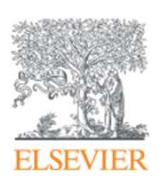

# SciVal 使用

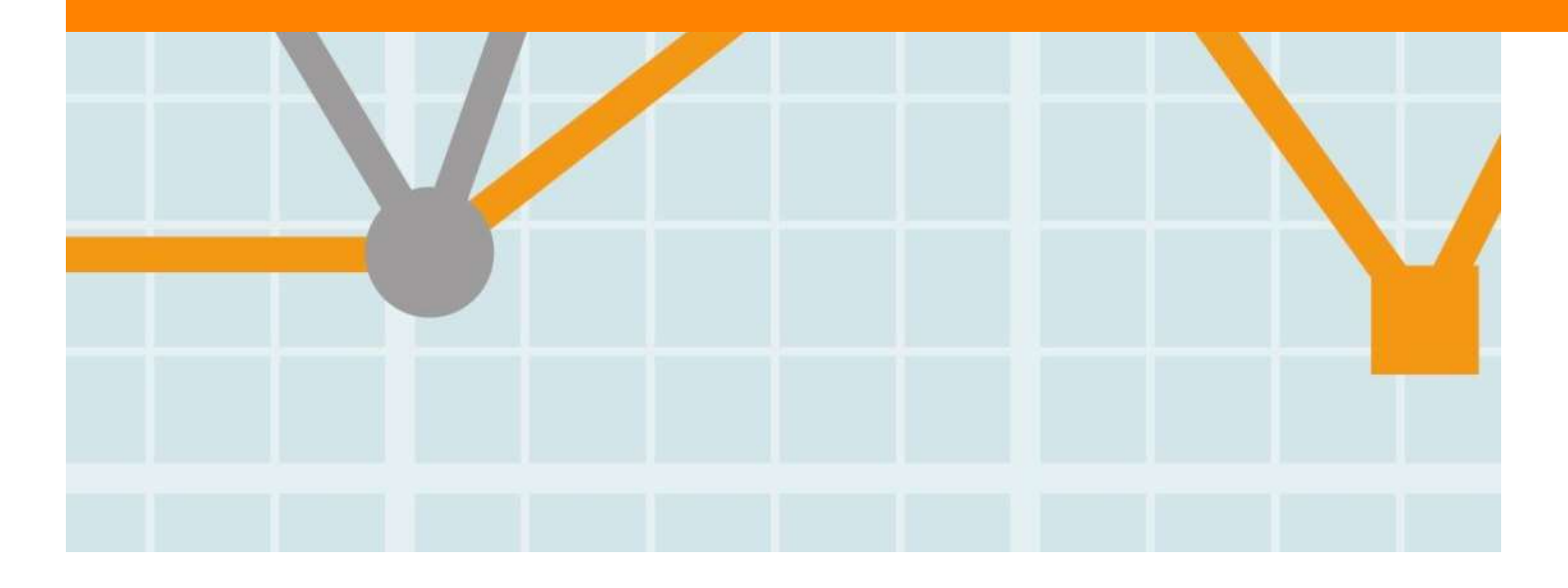

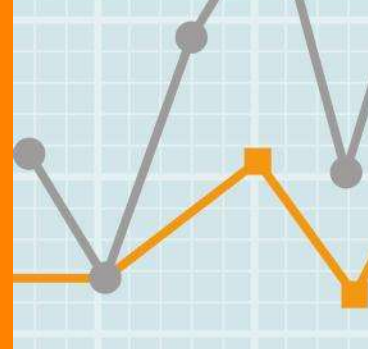

Empowering Knowledge

# 开始使用 -- 学校IP范围内开通、登录/注册后使用

#### ▪ 与Scopus共享账号,可直接使用Scopus账号登录

#### Login

SciVal is a ready-to-use solution with unparalleled power and flexibility, which enables you to navigate the world of research and devise an optimal plan to drive and analyze your performance.
Register

New to SciVal? Find out what the new generation of SciVal can do for you.

Registration is quick and free. It allows you to personalize these Elsevier Products if you have access. For example you can (\*=required fields) stay up-to-date with Search Alerts and Document Citation Alerts or keep track of your research with Saved Searches. If not, Register Now required fields) Login using your Elsevier credentials Create a unique log in to use in Elsevier products Username: Password: Privacy policy Your details Remember me First name: Login Cancel Family name: Forgotten your username or password? E-mail and password Enter a password between 5 and 20 characters. Your e-mail address will be your username E-mail address: Password: 0 E I wish to receive information from Elsevier B.V. and its affiliates concerning their products and services I have read and understood the Registered user agreement and agree to be bound by all of its terms. Register

# SciVal使用页面纵览

#### 点击任意模块进入使用界面

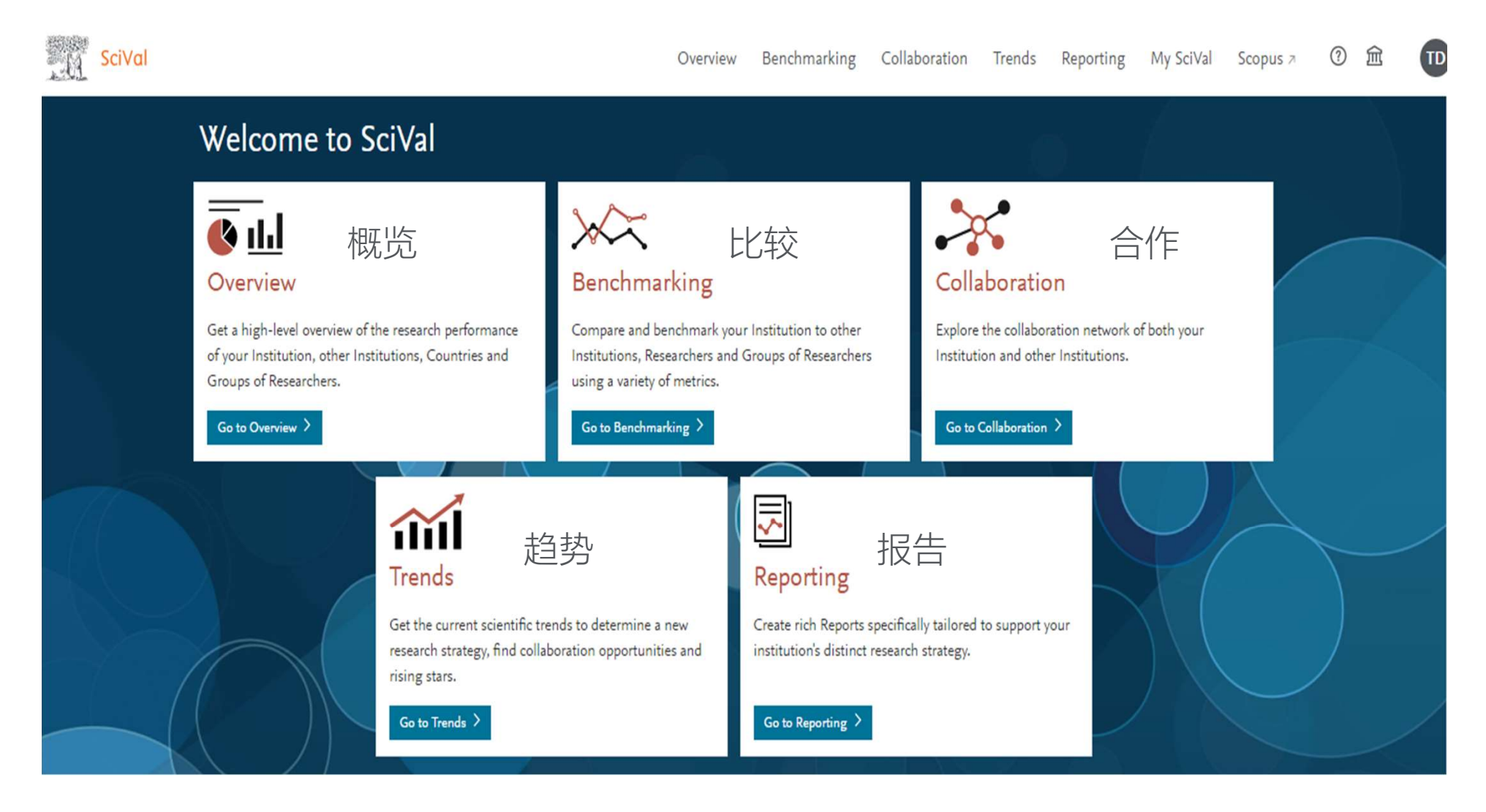

SciVal

🖲 🌏 World

onnecting...

China

## SciVal使用页面纵览

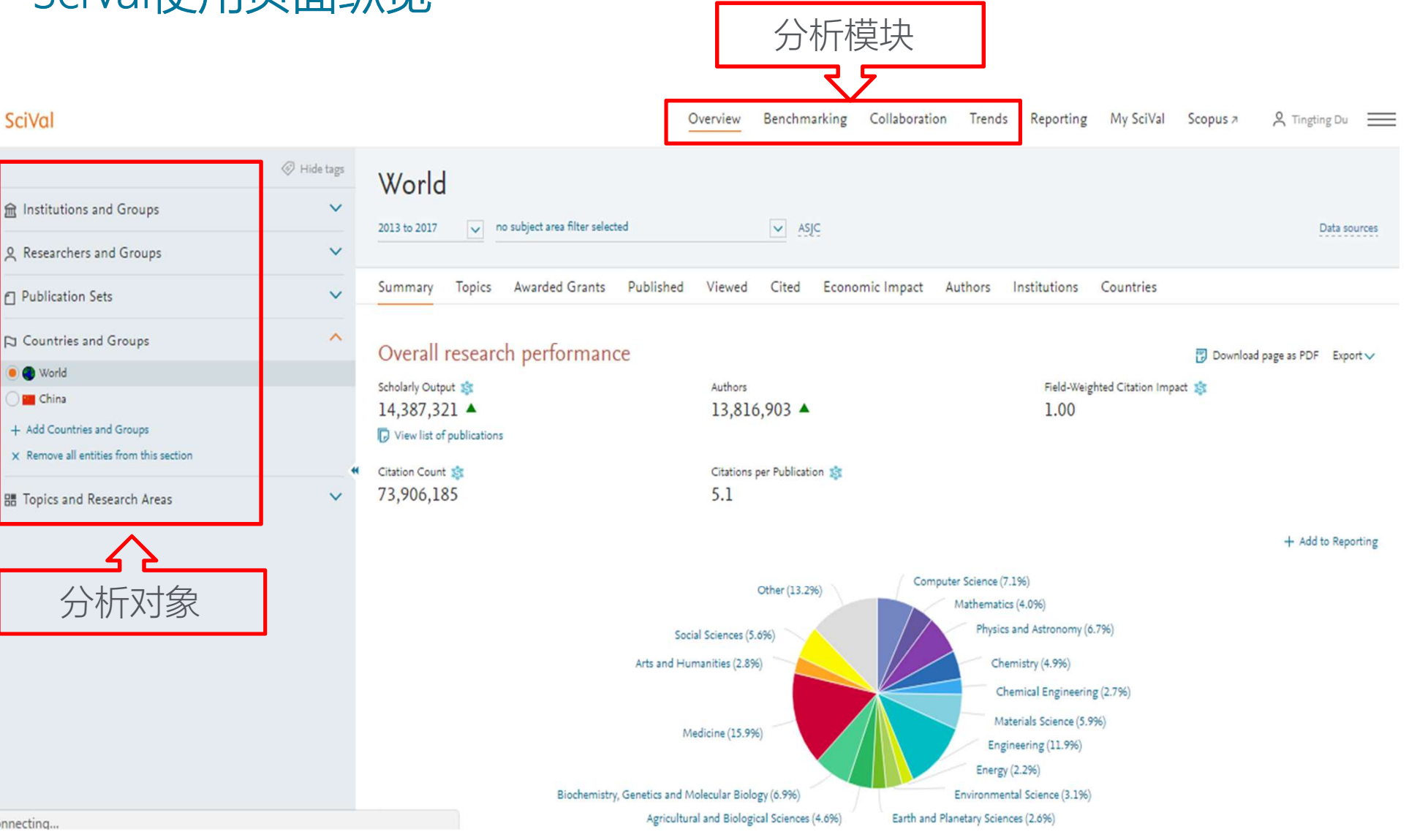

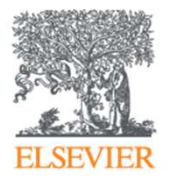

# SciVal中分析对象的生成

#### SciVal分析对象的生成 – 为什么?

- SciVal的分析对象即数据,是SciVal分析的基础。正确选择、生成分析对象是得到可信分析结果的先决条件
- SciVal分析对象的生成可分为:
- ✔ 通过搜索将预设分析对象直接导入
- ✓ 自定义分析对象:当SciVal中预设的分析对象无法满足需要时,按需 自行建立分析对象。自定义功能使SciVal分析对象的建立更加灵活, 分析对象的范围更加广泛

# SciVal分析对象的生成 - My SciVal

#### 生成的分析对象可以在My Scival中查看和编辑

| SciVal                      |           | Overview Benchmarking Collaboration Trends Reporting My SciVal             | Scopus 7 🕺 Tingting Du 🗮 |
|-----------------------------|-----------|----------------------------------------------------------------------------|--------------------------|
|                             | Hide tags | Type to filter Q % Q & All entities you can use in SciVal 🗸 Filter by tags |                          |
|                             |           | R Add to panel @ Tags ✓ c Share @ Edit                                     | + Add new ~              |
| Researchers and Groups      | show 🗸    | Name Tags                                                                  |                          |
| Publication Sets            |           | > SP My Researcher Group 1                                                 | 🕞 Added                  |
|                             |           | Chen, Wen                                                                  | 🕞 Added                  |
| Countries and Groups        |           | Cheng, Ming                                                                | Red Added                |
| 🔠 Topics and Research Areas |           | Ding, Yuan                                                                 |                          |
|                             | *         | 🔲 🤌 Moon, Henry                                                            |                          |
|                             |           | 🔲 🔑 Ramasamy, Bala                                                         |                          |
|                             |           | 🔲 🔑 Wu, Zhishen                                                            | E Added                  |
|                             |           | 2 Sin, Katherine                                                           |                          |
|                             |           | D Sp Zhang, Ying Ying                                                      |                          |
|                             |           | 📃 🔑 Zhao, Xiande                                                           |                          |

# SciVal中分析对象的生成

- 机构或机构组的生成

✔ 机构或机构组的生成 - 有特定要查看的机构或机构组

| 点击"增加机                                                                                                    | Overview Benc                                                                                        | hmarking Collaboratior                                       | n Trends Rep                           | porting My SciVal | Scopus 7                | 0 m TD             |                    |
|----------------------------------------------------------------------------------------------------|----------------------------------------------------------------------------------------------------|--------------------------------------------------------------|----------------------------------------|-------------------|-------------------------|--------------------|--------------------|
| <ul> <li>Hide tags</li> <li>Institutions and Groups</li> <li>Shanghai Jiao Tong University</li> <li>Add Institutions and Groups</li> <li>Remove all entities from this section</li> </ul> | Shanghai Jiao T<br>sjтu · 上海交通大学<br>回 62nd (QS オ) · =188 (THE オ) · 101-<br>2013 to >2018 の subject a | Tong Universi<br>150 (ARWU א) China M<br>rea filter selected | ty<br>lore details on this Institution |                   |                         |                    | Data sources       |
| Researchers and Groups                                                                                                    | Summary Topics Award                                                                                 | ed Grants Collaboratior                                      | n Published Viewed                     | Cited Econo       | omic Impact Socie       | etal Impact Aut    | thors              |
| Publication Sets                                                                                                    |                                                                                                    | c                                                            |                                        |                   | +                       | Add Summary to Rep | orting Export∨     |
| ▷ Countries and Groups                                                                                                    | Scholarly Output                                                                                     | formance                                                     |                                        |                   | Field Waighted Citation | Human t            | - Add to Reporting |
| 🔠 Topics and Research Areas 🗸 🗸                                                                                                    | 79,326 A                                                                                             | 61,0                                                         | 84 🔺                                   |                   | 1.16                    | unhaer 🏘           |                    |
|                                                                                                    | Citation Count 📚<br>537,995                                                                          | Citatio<br>6.8                                               | ns per Publication 🕸                   |                   | h5-index<br>134         |                    |                    |

✔ 机构或机构组的生成 - 有特定要查看的机构或机构组

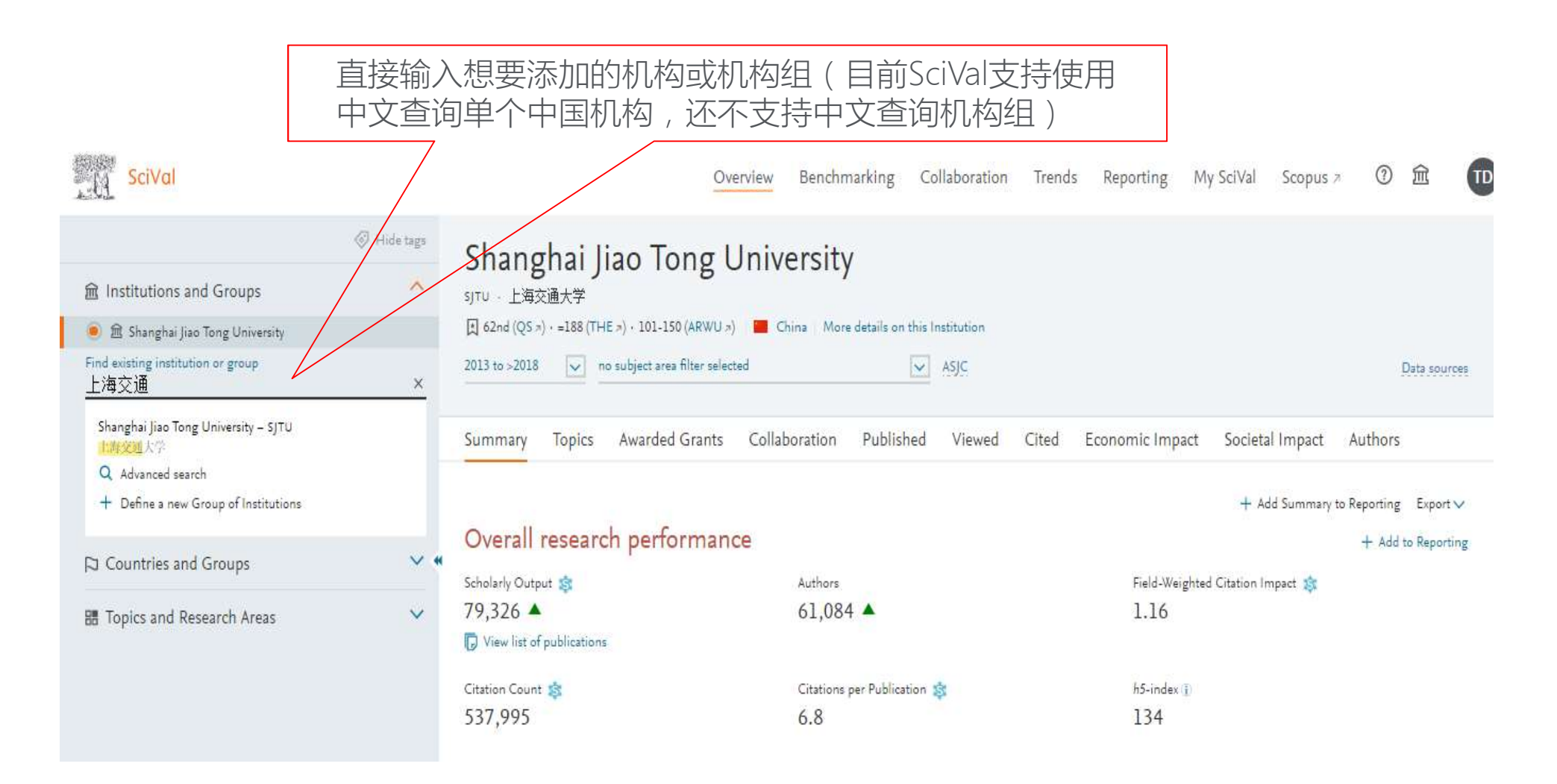

#### ✓ 机构或机构组的生成 – 无特定要查看的机构或机构组

| SciVal                                 | Overview Benchmarking                                      | Collaboration Trends | Reporting My            | <u>/ SciVal Scopus a タ</u> コケケンチェームロンパース |                    |
|----------------------------------------|------------------------------------------------------------|----------------------|-------------------------|------------------------------------------|--------------------|
| Hide tags                              |                                                            |                      | 利开                      | 刊币近り尼泊门                                  | 心同                 |
|                                        | Add Institutions and Groups                                |                      |                         |                                          |                    |
| China                                  | Macau, Mainland China, Hong Kong and Taiwan 🔽 Filter       | by tags              | $\overline{\mathbf{v}}$ |                                          | Data sources       |
| 🔘 🏛 Australian National University     |                                                            |                      | + Add new Group         |                                          |                    |
| ○                                      |                                                            | 111 III.             | T Add new Gloup         | omic Impact Societal Ir                  | mpact Authors      |
| 〇 窟 California Institute of Technology | Name Name                                                  | Tags                 | <u>^</u>                |                                          | CLARK DECEMBER     |
| 🔘 🏛 China Agricultural University      | 📗 🗋 🖒 🔐 Anhui                                              |                      |                         |                                          |                    |
| 〇 窟 City University of Hong Kong       | □ V 兪 Beijing                                              |                      | E.                      | 😨 Download pag                           | ;e as PDF Export 🗸 |
| 🔘 🏛 Colorado State University          | <ul> <li>I → → → → → → → → → → → → → → → → → → →</li></ul> | L                    |                         | Weighted Citation Impact 🎄               |                    |
| 〇 盦 Cornell University                 |                                                            |                      | N                       | 3                                        |                    |
| 🔘 🏛 Dalian University of Technology    | Academy of Armored Force Engineering China                 | a                    |                         |                                          |                    |
| Find existing institution or group     | Academy of Military Medical Science China                  |                      |                         | n dex 🕕                                  |                    |
| ^                                      | 📃 🏛 Beihang University                                     | した。                  | に 添加                    | 6                                        |                    |
| Q Advanced search                      | 📗 📄 🏦 Beijing Forestry University                          |                      |                         |                                          |                    |
| + Define a new Group of Institutions   | 📄 🏦 Beijing Institute of Aeronautical Materials            |                      |                         |                                          | + Add to Reporting |
| Publication Sets                       | Beijing Institute of Civil Engineering and<br>Architecture |                      |                         |                                          |                    |
| 🟳 Countries and Groups                 | 🗄 🔲 🏛 Reiiing Institute of Petrochemical Technology        | б.<br>К              | <b>.</b>                | .7%)                                     |                    |
|                                        | Want to do more? Go to My SciVal                           | 21                   |                         |                                          | 6                  |
|                                        |                                                            |                      |                         |                                          |                    |
| 占击"增加机构和                               | 和机构组"下的"高级搜索"                                              | 浏览SciVal中的           | 予而                      |                                          |                    |
|                                        |                                                            |                      | ×.                      |                                          |                    |
| 区们们到人们们到                               | 1,→北心が加窓へ越印が小り以作                                           | 以小型组                 |                         |                                          |                    |

✔ 自定义机构组

| SciVal                                                    | 5                                           | Overview Benchmarking           | Collaboration    | Trends  | Reporting    | My SciVal                  | Scopus >      | (?)         | <b>m</b>     |
|-----------------------------------------------------------|---------------------------------------------|---------------------------------|------------------|---------|--------------|----------------------------|---------------|-------------|--------------|
| Hide tag                                                  | Shanghai liao Tong                          | University                      |                  |         |              |                            |               |             |              |
|                                                           | sjītu - 上海交通大学                              | Oniversity                      |                  |         |              |                            |               |             |              |
| 🖲 🏦 Shanghai Jiao Tong University                         | (QS ≈) + =188 (THE ≈) + 101-150 (ARWU       | Jァ) 🧧 China 🛛 More details on t | this Institution |         |              |                            |               |             |              |
| Find existing institution or group                        | × 2013 to >2018 v no subject area filter se | lected                          | ✓ ASJC           |         |              |                            |               | ŗ           | Data sources |
| Q Advanced search<br>+ Define a new Group of Institutions | Summary Topics Awarded Grant                | s Collaboration Publish         | ied Viewed       | Cited E | conomic Impa | act Soci <mark>e</mark> ta | al Impact     | Authors     |              |
| Publication Sets                                          | ·                                           |                                 |                  |         |              | + Ac                       | ld Summary to | o Reporting | Export 🗸     |
|                                                           | Overall research performa                   | nce                             |                  |         |              |                            |               | + Add t     | to Reporting |
| Countries and Groups                                      | Scholarly Output 🙀                          | Authors                         |                  |         | Field-Wei    | ghted Citation Ir          | npact 🎎       |             |              |
| III Topics and Research Areas                             | ✓ 79,326 ▲                                  | 61,084 🔺                        |                  |         | 1.16         |                            |               |             |              |
|                                                           | 🕞 View list of publications                 |                                 |                  |         |              |                            |               |             |              |
|                                                           | Citation Count 🎄                            | Citations per Publicat          | tion 💲           |         | h5-index     | Ð                          |               |             |              |
|                                                           | 537,995                                     | 6.8                             |                  |         | 134          |                            |               |             |              |
|                                                           |                                             |                                 |                  |         |              |                            |               |             |              |
| 点击"增加机构和机构                                                | 勾组下"的"定义新机构                                 | 追担"                             |                  |         |              |                            |               |             |              |

#### ELSEVIER

# SciVal分析对象的生成 - Institutions and Groups

✔ 自定义机构组

| Define a new Group of Institutions ×                           |                                                                                        |  |  |  |  |  |  |  |  |
|----------------------------------------------------------------|----------------------------------------------------------------------------------------|--|--|--|--|--|--|--|--|
| 1. Check existing Groups 2. Select Institutions 3. Save Groups |                                                                                        |  |  |  |  |  |  |  |  |
| Is your Group already in SciVal?                               |                                                                                        |  |  |  |  |  |  |  |  |
| Select it from the list below:                                 | Can't find the Group you want?                                                         |  |  |  |  |  |  |  |  |
| Type to filter Q All G                                         | Groups you can use in SciVal Then you can submit a request to have it added to SciVal. |  |  |  |  |  |  |  |  |
| / my macau                                                     | Please note that a new Group of Institutions could take about 6 hours to be computed.  |  |  |  |  |  |  |  |  |
| > 酚 Ningxia                                                    |                                                                                        |  |  |  |  |  |  |  |  |
| > 酚 Qinghai                                                    |                                                                                        |  |  |  |  |  |  |  |  |
| > 武 Shaanxi                                                    |                                                                                        |  |  |  |  |  |  |  |  |
| > 逾 Shandong                                                   |                                                                                        |  |  |  |  |  |  |  |  |
| > 🛱 Shanghai                                                   |                                                                                        |  |  |  |  |  |  |  |  |
| > 盦 Shanxi                                                     |                                                                                        |  |  |  |  |  |  |  |  |
| > 盦 Sichuan                                                    |                                                                                        |  |  |  |  |  |  |  |  |
| > 衄 Taiwan                                                     | 预设机构组能满足分 预设机构组不能满足                                                                    |  |  |  |  |  |  |  |  |
| > 邱 Tianjin                                                    | 析要求时                                                                                   |  |  |  |  |  |  |  |  |
| > 邱 Xinjiang                                                   |                                                                                        |  |  |  |  |  |  |  |  |
| > 郈 Yunnan                                                     |                                                                                        |  |  |  |  |  |  |  |  |
| > 爺 Zhejiang                                                   | · ·                                                                                    |  |  |  |  |  |  |  |  |
|                                                                | Select this Group > Define a new Group >                                               |  |  |  |  |  |  |  |  |

✔ 自定义机构组

| Define a new Gr                                      | Define a new Group of Institutions ×                  |                                      |   |                                                                                                    |  |  |  |  |  |  |
|------------------------------------------------------|-------------------------------------------------------|--------------------------------------|---|----------------------------------------------------------------------------------------------------|--|--|--|--|--|--|
| 1. Check existing Groups                             | 2. Select Institutions                                | 3. Save Groups                       |   |                                                                                                    |  |  |  |  |  |  |
| Select the Institution                               | Select the Institutions that will form your new Group |                                      |   |                                                                                                    |  |  |  |  |  |  |
| All Institutions and Groups + Copy selected to my ne | v Group                                               | All tags<br>Type to filter<br>Peking | × | Remove selected from my new Group                                                                   |  |  |  |  |  |  |
| <ul> <li></li></ul>                                  | I College                                             | 拖拽                                   |   |                                                                                                    |  |  |  |  |  |  |
|                                                      |                                                       |                                      |   | Drag and drop at least one entity from the list on the<br>left to define your Group of Institutions |  |  |  |  |  |  |
|                                                      |                                                       |                                      |   |                                                                                                    |  |  |  |  |  |  |

< Previous step

Х

# SciVal分析对象的生成 - Institutions and Groups

✔ 自定义机构组

#### Define a new Group of Institutions

| 1. Check existing Groups                                 | 2. Select Institutions      | 3. Save Groups                   |                  |                                   |         |  |             |  |  |
|----------------------------------------------------------|-----------------------------|----------------------------------|------------------|-----------------------------------|---------|--|-------------|--|--|
| elect the Institutions that will form your new Group     |                             |                                  |                  |                                   |         |  |             |  |  |
| All Institutions and Groups<br>+ Copy selected to my new | w Group                     | All tags<br>Type to filter<br>ts | ×                | Remove selected from my new Group |         |  |             |  |  |
| 🟦 Tshwane University of                                  | Technology                  |                                  | A                | î 🏛 Peking University             |         |  |             |  |  |
| 🗄 🟦 Tsinghua University                                  |                             |                                  |                  |                                   |         |  |             |  |  |
| 🗎 🏦 Tsurumi University                                   |                             |                                  |                  | ☆ Tsinghua University             |         |  |             |  |  |
| A.V.Bogatsky Physico-                                    | Chemical Institute of the I | National Academy of Scie         | ences of Ukraine |                                   |         |  |             |  |  |
| Aber Instruments Ltd                                     |                             |                                  |                  |                                   |         |  |             |  |  |
| AFSSA Agence Francai                                     | se de Securite Sanitaire de | es Aliments                      |                  |                                   |         |  |             |  |  |
| Air Products and Chen                                    | nicals, Inc.                |                                  |                  |                                   |         |  |             |  |  |
| Akademie der Bildende                                    | en Kunste Wien - Academ     | y of Fine Arts Vienna            |                  |                                   |         |  |             |  |  |
|                                                          |                             |                                  |                  |                                   |         |  |             |  |  |
| Arts et Metiers ParisTe                                  | ch                          |                                  | -                |                                   |         |  |             |  |  |
| < Previous step                                          |                             |                                  |                  | 根据损                               | 示生<br>组 |  | Next step > |  |  |

# SciVal中分析对象的生成 -研究人员和研究小组的生成

✔ 研究人员的生成

| SciVal                                    | Overview Benchmarking Collaboratio                                        | n Trends Reporting    | My SciVal      | Scopus 🤊 🔗 Tingtir     | ng Du        |
|-------------------------------------------|---------------------------------------------------------------------------|-----------------------|----------------|------------------------|--------------|
| Hide tags                                 | Chen. Wen                                                                 |                       |                |                        |              |
| ☆ Institutions and Groups                 | Hohai University Show all affiliations   View this Researcher in Scopus # |                       |                |                        |              |
| 옷 Researchers and Groups 🔨                | 2013 to 2017 v no subject area filter selected                            | ✓ ASJC                |                | !                      | Data sources |
| 🖲 🔗 Chen, Wen                             |                                                                           |                       |                |                        |              |
| 🔿 🎭 Cheng, Ming                           | Summary Topics Collaboration Published Viewed                             | Cited Economic Impact |                |                        |              |
| 🔿 🎭 My Researcher Group 1                 |                                                                           |                       |                |                        |              |
| 🔿 🔑 Wu, Zhishen                           | Overall research performance                                              |                       |                | 🕑 Download page as PDF | Export 🗸     |
| + Add Researchers and Groups              | Scholarly Output 🏂 Field-Weighted Citation                                | Impact 📩              | Citation Count |                        |              |
| imes Remove all entries from this section | 194 1.98                                                                  |                       | 1,494          |                        |              |
| Publication Sets                          | View list of publications                                                 |                       |                |                        |              |
|                                           | Citations per Publication 🔅 h-index                                       |                       | h5-index 🕦     |                        |              |
| Countries and Groups                      | 7.7 34                                                                    |                       | 18             |                        |              |
|                                           |                                                                           |                       |                |                        |              |
| 点击"增加研究                                   | 人员和研究小组"                                                                  |                       |                |                        |              |

#### ✔ 研究人员的生成

| SciVal                                                       | Overview Ber                               | 1chmarking Collaboration Trends Reportin | g My SciVal Scopus א 🕺 Tingting Du 🗮 |
|--------------------------------------------------------------|--------------------------------------------|------------------------------------------|--------------------------------------|
| Hide tag                                                     | Cheng, Ming                                |                                          |                                      |
| ☆ Institutions and Groups                                    | Southeast University Show all affiliations | View this Researcher in Scopus #         |                                      |
| Researchers and Groups                                       | 2013 to 2017 v no subject area filter se   | ected ASJC                               | Data sources                         |
| 💿 🚀 Cheng, Ming                                              |                                            |                                          | 0                                    |
| 🔘 🎭 Chen, Wen                                                | Summary Topics Collaboration               | Published Viewed Cited Economic Impa     | ct                                   |
| 🔿 🎊 My Résearcher Group 1                                    |                                            |                                          |                                      |
| ○ & Wu, Zhishen 搜索研究人员名                                      | 称 Dverall research performa                | nce                                      | 😨 Download page as PDF 🛛 Export 🗸    |
| Find existing researcher or group                            | Scholarly Output                           | Field-Weighted Citation Impact           | Citation Count                       |
|                                                              | 270                                        | 2.09                                     | 2.460                                |
| Q Advanced search                                            | View list of publications                  |                                          |                                      |
| + Define a new Researcher                                    |                                            |                                          |                                      |
| + Import Researchers<br>+ Define a new Stroug of Researchers | Citations per Publication                  | h-index                                  | h5-index 1                           |
| T Define a new Youp of Researchers                           | 9.1                                        | 42                                       | 25                                   |
| Topics and Research Areas                                    |                                            |                                          | + Add to Reporting                   |
| 研究人员ID导)                                                     | 注意:"增加<br>search)"只<br>的研究人员               | 研究人员和研究小组"下的<br>R用来搜索已经添加了的研<br>         | 的"高级搜索(Advanced<br>究人员,不能用来添加新<br>   |

х

×

# SciVal分析对象的生成 - Researchers and Groups

#### ✔ 研究人员的生成 - 搜索研究人员名称

#### Define a new Researcher

#### Define a new Researcher

 1. Search
 2. Select
 3. Validate publications (optional)
 4. Save Researcher

#### Select author name variant(s) that refer to the Researcher

|       | Author                   | Publications 🗸 | Subject Area                                                                                                    | Affiliation                      | Country                            |
|-------|--------------------------|----------------|----------------------------------------------------------------------------------------------------|----------------------------------|------------------------------------|
|       | Shi, Yi Gong             | 204            | Arts and Humanities, Biochemistry, Genetics and Molecular                                                                     | Tsinghua University              | China                              |
|       | Shi, Ylgong              |                | Biology, Medicine, Materials Science, Agricultural and Biological<br>Sciences, Chemical Engineering, Neuroscience, Immunology |                                  |                                    |
|       | Shi Phd, Yigong          |                | and Microbiology, Mathematics, Environmental Science,                                                                         |                                  |                                    |
|       | Shi, Yigong              |                | Chemistry, Engineering, Computer Science, Pharmacology,<br>Toxicology and Pharmaceutics, Multidisciplinary, Energy, Physics   |                                  |                                    |
|       | Shi, Y.                  |                | and Astronomy                                                                                                    |                                  |                                    |
|       | Shi, Y. G.               |                |                                                                                                    |                                  |                                    |
|       | Show recent publications |                | 点击添加研究人员                                                                                                    |                                  |                                    |
|       |                          |                |                                                                                                    |                                  |                                    |
| < Pre | vious step               |                |                                                                                                    | Directly go to Save Researcher > | Validate publications (optional) > |

×

## SciVal分析对象的生成 - Researchers and Groups

#### ✔ 研究人员的生成 - 搜索研究人员名称

#### Define a new Researcher

1. Search 2. Select 3. Validate publications (optional) 4. Save Researcher

#### Select author name variant(s) that refer to the Researcher

|       | Author                   | Publications 🗸 | Subject Area                                                      | Affiliation                      | Country                            |
|-------|--------------------------|----------------|-------------------------------------------------------------------|----------------------------------|------------------------------------|
|       | Shi, Yi Gong             | 204            | Arts and Humanities, Biochemistry, Genetics and Molecular         | Tsinghua University              | China                              |
|       | Shi, Ylgong              |                | Biology, Medicine, Materials Science, Agricultural and Biological |                                  |                                    |
|       | Shi Phd, Yigong          |                | and Microbiology, Mathematics, Environmental Science,             |                                  |                                    |
|       | Shi, Yigong              |                | Toxicology and Pharmaceutics, Multidisciplinary, Energy, Physics  |                                  |                                    |
|       | Shi, Y.                  |                | and Astronomy                                                     |                                  |                                    |
|       | Shi, Y. G.               |                |                                                                   |                                  |                                    |
|       | Show recent publications |                | 验证研究 <i>,</i><br>文章是否有                                            | 人员名卜收录的<br>有错漏(可选择)              |                                    |
|       |                          |                |                                                                   |                                  |                                    |
| < Pre | vious step               |                |                                                                   | Directly go to Save Researcher > | Validate publications (optional) > |

#### ✔ 研究人员的生成 - 搜索研究人员名称

| Def                | ine a new Res                                                                                                   | searcher                                                                                             | 可剔除错误<br>改都会同步<br>能。建议所 <sup>3</sup>          | 收录的文章,并添加未收录的<br>至 <mark>Scopus。需谨慎使用"Valic</mark><br>有的修改都在Scopus中进行。       | 文章。<br><u>date</u><br>- | <u>注意:所有的更</u><br>publications <sup>"</sup> 功                                         |   |
|--------------------|----------------------------------------------------------------------------------------------------|----------------------------------------------------------------------------------------------------|-----------------------------------------------|------------------------------------------------------------------------------|-------------------------|---------------------------------------------------------------------------------------|---|
| 1. Se              | arch 2. Select                                                                                                  | 3. Validate publications (optional)                                                                  | 4. Save Researcher                            |                                                                              |                         |                                                                                       |   |
| 204(<br>varia<br>取 | of which <b>200</b> are from 19<br>nts. Uncheck publication<br>消选择,剔除                                           | 996 or later) publications are associated v<br>ns that should not be associated with the<br>余错误收录的文章 | with your selected author name<br>Researcher. | Can't see a publication you think should be there                            | \$                      | 添加未收录文章<br>Q Search for missing publications                                          | ] |
|                    | Title                                                                                                    |                                                                                                    |                                               | Authors                                                                      | Year 🗸                  | Scopus Source                                                                         |   |
|                    | Structures of the fully<br>> View abstract View                                                                 | y assembled Saccharomyces cerevisiae<br>w in Scopus ⊅                                                | spliceosome before activation                 | Bai, R., Wan, R., Yan, C., Lei, J., Shi, Y. 20                               |                         | Science                                                                               | ^ |
|                    | Ongoing Efforts at In View abstract View                                                                        | nternal-Tin Nb3Sn Strand with Higher<br>w in Scopus 7                                                | Jcn and Lower Hysteresis Loss                 | Liu, J., Shi, Y., Wu, B., Zhang, K., Li, J., Liu, X., Feng, Y., Zhang,<br>P. | 2018                    | IEEE Transactions on Applied<br>Superconductivity                                     |   |
|                    | Structure of the human activated spliceosome in three conformational states<br>> View abstract View in Scopus 7 |                                                                                                    |                                               | Zhang, X., Yan, C., Zhan, X., Li, L., Lei, J., Shi, Y.                       | 2018                    | Cell Research                                                                         |   |
|                    | Structure of a human catalytic step I spliceosome<br>> View abstract View in Scopus >                           |                                                                                                    |                                               | Zhan, X., Yan, C., Zhang, X., Lei, J., Shi, Y.                               | 2018                    | Science                                                                               |   |
|                    | Crystal structure of h<br>> View abstract View                                                                  | uuman lysyl oxidase-like 2 (hLOXL2) in<br>w in Scopus 2                                              | a precursor state                             | Zhang, X., Wang, Q., Wu, J., Wang, J., Shi, Y., Liu, M.                      | 2018                    | Proceedings of the National<br>Academy of Sciences of the<br>United States of America |   |

#### ✔ 研究人员的生成

| SciVal                              |                         | Overview             | Benchmarking Collabora              | tion Trends Re     | eporting My SciVal | Scopus > 🕺 Tingting (  | Du 💻       |
|-------------------------------------|-------------------------|----------------------|-------------------------------------|--------------------|--------------------|------------------------|------------|
| Ø Hid                               | Cheng, N                | Aing                 |                                     |                    |                    |                        |            |
|                                     | Southeast Univers       | ity Show all affilia | ations View this Researcher in Scop | us A               |                    |                        |            |
| Researchers and Groups              | × 2013 to 2017          | no subject area      | filter selected                     | ASJC               |                    | Dat                    | ta sources |
| 🦲 🚀 Cheng, Ming                     |                         | v Assource           | New Property of States of           | 1999 (M. 1997) (M. |                    |                        |            |
| 🔘 タ Chen, Wen                       | Summary Top             | cs Collabora         | ation Published Viewed              | Cited Economic     | c Impact           |                        |            |
| 🔿 🎭 My Researcher Group 1           |                         |                      |                                     |                    |                    |                        |            |
| 🔘 タ Wu, Zhishen                     | Overall rese            | arch perfo           | rmance                              |                    |                    | 😨 Download page as PDF | Export 🗸   |
| Find existing researcher or group   | - 4 Scholadu Output 🐟   |                      | Field Weighted City                 | tion Impact 🐟      | Citation Count     |                        |            |
| -                                   |                         |                      | 2 00                                | tion impact as     | 2 460              |                        |            |
| Q Advanced search                   | View list of public:    | tions                | 2.07                                |                    | 2,400              |                        |            |
| + Define a new Researcher           |                         |                      |                                     |                    |                    |                        |            |
| + Import Researchers                | Citations per Publicati | on 🎼                 | <i>h</i> -index                     |                    | h5-index 👔         |                        |            |
| + Define a new group of Researchers | 9.1                     |                      | 42                                  |                    | 25                 |                        |            |
| III Topics and Research Areas       | ~                       |                      |                                     |                    |                    | + Add to               | Reporting  |
|                                     |                         |                      |                                     |                    |                    |                        |            |
| 点击"增加研                              | 究人员和研究/                 | \/组"下的               | 的"导                                 |                    |                    |                        |            |
| 入研究人员"                              | ,可实现批量                  | 录入                   |                                     |                    |                    |                        |            |

# SciVal分析对象的生成 - Researchers and Groups

✓研究人员的生成 -研究人员ID导入(从Scopus获取或其它渠道)

| Import Researche                                                                          | ers                                                                                                    |                      |                    | ② Learn about the matching algorithm                                                                                           | Х |
|-------------------------------------------------------------------------------------------|----------------------------------------------------------------------------------------------------|----------------------|--------------------|----------------------------------------------------------------------------------------------------|---|
| 1. Upload file or paste IDs                                                               | 2. Refine authors                                                                                                    | 3. Organize and save |                    |                                                                                                    |   |
| Import Researchers<br>Here you can import a list of S<br>Please upload a text file contai | Scopus authors into SciV<br>ining Scopus author met                                                                                 | al.<br>adata.        | ⑦ Need an example? | Paste IDs<br>Alternatively, you can paste a list of Scopus author IDs or ORCIDs in this field<br>(one ID per row, max. 1,000). |   |
|                                                                                           | Please upload a text file containing Scopus author metadata.<br>Drop file here or click to upload<br>(CSV, XLS, JSON, or text file) |                      |                    | 7402768124<br>14630068000<br>35261989400<br>7601328283                                                                         |   |
|                                                                                           |                                                                                                    |                      |                    | 将Scopus author ID或者<br>ORCID复制粘贴在此对话框中                                                                                         | > |

✓研究人员的生成 -研究人员ID导入(从Scopus获取或其它渠道)

| Import Researchers                                                          |                      | ② Learn about the matching algorithm X |
|-----------------------------------------------------------------------------|----------------------|----------------------------------------|
| 1. Upload file or paste IDs 2. Refine authors                               | 3. Organize and save |                                        |
| 4 matched authors<br>will be directly imported into SciVal.<br>⑦ Learn more |                      |                                        |
| Author 🔨                                                                    | ID                   |                                        |
| Chen, Chunhui                                                               | 14630068000          |                                        |
| Guo, Guang-Can                                                              | 7402768124           |                                        |
| Hu, Yuan                                                                    | 35261989400          |                                        |
| Zhang, Ying Ying                                                            | 7601328283           |                                        |
|                                                                             |                      | 点击一次性导入                                |
| < Previous step                                                             |                      | Import researcher > Organize groups >  |

#### ELSEVIER

## SciVal分析对象的生成 - Researchers and Groups

✓ 研究人员的生成 -直接从Scopus导入

| Scopus                                                                                                    | 搜索 书                                                                                               | 来源出版物                                     | 通知  列表                                           | 帮助∨ SciVal > Tin          | ngting Du 🗸 🔛      |
|----------------------------------------------------------------------------------------------------|----------------------------------------------------------------------------------------------------|-------------------------------------------|--------------------------------------------------|---------------------------|--------------------|
| 作者详情                                                                                                    |                                                                                                    |                                           |                                                  |                           | 关于 Scopus 作者辨识功能   |
| 〈返回检索结果 1/2 下一个〉                                                                                                    |                                                                                                    |                                           |                                                  |                           | 合打印 图电子邮件          |
| Guan, Haibing<br>Shanghai Jiao Tong University, Shanghai, China                                                                                                    |                                                                                                    | đ                                         | 关注该作者                                            | h-Index: ⊚<br>17          | 查看 <i>h</i> -graph |
| 作者 ID: 14035473000<br>其他姓名格式: Guan, And Haibing) Guan, Hai Bing)<br>学科类别: Computer Science) Engineering) (Mathematics) (Social Sciences) (Materials Science) (Decision<br>(Biochemistry, Genetics and Molecular Biology) (Health Professions) (Environmental Science) (Med | n Sciences) (Physics and Astronomy) (Earth and P<br>dicine) (Neuroscience) (Energy) (Business, Man | Planetary Sciences)<br>nagement and Accou | nting                                            | 按作者的文献<br>166             | 分析作者的产出            |
| <u> 立</u><br>文献和引用趋势: 28<br>0<br>2008<br>年份                                                                                                    |                                                                                                    | 2019                                      | 298<br><sup>(11)</sup><br>文献<br><b>今 引文</b><br>0 | 总引文数<br>按 1187 文献分组的 1323 | 查看引文概览             |
| ↓获取引文通知 +添加到 ORCID ⑦ 》请求修改作者详情 司导出个人资料到 SciVal                                                                                                    |                                                                                                    |                                           |                                                  |                           |                    |
|                                                                                                    | 在Scopus的作                                                                                          | 者详情                                       | 页面导出                                             | 至SciVal                   |                    |

#### ✔ 研究小组的生成

| SciVal                              |           | Overview                             | Benchmarking Collab                | oration Trends Repor | ting My SciVal Scopus | 계 👌 Tingting Du 🗮             |
|-------------------------------------|-----------|--------------------------------------|------------------------------------|----------------------|-----------------------|-------------------------------|
| 0                                   | Hide tags | Cheng Ming                           |                                    |                      |                       |                               |
|                                     | ~         | Southeast University Show all affili | iations View this Researcher in Se | copus a              |                       |                               |
| & Researchers and Groups            | ~         | 2013 to 2017 v no subject area       | i filter selected                  | ASJC                 |                       | Data sources                  |
| 🦲 🎭 Cheng, Ming                     |           | 2 D. V. 10000                        | Auri Materia di Kanasi             |                      |                       |                               |
| 🔘 🔑 Chen, Wen                       |           | Summary Topics Collabor              | ation Published Viewe              | d Cited Economic Im  | pact                  |                               |
| 🔘 🎭 My Researcher Group 1           |           |                                      |                                    |                      |                       |                               |
| 🔘 🔗 Wu, Zhishen                     |           | Overall research perfo               | ormance                            |                      | 🙂 Do                  | wnload page as PDF 🛛 Export 🗸 |
| Find existing researcher or group   | o #       | Scholarly Output 🚖                   | Field-Weighted (                   | Citation Impact 🤹    | Citation Count 🤹      |                               |
|                                     |           | 270                                  | 2.09                               |                      | 2,460                 |                               |
| Q Advanced search                   |           | View list of publications            |                                    |                      |                       |                               |
| + Import Researchers                |           | Citations per Publication            | <i>h</i> -index                    |                      | h5-index 🕕            |                               |
| + Define a new Group of Researchers |           | 9.1                                  | 42                                 |                      | 25                    |                               |
|                                     |           |                                      |                                    |                      |                       |                               |
| III Topics and Research Areas       | ~         |                                      |                                    |                      |                       | + Add to Reporting            |
|                                     |           |                                      |                                    |                      |                       |                               |
|                                     |           |                                      |                                    |                      |                       |                               |
| 点击"增加码                              | 研究人       | 员和研究小组"下的                            | 的"定义新的研                            | 究小组"                 |                       |                               |
|                                     |           |                                      |                                    |                      |                       |                               |

Х

Save and finish

## SciVal分析对象的生成 - Researchers and Groups

✔ 研究小组的生成

#### Define a new Group of Researchers

| All Researchers and Groups                                                                                                    | All tags  | Hide tags                                                                                                    |            |
|----------------------------------------------------------------------------------------------------|-----------|----------------------------------------------------------------------------------------------------|------------|
| Type to filter                                                                                                    | a All A R | Type to filter                                                                                                    | Q 🛷 Tags 🗸 |
| <ul> <li>Atuahene-Gima, Kwaku</li> <li>Chen, Charles J.P.</li> <li>Chen, Wen</li> <li>Cheng, Ming</li> <li>Ding, Yuan</li> <li>Kim, Taeyeol</li> <li>Meyer, Klaus F.</li> </ul> |           | Group's name<br>Image: state       + Add group       Image: state       Image: state       Image: |            |
| <ul> <li>Moon, Henry</li> <li>My Researcher Group 1</li> <li>Ramasamy, Bala</li> <li>Wu, Zhishen</li> <li>Xin, Katherine</li> <li>Zhang, Ying Ying</li> </ul>                   | 拖拽        |                                                                                                    |            |

#### 注意:在生成研究小组前,要先添加好作为小组成员的研究人员

#### ✔ 研究小组的生成 - 包含层级结构

| SciVal                        |           | Overview Ben                                                                                                    | chmarking Collaboration Trends Reporting | My SciVal Scopus > Scopus >                                                                                                    |
|-------------------------------|-----------|----------------------------------------------------------------------------------------------------|------------------------------------------|----------------------------------------------------------------------------------------------------|
|                               | Hide tags | Type to filter Q 🗞 🖉                                                                                                    | R Entities defined by you Filter by tags | ~                                                                                                    |
| 畲 Institutions and Groups     |           | I Add to panel ⊘ Tags ∨ ∞ Share Ø Edit 🗊                                                                                                    | Delete 🛃 Export∨                         | + Add new V                                                                                                    |
| 옷 Researchers and Groups      | show 🗸    | Name Name                                                                                                    | Tags                                     |                                                                                                    |
| Publication Sets              |           | 📗 📄 🖒 🏀 My Researcher Group 1                                                                                                    |                                          | E Added                                                                                                    |
| Countries and Groups          |           | <ul> <li>         Manjing University      </li> <li>         Manjing University      </li> <li>         Manjing University      </li> <li>         Manjing University      </li> </ul> | eering                                   | 🔀 Added                                                                                                    |
| III Topics and Research Areas |           | □ > ♀ School of Geography and Ocean Science                                                                                                    |                                          | E Added                                                                                                    |
|                               | "         | School of Life Science                                                                                                    |                                          | 💀 Added                                                                                                    |
|                               |           | Chen, Wen                                                                                                    | ●                                        | E Added                                                                                                    |
|                               |           | □ & Cheng, Ming<br>□ & Ding, Yuan                                                                                                    | 量导入学者 , 并建立二级机构档                         | Land the second second |
|                               |           | 🗌 🔑 Moon, Henry                                                                                                    |                                          |                                                                                                    |
|                               |           | Ramasamy, Bala                                                                                                    |                                          | 🕞 Added                                                                                                    |

#### ✔ 研究小组的生成 - 包含层级结构

| SciVal                              | Overview                               | Benchmarking Collab             | oration Trends R              | eporting My SciVal So | copus A  Tingting Du 🗮          |
|-------------------------------------|----------------------------------------|---------------------------------|-------------------------------|-----------------------|---------------------------------|
| Ø Hide tags                         | Cheng Ming                             |                                 |                               |                       |                                 |
| ☆ Institutions and Groups           | Southeast University Show all affiliat | tions View this Researcher in S | copus a                       |                       |                                 |
| 옷 Researchers and Groups            | 2013 to 2017 v no subject area fi      | filter selected                 | ASJC                          |                       | Data sources                    |
| 💿 🚀 Cheng, Ming                     | 54 05.1 87 Abrillion 4                 | ent posti anno an annos         | a see al see a                |                       |                                 |
| 🔘 🔑 Chen, Wen                       | Summary Topics Collaborat              | tion Published Viewe            | d Cite <mark>d</mark> Economi | c Impact              |                                 |
| 🔿 🎭 My Researcher Group 1           |                                        |                                 |                               |                       |                                 |
| 🔿 🔗 Wu, Zhishen                     | Overall research perfor                | mance                           |                               |                       | 😨 Download page as PDF Export 🗸 |
| Find existing researcher or group   | chill on the                           | F11 W111                        |                               | church an A           |                                 |
|                                     |                                        |                                 | Litation impact 🙀             |                       |                                 |
| Q Advanced search                   | Z/U                                    | 2.09                            |                               | 2,400                 |                                 |
| + Define a new Researcher           | W view list of publications            |                                 |                               |                       |                                 |
| + Import Researchers                | Citations per Publication 🕸            | h-index                         |                               | h5-index 🚺            |                                 |
| + Define a new Group of Researchers | 9.1                                    | 42                              |                               | 25                    |                                 |
| Tanias and Passarah Array           |                                        |                                 |                               |                       | a landar governmenter           |
| B TOPICS and Research Areas         |                                        |                                 |                               |                       | + Add to Reporting              |
|                                     |                                        |                                 |                               |                       |                                 |
| 利用"增加研究人员                           | 员和研究小组"                                |                                 |                               |                       |                                 |
| 下的"导入研究人员                           | 灵"                                     |                                 |                               |                       |                                 |
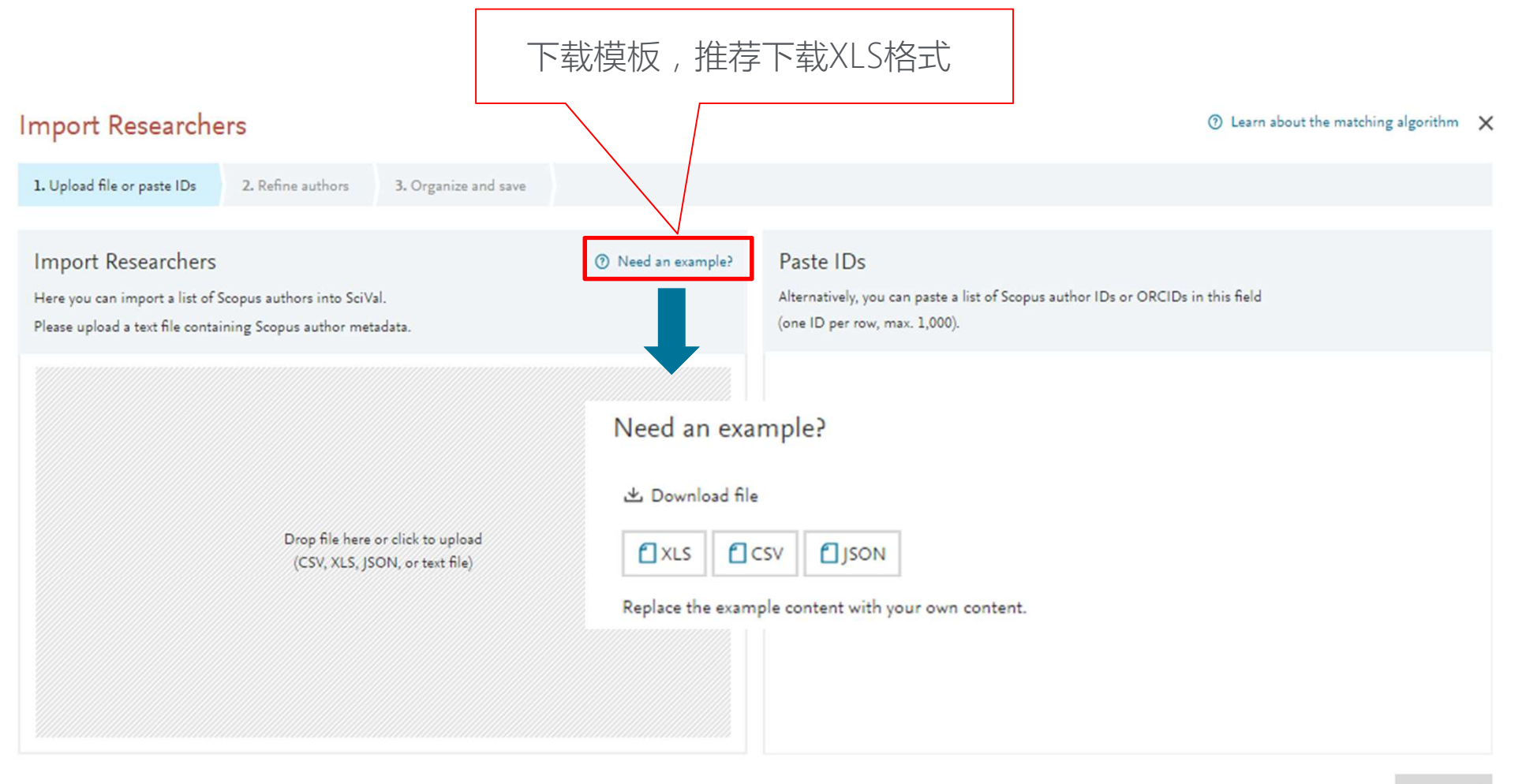

| Need an e                                                               | Need an example?                                                                                                    |                            |                                          |        |          |                                                                                                    | ×                                            |                  |                     |                            |                         |            |          |         |      |
|-------------------------------------------------------------------------|----------------------------------------------------------------------------------------------------|----------------------------|------------------------------------------|--------|----------|----------------------------------------------------------------------------------------------------|----------------------------------------------|------------------|---------------------|----------------------------|-------------------------|------------|----------|---------|------|
|                                                                         |                                                                                                    | Add                        | researcher data,                         | separa | ate valu | es by <mark>  ;</mark> or a <mark>carriag</mark>                                                          | <mark>e return</mark> (Alt+Enter)            |                  |                     | Add hierarch               | y using leve            | els, Level | 1 is the | top one |      |
|                                                                         |                                                                                                    |                            |                                          | //     | /        |                                                                                                    |                                              |                  |                     | /                          | ~ 1                     |            |          |         |      |
| Author                                                                  | Name variants                                                                                                    | Affiliation                | EIDs                                     | DOIS   | PMIDs    | Title                                                                                                    | ISSN/Volume/Issue/Pages                      | Scopus Author ID | ORCID               | Level 1                    | Level 2                 | Level 3    | Level 4  | Level 5 | Leve |
| Colledge, Lisa                                                          | Colledge, L.                                                                                                    | Oxford University          |                                          |        |          | Project Snowball - Sharing<br>data for cross-institutional<br>benchmarking                                | 18770509/33//297-300<br>1389130/92/2/367-376 |                  |                     | Top Researchers            |                         |            |          |         |      |
| Kamalski, Judith                                                        | Kamalski, J                                                                                                    | Utrecht University         | 2-s2.0-80051744268<br>2-s2.0-84866145113 |        |          |                                                                                                    |                                              |                  |                     | Top Researchers            |                         |            |          |         |      |
| Heeman, Frans C.                                                        | •                                                                                                    | /                          |                                          |        |          |                                                                                                    |                                              | 6505857281       |                     |                            |                         |            |          |         |      |
| Neal, David                                                             | Neal D. E.  <br>Neal D.                                                                                                    | University of<br>Cambridge |                                          |        |          | Synthetic lethality between<br>androgen receptor signalling<br>and the PARP pathway in<br>prostate cancer |                                              |                  |                     | University of<br>Cambridge | Department of<br>Cancer | Medicine   |          |         |      |
| Darroch, Peter                                                          |                                                                                                    |                            |                                          |        |          |                                                                                                    |                                              |                  | 0000-0002-0852-8569 | Top Researchers            |                         |            |          |         |      |
| The more info<br>The columns<br>& Colledge,<br>& Kamalski,<br>& Heeman, | The more information, the higher the accuracy of the results.<br>The columns on the left in black are to identify the researchers and the columns on the other th in green are to put them in the hierarchy.<br>Colledge, Lisa<br>Kamalski, Judith<br>Heeman, Frans C. |                            |                                          |        |          |                                                                                                    |                                              |                  |                     |                            |                         |            |          |         |      |
| √ <i>№</i> №                                                            | Medical Science                                                                                                    | s Division                 | Level N                                  | 揄<br>ノ | 入研       | 究人员信,                                                                                                    | 息                                            |                  |                     | 输入                         | 所属                      | 几构         | 层级       | 3信,     |      |
| $\sim$ 8                                                                | % Nuffield De                                                                                                    | partment of Surg           | ical Science                             |        |          |                                                                                                    |                                              |                  |                     |                            |                         |            |          |         |      |
|                                                                         | 🄏 Neal, D                                                                                                    | avid                       |                                          |        |          |                                                                                                    |                                              |                  |                     |                            |                         |            |          |         |      |

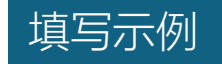

|    | A              | В                  | C                  | D                                            | E       |
|----|----------------|--------------------|--------------------|----------------------------------------------|---------|
| 1  | Author         | Affiliations       | Level 1            | Level 2                                      | Level 3 |
| 2  | Chen, Jingming | Nanjing University | Nanjing University | School of Geography and Ocean Science        |         |
| 3  | Chen, Zhenjie  | Nanjing University | Nanjing University | School of Geography and Ocean Science        |         |
| 4  | Cheng, Liang   | Nanjing University | Nanjing University | School of Geography and Ocean Science        |         |
| 5  | Du, Jinkang    | Nanjing University | Nanjing University | School of Geography and Ocean Science        |         |
| 6  | Du, Peijun     | Nanjing University | Nanjing University | School of Geography and Ocean Science        |         |
| 7  | Gao, Jianhua   | Nanjing University | Nanjing University | School of Geography and Ocean Science        |         |
| 8  | Gao, Shu       | Nanjing University | Nanjing University | School of Geography and Ocean Science        |         |
| 9  | Hou, Shugui    | Nanjing University | Nanjing University | School of Geography and Ocean Science        |         |
| 10 | Huang, Qiuhao  | Nanjing University | Nanjing University | School of Geography and Ocean Science        |         |
| 11 | Huang, Xianjin | Nanjing University | Nanjing University | School of Geography and Ocean Science        |         |
| 12 | Jin, Xiaobin   | Nanjing University | Nanjing University | School of Geography and Ocean Science        |         |
| 13 | Ke, Changqing  | Nanjing University | Nanjing University | School of Geography and Ocean Science        |         |
| 14 | Li, Feixue     | Nanjing University | Nanjing University | School of Geography and Ocean Science        |         |
| 15 | Zuo, Jinglin   | Nanjing University | Nanjing University | School of chemistry and chemical engineering |         |
| 16 | Zhu, Shaolin   | Nanjing University | Nanjing University | School of chemistry and chemical engineering |         |
| 17 | Zhu, Rongshi   | Nanjing University | Nanjing University | School of chemistry and chemical engineering |         |
| 18 | Zhu, Jianhua   | Nanjing University | Nanjing University | School of chemistry and chemical engineering |         |
| 19 | Zhu, Chengjian | Nanjing University | Nanjing University | School of chemistry and chemical engineering |         |
| 20 | Zhou, Yanzi    | Nanjing University | Nanjing University | School of chemistry and chemical engineering |         |
| 21 | Zhou, Dongshan | Nanjing University | Nanjing University | School of chemistry and chemical engineering |         |
| 22 | Thong Vouvuan  | Maniing University | Maniing University | School of chamictry and chamical anginopring |         |

| Import Researche                                                                          | ers                                                  |                                         |                    | ⑦ Learn about the matching algorithm                                                                                           | ×   |
|-------------------------------------------------------------------------------------------|------------------------------------------------------|-----------------------------------------|--------------------|----------------------------------------------------------------------------------------------------|-----|
| 1. Upload file or paste IDs                                                               | 2. Refine authors                                    | 3. Organize and save                    |                    |                                                                                                    |     |
| Import Researchers<br>Here you can import a list of S<br>Please upload a text file contai | Scopus authors into SciVi<br>ining Scopus author met | al.<br>adata.                           | ⑦ Need an example? | Paste IDs<br>Alternatively, you can paste a list of Scopus author IDs or ORCIDs in this field<br>(one ID per row, max. 1,000). |     |
|                                                                                           | Drop file here<br>(CSV, XLS, JS                      | or click to upload<br>ON, or text file) |                    |                                                                                                    |     |
|                                                                                           | 入填写完成                                                | 的模板                                     |                    | Next ste                                                                                                    | p > |

### ✔ 研究小组的生成 - 包含层级结构

| Import Researche                                                        | ers               |                   |                                                                                                    |                                   | ⑦ Learn about the matching algorithm X                                      |
|-------------------------------------------------------------------------|-------------------|-------------------|----------------------------------------------------------------------------------------------------|-----------------------------------|-----------------------------------------------------------------------------|
| 1. Upload file or paste IDs                                             | 2. Refine authors | 3. Organize and s | ave                                                                                                    |                                   |                                                                             |
| 5 matched authors<br>will be directly imported into 3<br>(1) Learn more | SciVal.           |                   | 34 suggested authors<br>can be imported into SciVal after re<br>matched profile to the left.<br>⑦ Learn more | efinement or by dragging the best | 1 author not found<br>and will not be imported into SciVal.<br>⑦ Learn more |
| Author 🔨                                                                |                   | Publications      | Author                                                                                                    | Best match ↓                      | Author 🛧                                                                    |
| Hou, Shugui                                                             |                   | 104               | Yang, Jie                                                                                                    | ^                                 | Zhu, Rongshi                                                                |
| Ke, Changqing                                                           |                   | 59                | Wang, Jianjun                                                                                                |                                   |                                                                             |
| Miao, Bingfeng                                                          |                   | 33                | Chen, Jingming                                                                                               |                                   |                                                                             |
| Tian, Dacheng                                                           |                   | 62                | Ma, Yuqiang                                                                                                  |                                   |                                                                             |
| Zuo, Jinglin                                                            |                   | 300               | Du, Peijun                                                                                                   |                                   |                                                                             |
|                                                                         |                   |                   | Zheng, Limin                                                                                                 |                                   |                                                                             |
|                                                                         | 拖拽到左侧             | , 可以使             | 🛛 Xu, Qiang                                                                                                  | _                                 |                                                                             |
|                                                                         | 用shift功能          | 批量选择              | 🛛 Zhu, Chengjian                                                                                             |                                   |                                                                             |

#### < Previous step

Import researchers > Organize groups >

绿色的表示完全匹配。橙色的表示部分匹配,通常是因为在Scopus作者档案多于一个,橙色进度条代表匹配度,选择可以导入的学者拖拽至左侧。最右侧一栏(红色)是在Scopus中没有找到学者档案的,无法导入。

| nport Researchers                           |                     |                                                  |                              |   | ② Learn about the matching algorithm  |
|---------------------------------------------|---------------------|--------------------------------------------------|------------------------------|---|---------------------------------------|
| . Upload file or paste IDs 2. Refine author | 3. Organize and sav | re .                                             |                              |   |                                       |
| matched authors                             |                     | 33 suggested authors                             |                              |   | 1 author not found                    |
| vill be directly imported into SciVal.      |                     | can be imported into SciVal after refiner        | ment or by dragging the best |   | and will not be imported into SciVal. |
| D Learn more                                |                     | matched profile to the left.                     |                              |   | ⑦ Learn more                          |
| author 🔨                                    | Publications        | Author                                           | Best match 🗸                 |   | Author 🛧                              |
| Hou, Shugui                                 | 105                 | Huang, Qiuhao                                    |                              | * | Zhu, Rongshi                          |
| le, Changqing                               | 62                  | Mao, Yiwei                                       | _                            |   |                                       |
| Aiao, Bingfeng                              | 35                  | Zhou, Yanzi                                      | _                            |   |                                       |
| iun, Shucun                                 | 103                 | Du, Jinkang                                      | _                            |   |                                       |
| ian, Dacheng                                | 63                  | Yang, Jie                                        | _                            |   |                                       |
| uo, Jinglin                                 | 307                 | Gao, Shu                                         | _                            |   |                                       |
|                                             |                     | Zhou, Dongshan                                   |                              |   | 可以且接导入最匹配                             |
|                                             |                     | Chen, Jingming                                   |                              |   | 作者,或点击进列表                             |
|                                             |                     | Ma, Yuqiang                                      |                              |   | 查看并人工进行选择                             |
|                                             |                     | Zhu, Changian                                    | ┓ —                          |   |                                       |
|                                             |                     | 2 & 87.8%                                        |                              |   |                                       |
|                                             |                     | > Import most relevant profile                   |                              | * |                                       |
|                                             |                     | <ul> <li>Refine all suggested profile</li> </ul> | 5                            |   |                                       |
| Previous step                               |                     |                                                  |                              |   | Import researchers > Organize group   |

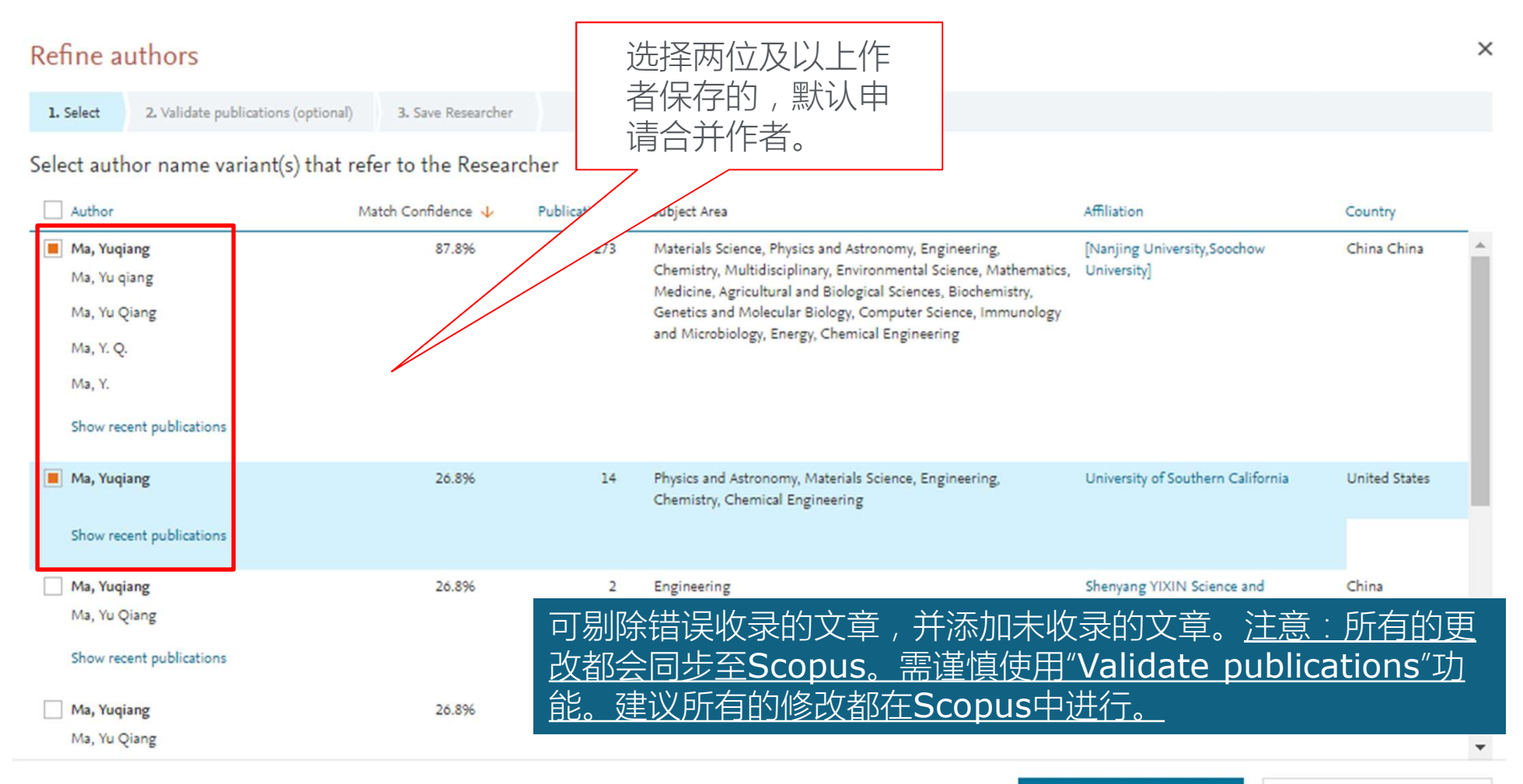

点击导入,计算较长,可能达数小时

# SciVal分析对象的生成 - Researchers and Groups

| 1. Upload file or paste IDs 2. Refine authors 3. Organize a | nd save      |                                       |  |
|-------------------------------------------------------------|--------------|---------------------------------------|--|
| 39 matched authors                                          |              | 1 author not found                    |  |
| will be directly imported into SciVal.                      |              | and will not be imported into SciVal. |  |
| 1 Learn more                                                |              | ② Learn more                          |  |
| Author 🛧                                                    | Publications | Author 🛧                              |  |
| Chen, Jingming                                              | 322          | Zhu, Rongshi                          |  |
| Chen, Zhenjie                                               | 50           |                                       |  |
| Cheng, Liang                                                | 90           |                                       |  |
| Du, Jinkang                                                 | 18           |                                       |  |
| Du, Peijun                                                  | 248          |                                       |  |
| Gao, Jianhua                                                | 64           |                                       |  |
| Gao, Shu                                                    | 130          |                                       |  |
| Hou, Shugui                                                 | 104          | •                                     |  |
|                                                             |              |                                       |  |

| Overview Benchmarking                                | Collaboration Trends Reporting My SciVal Scop | Dus 7 O Tingting Du |
|------------------------------------------------------|-----------------------------------------------|---------------------|
| Type to filter Q % All ent                           | ities you can use in SciVal 🗸 Filter by tags  | V                   |
| 🗐 Add to panel 🐼 Tags 🗸 🖧 Share 🖉 Edit 🏛 Delete 速    | Export V                                      | + Add new 🗸         |
| Name                                                 | Tags                                          |                     |
| My Researcher Group 1                                |                                               | 🕞 Added             |
| 🗌 🔽 🗸 🎇 Nanjing University                           | 可以在Mv Scival中杳                                | E Added             |
| 🗌 🔽 🗸 🎇 School of chemistry and chemical engineering | 看和编辑                                          | E                   |
| 🗌 💭 Zheng, Limin                                     |                                               | E Added             |
| D Sp Zheng, Youxuan                                  |                                               | E Added             |
| 🗌 🔑 Zhou, Dongshan                                   |                                               | E Added             |
| 🗌 🔑 Zhou, Yanzi                                      |                                               | E Added             |
| 🗌 🔑 Zhu, Chengjian                                   |                                               | E Added             |
| 🔲 💫 Zhu, Jianhua                                     |                                               | E Added             |
| 🗌 🗌 🎭 Zhu, Shaolin                                   |                                               | E Added             |
| 🔲 🔑 Zuo, Jinglin                                     |                                               | E Added             |
| 🗌 📄 📏 🏀 School of Geography and Ocean Science        |                                               | Added               |
| 🗌 📄 🖒 🏀 School of Life Science                       |                                               | 💷 Added             |
| 🛛 📄 🖒 🏀 School of physics                            |                                               | 🖪 Added             |

- 如果存在有效的Scopus Author ID或ORCID,则直接通过Scopus Author ID或ORCID来匹配并导入研究人员。
- 如果为同一个研究人员填写了多个有效的Scopus Author ID,导入系统后,系统会默认为为该研究人员申请了作者合并,合并结果会直接反映到Scopus中。

# SciVal中分析对象的生成

- 文献集的生成

✓ 文献集的生成

| SciVal                                  |           | Overview Benchmarking Collaboration                 | Trends Reporting   | My SciVal Scopus ⊅             | 🗙 Tingting Du          |
|-----------------------------------------|-----------|-----------------------------------------------------|--------------------|--------------------------------|------------------------|
| 0                                       | Hide tags | My Publication Set - 29 April 2018                  |                    |                                |                        |
|                                         | ~         | 2013 to 2017 v no subject area filter selected      | ASIC               |                                | Data sources           |
| 옷 Researchers and Groups                | ~         |                                                     |                    |                                |                        |
| Publication Sets                        | ~         | Summary Collaboration Published Viewed Cited Econor | nic Impact Authors | Institutions                   |                        |
| 💿 🕼 My Publication Set - 29 April 2018  |           |                                                     |                    |                                |                        |
| 🔿 🕼 Chengming southeast - 30 May 2018   |           | Overall research performance                        |                    | 🕑 Downloa                      | d page as PDF Export 🗸 |
| 🔿 🗗 My Publication Set - 30 May 2018    |           | Scholarly Output 🏂 Authors                          |                    | Field-Weighted Citation Impact | ŝ                      |
| + Add Publication Sets                  | *         | 77 430                                              |                    | 3.19                           |                        |
| × Remove all entities from this section |           | View list of publications                           |                    |                                |                        |
|                                         |           | Citation Count 🎄 Citations per Publication 🞄        |                    |                                |                        |
| Countries and Groups                    | ~         | 1,848 24.0                                          |                    |                                |                        |
| Topics and Research Areas               | ~         |                                                     |                    |                                | + Add to Reporting     |
| 点击"增加                                   | 1文献       | 美"                                                  |                    |                                |                        |

### ✓ 文献集的生成

| SciVal                                  |           | 0                           | rerview Bench           | hmarking Col  | laboration  | Trends     | Reporting | My SciVal      | Scopus 7          | Tingting Du         | =      |
|-----------------------------------------|-----------|-----------------------------|-------------------------|---------------|-------------|------------|-----------|----------------|-------------------|---------------------|--------|
| Ø                                       | Hide tags | My Publicati                | on Set -                | 29 April      | 2018        |            |           |                |                   |                     |        |
| 🟦 Institutions and Groups               | ~         | 2013 to 2017 v no su        | bject area filter selec | ted           | 2010        | ASJC       |           |                |                   | Data so             | ources |
| 옷 Researc <mark>h</mark> ers and Groups | ~         |                             |                         |               |             | -          |           |                |                   |                     | 10010  |
| ] Publication Sets                      | ^         | Summary Collaborati         | on Published            | Viewed Ci     | ted Econo   | omic Impac | t Author  | Institutio     | ns                |                     |        |
| 🍥 🕼 My Publication Set - 29 April 2018  |           |                             |                         |               |             |            |           |                |                   |                     |        |
| 🔿 🕼 Chengming southeast - 30 May 2018   |           | Overall research            | performan               | ce            |             |            |           |                | 🕑 Downloa         | ad page as PDF Expo | ort 🗸  |
| 🔵 🕼 My Publication Set - 30 May 2018    |           | Scholarly Output 🤹          |                         | Authors       |             |            |           | Field-Weighted | l Citation Impact | \$                  |        |
| ind existing publication set            | *         | 77                          |                         | 430           |             |            |           | 3.19           |                   |                     |        |
|                                         | <u>Q</u>  | D View list of publications |                         |               |             |            |           |                |                   |                     |        |
| Q Advanced search                       |           | Citation Count 🤹            |                         | Citations per | Publication |            |           |                |                   |                     |        |
| + Define a new Publication Set          |           | 1,848                       |                         | 24.0          |             |            |           |                |                   |                     |        |
| + Import a Publication Set              |           | 对已导入的研究                     | えん日的づ                   | てすれ、井行兵       | ₽λ          |            |           |                |                   |                     |        |
|                                         |           |                             |                         |               |             |            |           |                |                   | + Add to Repo       | orting |
|                                         |           | <br>直接导入要分机                 | 的文献                     |               |             |            |           |                |                   |                     |        |

#### ELSEVIER

# SciVal分析对象的生成 - Publication Sets

### ✓ 文献集的生成 - 对已导入的研究人员的文献进行导入

#### Define a new Publication Set

×

#### You can also import a set of publications from a text file

| 1. Select Researchers 2. Select pr | ublications 3. Save Publication Set         |
|------------------------------------|---------------------------------------------|
| Select one or more Researchers     | 在已导入的研究人员中进行选择                              |
| Name                               | Top Subject Area, by number of publications |
| 📕 Atuahene-Gima, Kwaku             | Strategy and Management                     |
| Chen, Charles J.P.                 | Accounting                                  |
| Chen, Wen                          | Applied Mathematics                         |
| Cheng, Ming                        | Electrical and Electronic Engineering       |
| Ding, Yuan                         | Accounting                                  |
| Kim, Taeyeol                       | Applied Psychology                          |
| Meyer, Klaus E.                    | Business and International Management       |
| Maan Hanny                         | Applied Psychology                          |

Next step >

### ✓ 文献集的生成 - 对已导入的研究人员的文献进行导入

#### Define a new Publication Set

Х

You can also import a set of publications from a text file

1. Select Researchers 2. Select publications 3. Save Publication Set

Select which publications of the selected Researcher(s) to include

Researcher(s): 🎭 Atuahene-Gima, Kwaku 🖓 Chen, Charles J.P. 🎭 Chen, Wen

|       | Title                                                                                                    | Authors                          | Year | Scopus Source                           | Citations | * |
|-------|----------------------------------------------------------------------------------------------------|----------------------------------|------|-----------------------------------------|-----------|---|
|       | Resolving the capability-rigidity paradox in new product innovation<br>> View abstract View in Scopus 7                                                               | Atuahene-Gima, K.                | 2005 | Journal of Marketing                    | 580       |   |
|       | Market orientation and innovation<br>> View abstract View in Scopus 7                                                                                                 | Atuahene-Gima, K.                | 1996 | Journal of Business Research            | 408       |   |
|       | An Empirical Investigation of the Effect of Market Orientation and<br>Entrepreneurship Orientation Alignment on Product Innovation<br>View abstract View in Scopus 7  | Atuahene-Gima, K., Ko, A.        | 2001 | Organization Science                    | 404       |   |
|       | Market knowledge dimensions and cross-functional collaboration:<br>Examining the different routes to product innovation performance<br>View abstract View in Scopus 2 | De Luca, L.M., Atuahene-Gima, K. | 2007 | Journal of Marketing                    | 389       |   |
|       | Association between independent non-executive directors, family                                                                                                    | Chen, C.J.P., Jaggi, B.          | 2000 | Journal of Accounting and Public Policy | 333       | Ŧ |
| < Pre | vious step                                                                                                    |                                  |      |                                         | Next step | > |

对研究人员发表的文献进行选择

#### ELSEVIER

# SciVal分析对象的生成 - Publication Sets

✓ 文献集的生成 - 对已导入的研究人员的文献进行导入

#### Define a new Publication Set You can also import a set of publications from a text file

×

| 1. Select Researchers | 2. Select publications | 3. Save Publication Set                                                                                                    |
|-----------------------|------------------------|----------------------------------------------------------------------------------------------------|
|                       |                        | <ul> <li>This is a fixed set of publications. It is never updated with new publications.</li> <li>To add or remove publications later on, go to My SciVal and edit this<br/>Publication Set.</li> </ul> |
|                       |                        | Name your Publication Set as<br>My Publication Set - 2 July 2018<br>Add tags (optional)                                                                                                    |
|                       | 给文献集                   |                                                                                                    |
| < Previous step       |                        | Save and finish > Save and define another Publication Set >                                                                                                    |

### ✓ 文献集的生成 -导入要分析的文献 (从Scopus获取或其它渠道)

| Ø                                      | Hide tags |                           |                               |                               |                               |
|----------------------------------------|-----------|---------------------------|-------------------------------|-------------------------------|-------------------------------|
| ☆ Institutions and Groups              | ~         | My Publication S          | 6et - 29 April 2018           | SIC                           | Data sources                  |
| 옷 Researchers and Groups               | ~         |                           | · ·                           |                               |                               |
| Publication Sets                       | ^         | Summary Collaboration Pu  | ublished Viewed Cited Economi | c Impact Authors Institutions |                               |
| 🆲 🕼 My Publication Set - 29 April 2018 |           |                           |                               |                               |                               |
| 🔿 🕼 Chengming southeast - 30 May 2018  |           | Overall research perfo    | rmance                        | 3                             | Download page as PDF Export 🗸 |
| 🔿 🕼 My Publication Set - 30 May 2018   |           | Scholarly Output 🎎        | Authors                       | Field-Weighted Citatio        | n Impact 🤹                    |
| ind existing publication set           | *         | 77                        | 430                           | 3.19                          |                               |
|                                        | 0.        | View list of publications |                               |                               |                               |
| Q Advanced search                      |           | Citation Count            | Citations per Publication     |                               |                               |
| + Define a new Publication Set         |           | 1.848                     | 24.0                          |                               |                               |
| + Import a Publication Set             |           |                           |                               |                               |                               |
| a veb                                  |           |                           |                               |                               | + Add to Reporting            |

#### ELSEVIER

### SciVal分析对象的生成 - Publication Sets

✓ 文献集的生成 - 导入要分析的文献 (从Scopus获取或其它渠道)

#### Import Publication Set

1. Upload file or paste IDs

2. Save Publication Set

#### Upload file

Here you can import a list of publications into SciVal. Please upload a text file containing a list of publication IDs (DOI, PMID, or EID) (one ID per row, max. 20,000).

#### Paste IDs

Alternatively, you can paste the publication IDs (DOI, PMID, or EID) in the field below (one ID per row, max. 20,000)

Drop file here or click to upload.

从Scopus中将文献批量导出, 批量复制粘贴EID导入

Load IDs 🗦

х

### ✓ 文献集的生成 – 直接从Scopus导入

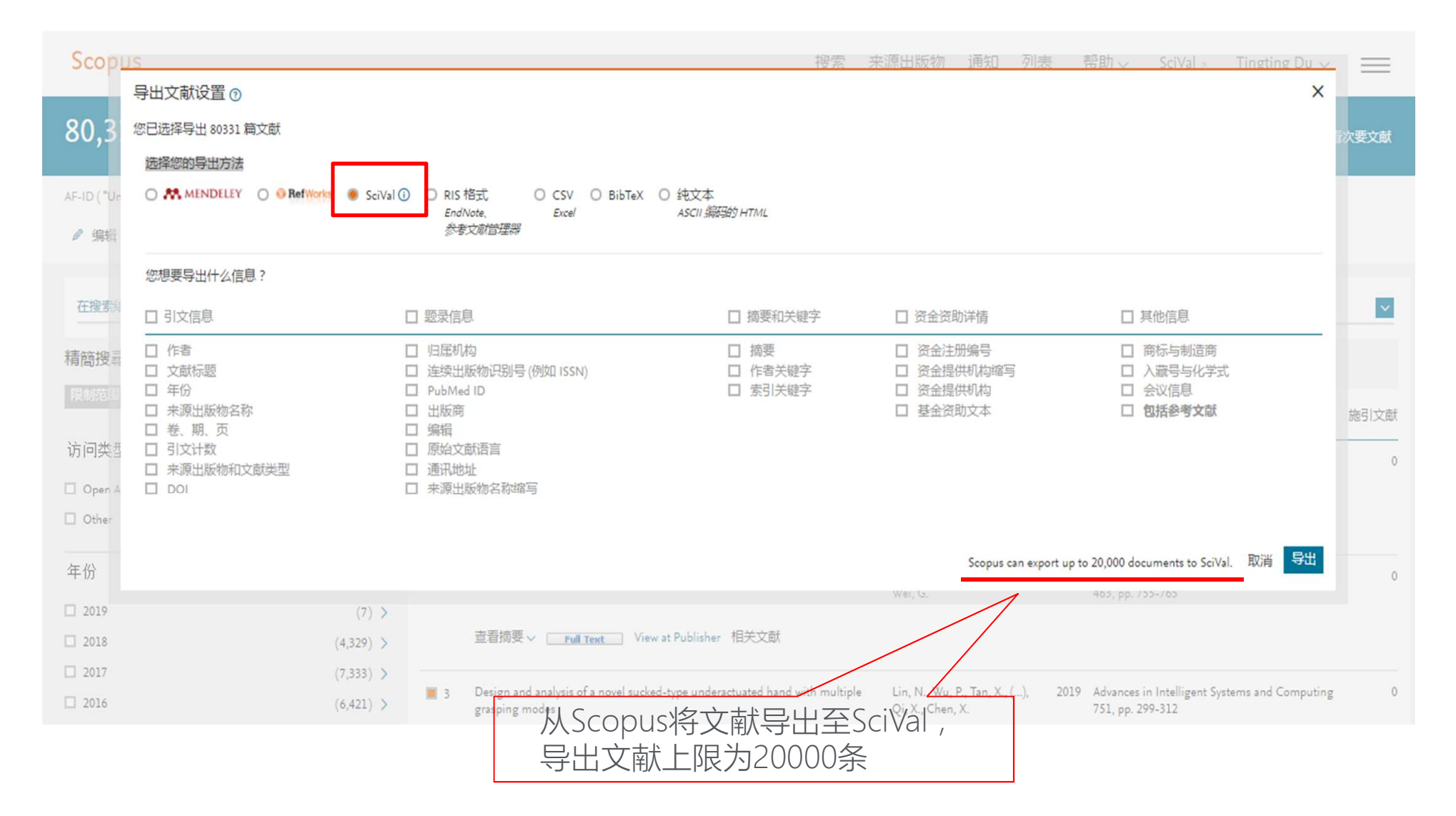

✓ 文献集的生成 – 直接从Scopus导入

文献总数小于2000条,直接在SciVal中生成分析对象

文献总数大于2000条小于20000条,无法立即生成,生成后邮件通知

文献总数大于20000条或不同的文献集合,分批导入后在My SciVal里将 文献集进行合并

| ✓ 文献集的生成                      | 式 -合う     | 并文      | (2) 点击"合并"按钮,为新文<br>献集命名后,合并文献集                  |                                                           |          |  |  |
|-------------------------------|-----------|---------|--------------------------------------------------|-----------------------------------------------------------|----------|--|--|
| SciVal                        |           |         | Overview Benchmarking Collabor                   | ration Trends Reporting My SciVal Scopus > & Tingting Du  | $\equiv$ |  |  |
|                               | Hide tags | Type to | o filter Q All entities you can use in S         | ciVal 🗸 Filter by tags                                    | ~        |  |  |
|                               |           | E Ad    | ld to panel 🛷 Tags 🗸 🧠 Share 🖉 Edit 🍈 Delete 🗩   | Merge + Add nev                                           | w 🗸      |  |  |
| 옷 Researchers and Groups      |           |         | Name                                             | Tago                                                      |          |  |  |
| Publication Sets              | show 🗸    |         | 06/05/2018-01:06:499                             | Merge these 2 Publication Sets into 1 X                   |          |  |  |
| Countries and Groups          |           |         | C 06/05/2018-02:06:385<br>C 06/05/2018-02:06:500 | ③ The original Publication Sets will be deleted. Save as: |          |  |  |
| III Topics and Research Areas |           | ‼ □     | 🔂 Chen Wen hohai U                               | My Publication Set - 2 July 2018                          |          |  |  |
|                               | •         | •       | Chengming southeast - 30 May 2018                | Merge >                                                   |          |  |  |
|                               |           |         | 🖓 My Publication Set - 29 April 2018             | 🗟 Added                                                   |          |  |  |
|                               | _         |         | 🖓 My Publication Set - 30 May 2018               | 🗟 Added                                                   |          |  |  |
| (1) 选甲要合                      |           |         | 🎧 Zhejiang U 2017 test                           |                                                           |          |  |  |
| <u> 十时</u> 又剛集                |           |         | 🗇 Zhejiang U test2017 - 17 April 2018            |                                                           |          |  |  |

# SciVal中分析对象的生成 -国家、国家群组或地区的生成

### ✓ 国家、国家群组或地区的生成

| SciVal                                  |                           |                                           | Overview Benchmarking | Collaboration Tre | nds Reporting      | My SciVal          | Scopus 🤊        | ? 盒             | TD   |
|-----------------------------------------|---------------------------|-------------------------------------------|-----------------------|-------------------|--------------------|--------------------|-----------------|-----------------|------|
|                                         | ⊘ Hide tags               | World                                     |                       |                   |                    |                    |                 |                 |      |
| 窟 Institutions and Groups               | ~                         | 2013 to >2018 🗸 no subject area filter se | elected               | ✓ ASJC            |                    |                    |                 | Data sou        | rces |
| 옷 Researchers and Groups                | ~                         |                                           |                       |                   |                    |                    |                 |                 |      |
| Publication Sets                        | ~                         | Summary Topics Awarded Grant              | s Published Viewed    | Cited Economic Im | npact Authors      | Institutions       | Countries       |                 |      |
| Countries and Groups                    | <b>N</b>                  |                                           |                       |                   |                    | + Ad               | d Summary to Re | porting Export  | t 🗸  |
| 🖲 🜑 World                               |                           | Overall research performa                 | nce                   |                   |                    |                    |                 | + Add to Report | ting |
| 🔘 🔚 China                               |                           | Scholarly Output 鎍                        | Authors               |                   | Field-We           | ighted Citation Im | npact 🕸         |                 |      |
| O 🏳 Europe                              | *                         | 16,473,012                                | 15,377,806            |                   | 1.00               |                    |                 |                 |      |
| O Mong Kong                             |                           | View list of publications                 |                       |                   |                    |                    |                 |                 |      |
| 🔿 🔹 Japan                               |                           | Citation Count 📚                          | Citations per Publica | tion 🕸            |                    |                    |                 |                 |      |
| 🔿 📕 Russian Federation                  |                           | 83,923,071                                | 5.1                   |                   |                    |                    |                 |                 |      |
| 🔿 💥 United Kingdom                      |                           |                                           |                       |                   |                    |                    |                 |                 |      |
| 🔿 🌉 United States                       |                           |                                           |                       |                   |                    |                    |                 | + Add to Report | ting |
| + Add Countries and Groups              |                           |                                           | Other (13,2%)         | Compute           | er Science (7.1%)  |                    |                 |                 |      |
| X Remove all entities from this section |                           |                                           | 00000 (10.270)        |                   | Mathematics (4.0%) |                    |                 |                 |      |
|                                         | $\backslash$ $\checkmark$ |                                           |                       |                   |                    |                    |                 |                 |      |
| г                                       |                           |                                           |                       |                   |                    |                    |                 |                 |      |
|                                         |                           |                                           |                       |                   |                    |                    |                 |                 |      |
|                                         | いけ                        | <b>岿川</b> 国豕州                             |                       |                   |                    |                    |                 |                 |      |
|                                         |                           |                                           |                       |                   |                    |                    |                 |                 |      |

### ✓ 国家、国家群组或地区的生成 – 有特定要查看的国家及群组

| SciVal                             |           |                                 | Overview B              | enchmarking         | Collaboration | Trends         | Reporting        | My SciVal           | Scopus >         | ⑦ ඛ           | ТР     |
|------------------------------------|-----------|---------------------------------|-------------------------|---------------------|---------------|----------------|------------------|---------------------|------------------|---------------|--------|
|                                    | Hide tags | World                           |                         |                     |               |                |                  |                     |                  |               |        |
| f Institutions and Groups          | $\sim$    | 2013 to >2018 🔽 no subject area | filter selected         |                     | ASIC          |                |                  |                     |                  | Data sc       | ources |
| 옷 Researchers and Groups           | ~         |                                 |                         |                     | Land Cristing |                |                  |                     |                  |               |        |
| Publication Sets                   | ~         | Summary Topics Awarded          | Grants Published        | d Viewed            | Cited Econor  | nic Impact     | Authors          | Institutions        | Countries        |               |        |
| Countries and Groups               | ^         |                                 |                         |                     |               |                |                  | + Ad                | ld Summary to Re | porting Expo  | ort 🗸  |
| 🖲 🜒 World                          |           | Overall research perfo          | rmance                  |                     |               |                |                  |                     |                  | + Add to Repo | orting |
| 🔿 📕 China                          |           | Scholarly Output 🞄              | Au                      | uthors              |               |                | Field-We         | eighted Citation In | npact 🎄          |               |        |
| O 🎜 Europe                         | *         | 16,473,012 🔺                    | 1                       | 5,377,806 4         |               |                | 1.00             |                     |                  |               |        |
| 🔘 🧧 Hong Kong                      |           | View list of publications       |                         |                     |               |                |                  |                     |                  |               |        |
| 🔿 🔹 Japan                          |           | Citation Count                  | Ci                      | tations per Publica | tion 📩        |                |                  |                     |                  |               |        |
| 🔘 💼 Russian Federation             |           | 83,923,071                      | 5                       | .1                  |               |                |                  |                     |                  |               |        |
| 🔘 🗮 United Kingdom                 |           |                                 |                         |                     |               |                |                  |                     |                  |               |        |
| 🔘 💻 United States                  |           |                                 |                         |                     |               |                |                  |                     |                  | + Add to Repo | orting |
| Find existing country or group     |           |                                 |                         |                     | 1.0           | omputer Scienc | ce (7.1%)        |                     |                  |               |        |
| world                              |           |                                 |                         | Other (13.2%)       |               | Mathen         | natics (4.0%)    |                     |                  |               |        |
| World                              |           |                                 | Social Science          | s (5.6%)            |               | Ph             | ysics and Astron | nomy (6.7%)         |                  |               |        |
| Q Advanced search                  |           |                                 | Arts and Humanities (   | 2 894)              |               |                | Chantine (4.00   |                     |                  |               |        |
| + Request a new Group of Countries |           |                                 | Arts and Fornantices (2 |                     |               |                | Charical E       | (0)                 |                  |               |        |
|                                    |           |                                 |                         |                     |               |                | Chemical Ling    | meening (2.776)     |                  |               |        |
| 古拉合                                |           |                                 | 172 开关20                |                     |               |                |                  |                     |                  |               |        |
| 目接制ノ                               | 八忠安沁      | 加的国家、地区,                        | 火杆组                     |                     |               |                |                  |                     |                  |               |        |
|                                    |           |                                 |                         |                     |               |                |                  |                     |                  |               |        |

### ✓ 国家、国家群组或地区的生成 – 无特定要查看的国家及群组

| All Countries and Groups   Publication Sets   Publication Sets   Countries and Groups   Countries and Groups   Countries and Groups   Name   Tage   Name   Tage Adia Pacific Salia States Salia States Salia Stat                                                                                                    |                                             | Hide tags | Add Countries and G           | roups                                                | X                     |                                                              |             |
|----------------------------------------------------------------------------------------------------|---------------------------------------------|-----------|-------------------------------|------------------------------------------------------|-----------------------|--------------------------------------------------------------|-------------|
| Researchers and Groups     Publication Sets     Publication Sets     Image: Set of the second second seco                                                                                                 | m institutions and Groups                   |           |                               | The base                                             |                       | D                                                            | ata sources |
| Publication Sets       Type to filter       All 文 文 Lasse and Groups       Institutions Countries         Countries and Groups       Name       Tage       Institutions Countries         World       > 文 3G - Global Growth Generators       + Add to Reporting       + Add to Reporting         China       > 文 AFrica       + Add to Reporting       + Add to Reporting         Depart       > (A dashed for a first a first a                                                                                                    | 옥 Researchers and Groups                    | ~         | All Countries and Groups      | Filter by tags                                       | ĭ≚I                   |                                                              |             |
| □ Name Tags     □ Name     □ Name   □ Name   □ Name   □ Name   □ Name   □ Name   □ Name   □ Name   □ Name   □ </td <td>Publication Sets</td> <td>~</td> <td>Type to filter</td> <td></td> <td>□ + Request new Group</td> <td>Institutions Countries</td> <td></td>                                                                                                    | Publication Sets                            | ~         | Type to filter                |                                                      | □ + Request new Group | Institutions Countries                                       |             |
| <ul> <li>World</li> <li>China</li> <li>▷ Ø Africa</li> <li>▷ Ø Africa</li> <li>▷ Ø Africa</li> <li>▷ Ø Africa</li> <li>▷ Ø AFrica</li> <li>▷ Ø AFRIC - Association of Southeast Asian Nations</li> <li>▷ Ø AFRIC - Association of Southeast Asian Nations</li> <li>▷ Ø Baltic states</li> <li>▷ Ø Baltic states</li> <li>▷ Ø Baltic states</li> <li>▷ Ø Baltic states</li> <li>▷ Ø BRICS - Brazil, Russia, India, China</li> <li>▷ Ø BRICS - Brazil, Russia, India, China, South Africa</li> <li>▷ Ø CIS - Commonwealth of Independent States</li> <li>♡Ø</li> </ul>                                                                                                    | 더 Countries a <mark>n</mark> d Groups       | ^         | Name                          | Tags                                                 | î                     | + Add Summary to Reporting                                   | Export 🗸    |
| <ul> <li>China</li> <li>China</li></ul> | 🦲 🕘 World                                   |           |                               |                                                      |                       | + Add to                                                     | Reporting   |
| <ul> <li>→ Hong Kong</li> <li>→ Japan</li> <li>→ S Asia Pacific</li> <li>⇒ S Baltic states</li> <li>⇒ S Baltic states</li> <li>⇒ S Benelux</li> <li>⇒ S BRIC - Brazil, Russia, India, China</li> <li>→ S BRIC S - Brazil, Russia, India, China</li> <li>→ S BRICS - Brazil, Russia, India, China</li> <li>⇒ S BRICS - Brazil, Russia, India, China</li> <li>⇒ S BRICS - Brazil, Russia, India, China</li> <li>⇒ S BRICS - Brazil, Russia, India, China</li> <li>⇒ S Cli S - Commonwealth of Independent States</li> <li>⇒ S Cli S - Commonwealth of Independent States</li> </ul>                                                                                                    | China                                       |           | III → Ø APEC - Asia-Pacific E | Economic Cooperation<br>1 of Southeast Asian Nations |                       | <ul> <li>Veighted Citation Impact (\$</li> <li>))</li> </ul> |             |
| <ul> <li>Russian Federation</li> <li>※ United Kingdom</li> <li>※ United States</li> <li>※ Diablic states</li> <li>》 ③ Benelux</li> <li>》 ③ Benelux</li> <li>》 ⑤ BRIC - Brazil, Russia, India, China</li> <li>》 ⑤ BRIC - Brazil, Russia, India, China, South Africa</li> <li>* ③ P ③ BRIC S - Brazil, Russia, India, China, South Africa</li> <li>* ③ P ③ Clis - Commonwealth of Independent States</li> <li>9%)</li> </ul>                                                                                                    | ) • Japan                                   |           | 🗌 🔰 🎝 Asia Pacific            |                                                      |                       |                                                              |             |
| Winted Kingdom     United States     Im → ⑤ Benelux     Advanced search     + Request a new Group of Countries     O Countries     O              | 🔵 💼 Russian Federation                      |           | Baltic states                 | · · · ·                                              |                       |                                                              |             |
| Q Advanced search       Image: Commonwealth of Independent States         + Request a new Group of Countries       > P Clis - Commonwealth of Independent States                                                                                                    | ) 🗮 United Kingdom                          |           | 🗌 💙 🎝 Benelux                 | 日本                                                   | <b></b> 吉添加           | a tha th                                                     | . D         |
| Q. Advanced search       Image: Composition of Countries       Image: Composition of Countries       Image:                                                                                                    | United States ind existing country or group |           | 📗 📄 🖒 🇊 BRIC - Brazil, Russia | a, India, China                                      |                       | + Add to                                                     | ) Reporting |
| Q. Advanced search     Image: China, Hong Kong and Macao     Image: China, Hong Kong and Macao       + Request a new Group of Countries     Image: China, Hong Kong and Macao     Image: China, Hong Kong and Macao                                                                                                    |                                             | Q         | 📗 🗋 👌 🎒 BRICS - Brazil, Russi | ia, India, China, South Africa                       |                       |                                                              |             |
| + Request a new Group of Countries                                                                                                    | Q Advanced search                           |           | 📗 📄 👌 🏳 China, Hong Kong a    | and Macao                                            | E.                    | onomy (6.7%)                                                 |             |
|                                                                                                    | + Request a new Group of Countries          |           | 📗 🗋 🖒 🎘 CIS - Commonwealt     | th of Independent States                             |                       | 9%)                                                          |             |

✔ 自定义国家或地区群组

| SciVal              |                       |                             | Overvie                      | w Benchmarking       | Collaboratio | n Trends       | Reporting        | My SciVal           | Scopus >                     | ?        | 窳        | TD    |
|---------------------|-----------------------|-----------------------------|------------------------------|----------------------|--------------|----------------|------------------|---------------------|------------------------------|----------|----------|-------|
|                     | 🖗 Hide tags           | World                       |                              |                      |              |                |                  |                     |                              |          |          |       |
| ☐ Institutions      | and Groups            | 2013 to >2018               | subject area filter selected |                      | ASIC         |                |                  |                     |                              |          | Data sou |       |
| 옷 Researchers       | and Groups            |                             |                              |                      |              |                |                  |                     |                              |          | Data sou | irces |
| Publication         | Sets 🗸                | Summary Topics              | Awarded Grants Pu            | ıblished Viewed      | Cited Ecor   | nomic Impact   | Authors          | Institutions        | Countries                    |          |          |       |
| 🛱 Countries a       | nd Groups             |                             |                              |                      |              |                |                  | + Ac                | ld <mark>Summary to</mark> R | eporting | Expor    | t∨    |
| 🦲 🌑 World           |                       | Overall research            | n performance                |                      |              |                |                  |                     |                              | + Add    | to Repor | rting |
| 🔿 📕 China           |                       | Scholarly Output 🤹          |                              | Authors              |              |                | Field-W          | eighted Citation In | npact 🍂                      |          |          |       |
| O 🎝 Europe          |                       | <b>a</b> 16,473,012 ▲       |                              | 15,377,806           | <b>A</b>     |                | 1.00             |                     |                              |          |          |       |
| 🔘 🔤 Hong Kon        | g                     | 🕞 View list of publications |                              |                      |              |                |                  |                     |                              |          |          |       |
| 🔿 🔹 Japan           |                       | Citation Count 😒            |                              | Citations per Public | ation 😒      |                |                  |                     |                              |          |          |       |
| 🔘 💼 Russian Fe      | deration              | 83,923,071                  |                              | 5.1                  | ÷.           |                |                  |                     |                              |          |          |       |
| 🔘 🗰 United Kin      | gdom                  |                             |                              |                      |              |                |                  |                     |                              |          |          |       |
| 🔘 트 United Sta      | tes                   |                             |                              |                      |              |                |                  |                     |                              | + Add    | to Repor | rting |
| Find existing count | try or group          |                             |                              |                      |              | Computer Seier | non (7 1%)       |                     |                              |          |          |       |
|                     | ×                     |                             |                              | Other (13.2%         |              | Mathe          | amatics (4.0%)   |                     |                              |          |          |       |
| Q Advanced se       | arch                  |                             | Saria                        | 15                   |              | P              | hysics and Astro | nomy (6.7%)         |                              |          |          |       |
| + Request a n       | ew Group of Countries |                             | 30013                        | (3.00%)              |              |                |                  |                     |                              |          |          |       |
|                     |                       |                             | Arts and Hum                 | nahities (2.8%)      |              |                | Chemistry (4.9   | %)                  |                              |          |          |       |
|                     |                       |                             |                              |                      |              |                |                  |                     |                              |          |          |       |
|                     |                       |                             |                              |                      |              |                |                  |                     |                              |          |          |       |
|                     | 点击"增加国家               | 和群组"下的                      | "新建国家郡                       | 詳组"                  |              |                |                  |                     |                              |          |          |       |
|                     |                       |                             |                              |                      |              |                |                  |                     |                              |          |          |       |

### ✓ 自定义国家或地区群组

| Request a new Gr               | oup of Count        | tries          |                                  |                   |     | ×                                                         |
|--------------------------------|---------------------|----------------|----------------------------------|-------------------|-----|-----------------------------------------------------------|
| 1. Check existing Groups       | 2. Select Countries | 3. Save Groups |                                  |                   |     |                                                           |
| ls your Group already          | in SciVal?          |                |                                  |                   |     |                                                           |
| Select it from the list below: |                     |                |                                  |                   |     | Can't find the Group you want?                            |
| Type to filter                 |                     | Q              | All Groups you can use in SciVal | $\checkmark$      |     | Then you can submit a request to have it added to SciVal. |
| World regions<br>> (习 Africa   |                     |                |                                  |                   | *   | be computed.                                              |
| > 🗊 Asia Pacific               |                     |                |                                  |                   |     |                                                           |
| > 🗇 Europe                     |                     |                |                                  |                   |     |                                                           |
| > 🗇 Middle East                |                     |                |                                  |                   |     |                                                           |
| > 🗇 North America              |                     |                |                                  |                   |     |                                                           |
| > 🗊 South America              |                     |                | あい同会士も                           |                   |     |                                                           |
| S World                        |                     |                | 顶反国家现现                           | 出本非组              |     | <u> </u>                                                  |
| Intercontinental Groups        |                     |                | 能满足分析要                           | 表形时               |     | 不能满足分析要求时                                                 |
| > 🗇 3G - Global Growth Ger     | nerators            |                |                                  |                   |     |                                                           |
| > S APEC - Asia-Pacific Econ   | nomic Cooperation   |                |                                  |                   |     |                                                           |
| > 🗊 BRIC - Brazil, Russia, In  | ndia, China         |                |                                  |                   | -   |                                                           |
|                                |                     |                |                                  | Select this Group | • > | Request a new Group >                                     |

### ✔ 自定义国家或地区群组

| Request a new Group of Count                                                                                                    | tries                                              | × |
|----------------------------------------------------------------------------------------------------|----------------------------------------------------|---|
| 1. Check existing Groups 2. Select Countries                                                                                                    | 3. Save Groups                                     |   |
| Select the Countries that will form your                                                                                                    | ir new Group                                       |   |
| All Countries and Groups                                                                                                    | All tags                                           |   |
| + Copy selected to my new Group                                                                                                    | Type to filter Q Remove selected from my new Group |   |
| <ul> <li>Northern Mariana Islands</li> <li>Pakistan</li> <li>Palau</li> <li>Papua New Guinea</li> <li>Philippines</li> <li>Samoa</li> <li>Singapore</li> <li>Solomon Islands</li> <li>South Korea</li> <li>Sri Lanka</li> <li>Taiwan</li> </ul> | ▲ China<br>● Japan<br>● Singapore                  |   |
| < Previous step                                                                                                    | ■ 根据提示生                                            | > |

# SciVal中分析对象的生成 - 主题的导入、研究领域的生成

### ✓ 主题的导入、研究领域的生成

| SciVal                                                                                                    |                                                          |           |                                                                                          | Overview | Benchmarking   | Collaboration | Trends    | Reporting | My SciVal                           | Scopus    | л ()       | 愈             | TD   |
|----------------------------------------------------------------------------------------------------|----------------------------------------------------------|-----------|------------------------------------------------------------------------------------------|----------|----------------|---------------|-----------|-----------|-------------------------------------|-----------|------------|---------------|------|
| 盦 Institutions an<br>은 Researchers ar                                                                                                    | ⊘ H<br>nd Groups<br>nd Groups                            | lide tags | Aortic Valve; Aortic<br>Analyze Topic in detail<br>2013 to >2018 v no subject area filte | r Valve  | Stenosis;      | severe s      | sympto    | omatic    | T.32                                |           |            | Data sourc    | ies. |
| Countries and                                                                                                    | Groups<br>search Areas                                   | ~         | Summary Published Viewed                                                                 | Cited Ed | conomic Impact | Authors Inst  | titutions |           |                                     | + )       | Add Summar | ry to Reporti | ng   |
| Aortic Valve; / symptomatic T.32     Example 1                                                                                                    | Aortic Valve Stenosis; severe<br>or; insect pollinators  |           | 1,200<br>1,000<br>800<br>600                                                             |          |                | Vorldwide     |           | F         | + Add to l<br>Publications<br>5,142 | Reporting | Export V   | Shortcuts     | ~    |
| <ul> <li>         Biomaterials         Biomaterials         Biomaterials         Ceramics and         mi Viruses; Infec         T.3007         + Add Topics and R         </li> </ul> | d Composites<br>ttion; ZIKV infections<br>Research Areas |           | 200<br>0 2013 2014 2015 201<br>Citation Count \$                                         | 6 2017   | 2018 >2018     |               |           |           | + Add to I                          | Reporting | Export 🗸   | Shortcuts     | ~    |
| X Remove all entitie                                                                                                    | es from this section<br>点击"增加E                           | 主题和       | 和研究领域"                                                                                   | Ļ        | Screenshot     |               |           |           |                                     |           |            |               |      |

✓ 主题的导入、研究领域的生成 – 有特定要查看的主题或研究领域

| SciVal                                                                                      | Overview Benchmarking                                     | Collaboration Trends Reportin | g My SciVal Scopus > ① 🟛 🕕                                    |
|---------------------------------------------------------------------------------------------|-----------------------------------------------------------|-------------------------------|---------------------------------------------------------------|
| 🖉 Hide tags                                                                                 | 2VL3 to >2018 V no subject area miter selected            | ASJC                          | Data sources                                                  |
|                                                                                             | Summary Published Viewed Cited Economic Impact            | Authors Institutions          |                                                               |
| 옷 Researchers and Groups 🗸 🗸                                                                |                                                           |                               | + Add Summary to Reporting                                    |
| Publication Sets                                                                            | Scholarly Output 🕸                                        |                               | + Add to Reporting Export $\checkmark$ Shortcuts $\checkmark$ |
| ▷ Countries and Groups                                                                      | 1,200                                                     |                               | Publications                                                  |
| Topics and Research Areas                                                                   | 800                                                       | Worldwide                     | 5,142                                                         |
| <ul> <li>To Aortic Valve; Aortic Valve Stenosis; severe<br/>symptomatic<br/>T.32</li> </ul> | Find existing Topic or Research Area<br>cardiology ×      |                               |                                                               |
| <ul> <li>bee; pollinator; insect pollinators</li> <li>T.2041</li> </ul>                     | Cardiology and Cardiovascular Medicine                    |                               |                                                               |
| Find existing Topic or Research Area                                                        | Cardiology; Cardiovascular Diseases; plasma TC<br>T.56723 |                               | + Add to Reporting Export V Shortcuts V                       |
| Q Advanced Topic search                                                                     | Cardiology; Catheters; Werner Forssmann<br>T.50653        | Vorldwide                     | 42,730                                                        |
| + Define a new Research Area                                                                | Cardiology; Congresses as Topic; Johns Hopkins<br>T.72087 |                               |                                                               |
|                                                                                             |                                                           |                               |                                                               |
| 直接输入想要添加                                                                                    | 的主题、研究领域                                                  |                               |                                                               |

✓ 主题的导入、研究领域的生成 – 无特定要查看的主题或研究领域

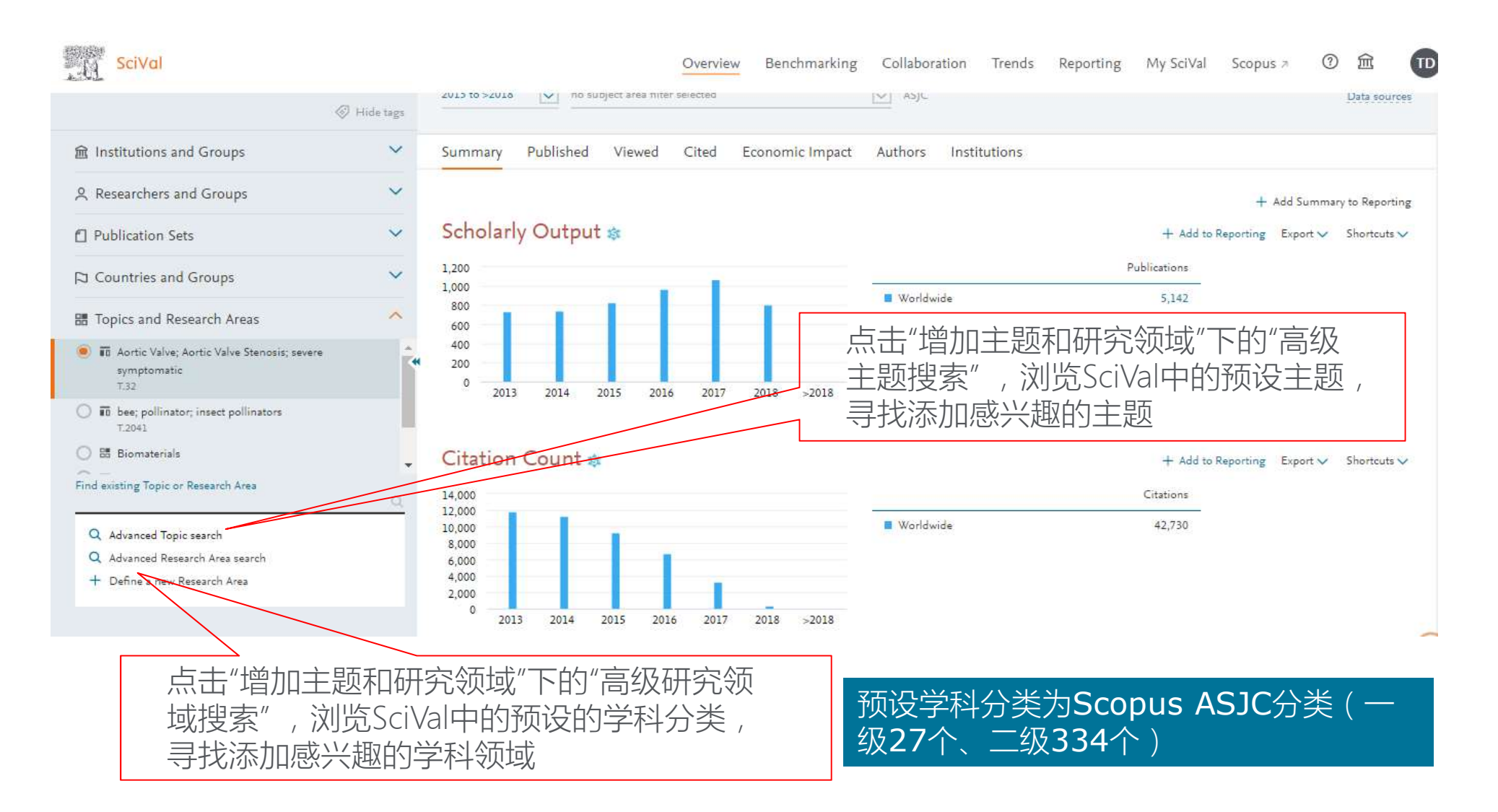

✓ 主题的导入、研究领域的生成 – 无特定要查看的主题或研究领域

| SciVal                                                                                   |           | Overview Benchmarking                                                   | Collaboration Trends Reporting My SciVal Scopus A                                                       | ⑦ 窳            |
|------------------------------------------------------------------------------------------|-----------|-------------------------------------------------------------------------|----------------------------------------------------------------------------------------------------|----------------|
|                                                                                          | Hide tags | Add Topics                                                              | Add Research Areas                                                                                      |                |
| 은 Researchers and Groups                                                                 | ~         | Type to filter Q Filter by tags                                         | All Research Areas                                                                                      | Filter by tags |
| Publication Sets                                                                         | ~         |                                                                         | Type to filter Q                                                                                        |                |
| Countries and Groups                                                                     | ~         | AII A B C D E F G H I J K L M N O P Q R                                 | S Name                                                                                                  | Tags           |
| III Topics and Research Areas                                                            | ~         | abalone; Haliotis; abalone fed                                          | > 🔠 Agricultural and Biological Sciences (12)                                                           | g<br>•         |
| <ul> <li>Aortic Valve; Aortic Valve Stenosis; severe<br/>symptomatic<br/>T.32</li> </ul> | Ŕ         | abalone; metamorphosis; larval settlement                               | <ul> <li>Arts and Humanities (14)</li> <li>Biochemistry, Genetics and Molecular Biology (16)</li> </ul> |                |
| To bee; pollinator; insect pollinators     T.2041                                        |           | abandoned land; agricultural ecosystem; los<br>conocimientos<br>T.75009 | <ul> <li>Business, Management and Accounting (11)</li> <li>Chemical Engineering (9)</li> </ul>          |                |
| Find existing Topic or Research Area                                                     | e.        | abandoned mine; Abandoned mines; aluminum<br>hydroxide<br>T 67418       | Chemistry (8)                                                                                           |                |
| Q Advanced Topic search<br>Q Advanced Research Area search                               |           | abandoned mine; ostracod; heavy metals                                  | Decision Sciences (5)                                                                                   |                |
| + Define a new Research Area                                                             |           | abandoned mine; Abandoned mines; heavy metals<br>T.87809                | <ul> <li>Dentistry (7)</li> <li>Earth and Planetary Sciences (14)</li> </ul>                            |                |
|                                                                                          |           |                                                                         | Economics, Econometrics and Finance (4)                                                                 |                |

✓ 自定义研究领域

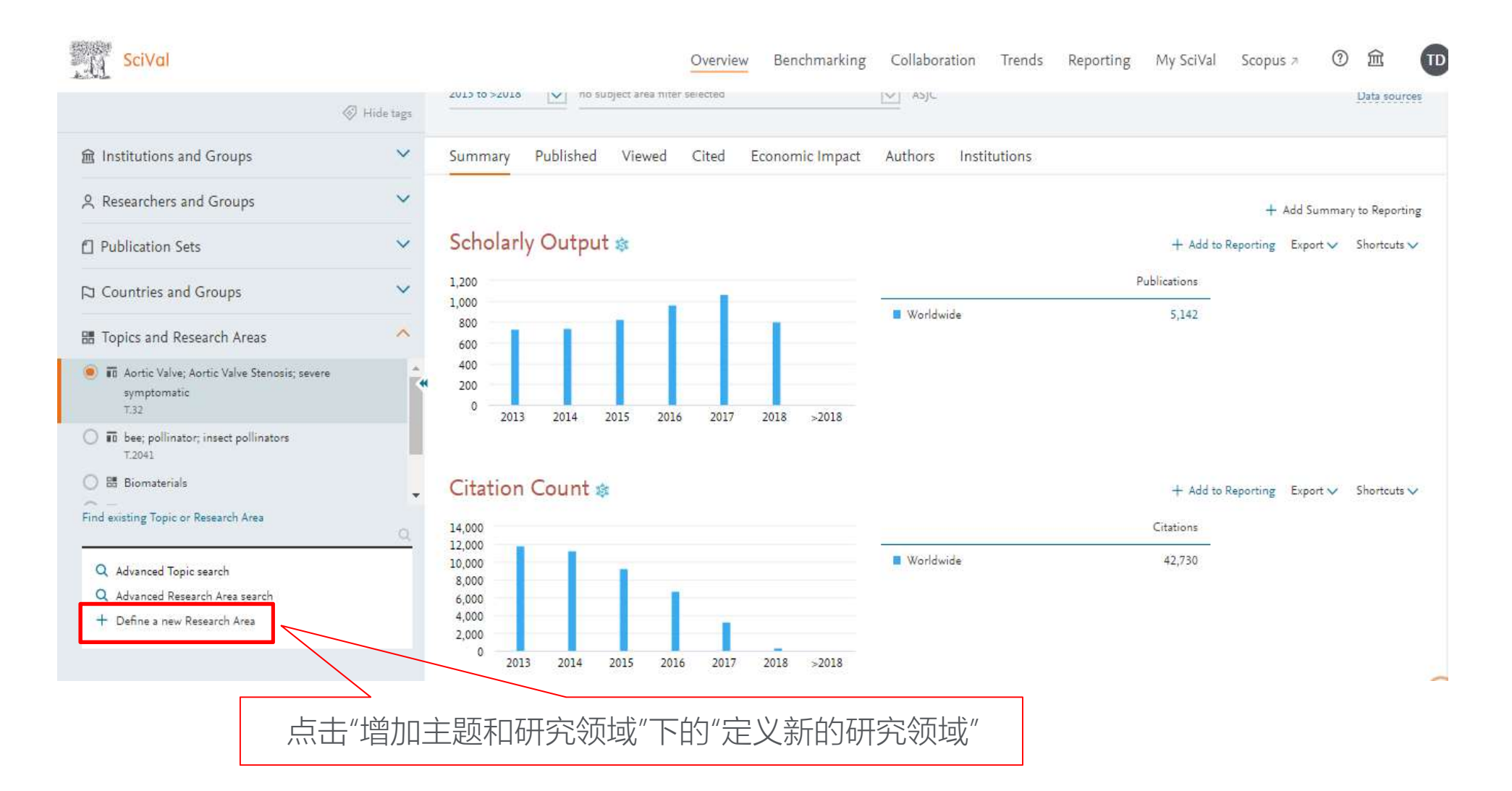

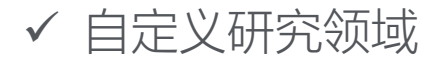

| Define a new Research Area                                                                | ⑦ View quick guide X                                                                                                    |
|-------------------------------------------------------------------------------------------|----------------------------------------------------------------------------------------------------|
| 1. Create definition 2. Refine definition 3. Save definition                              |                                                                                                    |
| Use search terms Use entities Define a new Research Area based on publications that match | 基于与输入单词或词组匹配的出<br>版物来定义一个新的研究领域                                                                                                    |
| all of these words:<br>"heart failure"<br>any of these words:                             | <ul> <li>Use double quotes to have multiple words treated as being one term. E.g. "Solar flare"</li> <li>You do not have to separate several terms by comma's. A blank (space) will do.</li> <li>Learn more about how your search query is processed a</li> </ul> |
| none of these words:<br>diabetes                                                          | 最对可创建包含10万篇文献的研究领域                                                                                                    |
| Want to create a query yourself?<br>Use advanced search                                   |                                                                                                    |
|                                                                                           | Search >                                                                                                    |

✔ 自定义研究领域

| Define a new F                              | Research Area                                                                                                    | ⑦ View quick guide X                                 |
|---------------------------------------------|----------------------------------------------------------------------------------------------------|------------------------------------------------------|
| 1. Create definition<br>Refine your definit | 2. Refine definition       3. Save definition       如文献超过10万篇,可以通过学科来将         tion by applying one or more filters       研究领域限定在某一或几个学科领域内                                                                                                    |                                                      |
| Subject areas                               | Name     77       Name     Publications 400 Publications                                                                                                    | Currently applied filters:<br>No filters applied yet |
| Institutions<br>Countries                   | Medicine     53       Biochemistry, Genetics and Molecular Biology     19                                                                                                    | *                                                    |
| Organization types                          | Engineering 9   Chemical Engineering 6   Pharmacology, Toxicology and Pharmaceutics 6   Agricultural and Biological Sciences 2   Immunology and Microbiology 2   Materials Science 2   Neuroscience 2   Arts and Humanities 1   Computer Science 1 | T                                                    |
| Previous step                               |                                                                                                    | Next step >                                          |

### 最对可创建包含10万篇文献的研究领域
✔ 自定义研究领域

# Define a new Research Area ③ View quick guid × 1. Create definition 2. Refine definition 3. Save definition Save your Research Area as 心力衰竭(与糖尿病无关) 12 of 300 Add tags (optional) ✓ This Research Area will be updated approximately every two weeks with new publications matching the definition. View Research Area Summary ∨

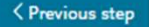

Save and define another Research Area >

✔ 自定义研究领域

| Define a new Research Area                                                                                                    | View quick guide X                                                                          |
|----------------------------------------------------------------------------------------------------|---------------------------------------------------------------------------------------------|
| 1. Create definition 2. Refine definition 3. Save definition                                                                                                    |                                                                                             |
| Use search terms Use entities Select one or more entities to represent your new Research Area                                                                                                    | 基于一个或几个机构的科研活动<br>来定义一个新的研究领域                                                               |
| Institutions     Image: All tags       + Copy selected to my new Research Area     Type to filter hopkins                                                                                                    | Remove selected from my new Research Area                                                   |
| <ul> <li>▲</li> <li>▲ Johns Hopkins Applied Physics Laboratory</li> <li>▲ Johns Hopkins University</li> <li>④ The Johns Hopkins School of Medicine</li> <li>④ Johns Hopkins Hospital</li> <li>④ All Children's Hospital St. Petersburg</li> <li>④ Johns Hopkins Medical Institutions</li> <li>④ Johns Hopkins University</li> <li>④ Johns Hopkins Bloomberg School of Public Health</li> <li>④ Iohns Hopkins Medicine</li> </ul> | Drag and drop at least one entity from the list on the<br>left to define your Research Area |

Next step

## 最对可创建包含10万篇文献的研究领域

✔ 自定义研究领域

| Define a new Research Area                                                                                                    | ⑦ View quick guide X                      |
|----------------------------------------------------------------------------------------------------|-------------------------------------------|
| 1. Create definition 2. Refine definition 3. Save definition                                                                                                    |                                           |
| Use search terms Use entities                                                                                                    | 关注公共卫生领域顶级机构                              |
| Select one or more entities to represent your new Research Area                                                                                                    | 的研究活动                                     |
| Institutions       Institutions     Image: All tags       + Copy selected to my new Research Area     Type to filter                                                                                      | Remove selected from my new Recearch Area |
| <ul> <li>☆ 宜 Johns Hopkins Applied Physics Laboratory</li> <li>◇ 宜 Johns Hopkins University</li> <li>※ The Johns Hopkins School of Medicine</li> <li>※ Johns Hopkins Hospital</li> </ul>                  | Definition of your Research Area:         |
| <ul> <li>♦ All Children's Hospital St. Petersburg</li> <li>♦ Johns Hopkins Medical Institutions</li> <li>♦ Johns Hopkins University</li> <li>♦ Johns Hopkins Bloomberg School of Public Health</li> </ul> |                                           |
| :: 🄝 Johns Hopkins Medicine                                                                                                    | Next step >                               |

最对可创建包含10万篇文献的研究领域

| $\checkmark$ | 自定义研究领域 |
|--------------|---------|
|--------------|---------|

## 最对可创建包含10万篇文献的研究领域

| Define a new F       | Research Area                                                                                             |                                                                                                    | ⑦ View quick guide X       |
|----------------------|----------------------------------------------------------------------------------------------------|----------------------------------------------------------------------------------------------------|----------------------------|
| 1. Create definition | 2. Refine definition 3. Save definition 女口之                                                               | 文献超过10万篇,可以通过学科来将                                                                                                 |                            |
| Refine your definit  | tion by applying one or more filters 研乡<br>Area: 参John <u>s Hepkins Bloomberg School of Public Health</u> | 記领域限定在某一或几个学科领域内                                                                                                  |                            |
| Subject areas        | > Total matching publications (2013-present)                                                              | 15,037                                                                                                    | Currently applied filters: |
| Scopus sources       | Name                                                                                                    | Publications 🤟                                                                                                    | No inters appred yet       |
| Institutions         | Medicine                                                                                                  | 12,269                                                                                                    |                            |
| Countries            | Biochemistry, Genetics and Molecular Biology                                                              | 2,395                                                                                                    |                            |
| Organization types   | Immunology and Microbiology                                                                               | 1,363                                                                                                    |                            |
|                      | Social Sciences                                                                                           | Save your Research Area as                                                                                        |                            |
|                      | Nursing                                                                                                   | Johns Hopkins Bloomberg School of Public Health                                                                   |                            |
|                      | Agricultural and Biological Sciences                                                                      | 48 of 300                                                                                                    |                            |
|                      | Psychology                                                                                                |                                                                                                    |                            |
|                      | Pharmacology, Toxicology and Pharmaceutics                                                                | This Research Area will be updated approximately every two weeks with new publications<br>matching the definition |                            |
|                      | Neuroscience                                                                                              | View December Area Summary 27                                                                                     |                            |
|                      | Environmental Science                                                                                     | The research new seminary v                                                                                       |                            |
|                      | Multidisciplinary                                                                                         |                                                                                                    |                            |
|                      | Limit to > Exclude > Exclude >                                                                            | past                                                                                                    |                            |
| < Previous step      |                                                                                                    | 命名并保存                                                                                                    | Next step >                |
|                      |                                                                                                    |                                                                                                    |                            |

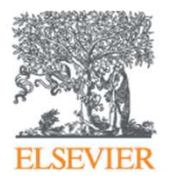

# 各模块概览

20120306

## Overview 模块

### 掌握整体科研情况(机构和机构组)

| SciVal                                                                   | Overview Benchmarking Collaboration Trends Reporting My SciVal Scopus 🤊 🗇 🏛                                                                                                    | П  |
|--------------------------------------------------------------------------|----------------------------------------------------------------------------------------------------|----|
| <ul> <li></li></ul>                                                      | Shanghai Jiao Tong University<br>SJTU · L海交通大学<br>□ 62nd (QS x) · =188 (THE x) · 101-150 (ARWU x) ■ China More detail on this Institution                                                                                                    |    |
| + Add Institutions and Groups<br>X Remove all entities from this section | 2013 to >2018                                                                                                    | es |
| 옷 Researchers and Groups                                                 | 2015 to 2017 ics no filter selected de Select Subject Classification                                                                                                    |    |
| Publication Sets                                                         | 2015 to 2018     > Agricultural and Biological Sciences     This will be used to categorize Scopus Sources (and the publications in those Scopus Sources) into scientific disciplines.       2015 to >2018     > Arts and Humanities     disciplines.                                                                                  | ~  |
| Countries and Groups                                                     | 2013 to 2017 • Archeology (arts and humanities)<br>• Arts and Humanities (miscellaneous) Change subject classifications in Settings                                                                                                    | ng |
| III Topics and Research Areas                                            | 2013 to 2018     • Classics     • ASJC – All Science Journal Classification     .       2013 to >2018     • Conservation     Used in Scopus. This is the default scheme in       ations     • General Arts and Humanities     SciVal.       • History     View more details                                                            |    |
| 可分析对象                                                                    | Citation Count (s)       - History and Philosophy of Science       - FOS - Field of Science and Technology (FOS)         537,995       - History and Philosophy of Science       - Classification         - Literature and Literary Theory       Used in the Frascati Manual of the Organisation         - Museology       - Museology | ٦g |
|                                                                          | Music     (OECD).     View more details                                                                                                    | *  |

注意:模块下的分析对象如果为灰色,则无法在模块中进行分析

## 掌握整体科研情况(机构和机构组)

| SciVal                                         |           | Overview                                           | Benchmarking Collaboration             | Trends Reporting My   | SciVal Scopus 7 🕐          | â TD         |
|------------------------------------------------|-----------|----------------------------------------------------|----------------------------------------|-----------------------|----------------------------|--------------|
|                                                | Hide tags | Shanghai Iiao Tong Unive                           | ersity Ove                             | erview模块中词            | 可查看的指标                     |              |
| 窟 Institutions and Groups                      | ~         | sjītu · 上海交通大学                                     | , Sur                                  | nmary为各指标             | 示的简要总结                     |              |
| 횓 🏛 Shanghai Jiao Tong University              |           | ▲ 62nd (QS x) · =188 (THE x) · 101-150 (ARWU x) Ch | ina   More details on this Institution |                       |                            |              |
| + Add Institutions and Groups                  |           | 2013 to >2018 v no subject area filter selected    | ASJC                                   |                       |                            | Data sources |
| $\times$ Remove all entities from this section | -         |                                                    |                                        |                       |                            | _            |
| ♀ Researchers and Groups                       | ~         | Summary Topics Awarded Grants Collab               | oration Published Viewed (             | Cited Economic Impact | Societal Impact Authors    |              |
| Publication Sets                               | ~         |                                                    |                                        |                       | + Add Summary to Reporting | Export 🗸     |
| D Countries and Groups                         | ~ "       | Overall research performance                       |                                        |                       | + Add                      | to Reporting |
| Countries and Groups                           |           | Scholarly Output 🕸                                 | Authors                                | Field-Weighted C      | Citation Impact 🎄          |              |
| 🔠 Topics and Research Areas                    | ~         | 79,326                                             | 61,084 🔺                               | 1.16                  |                            |              |
|                                                |           | View list of publications                          |                                        |                       |                            |              |
|                                                |           | Citation Count 🕸                                   | Citations per Publication 💲            | h5-index              |                            |              |
|                                                |           | 537,995                                            | 6.8                                    | 134                   |                            |              |
|                                                |           |                                                    |                                        |                       | + Add                      | to Reporting |

#### 掌握整体科研情况(机构和机构组) --部分指标展示: Summary

#### Performance indicators

China

China:

+ Add to Reporting

+ Add to Reporting

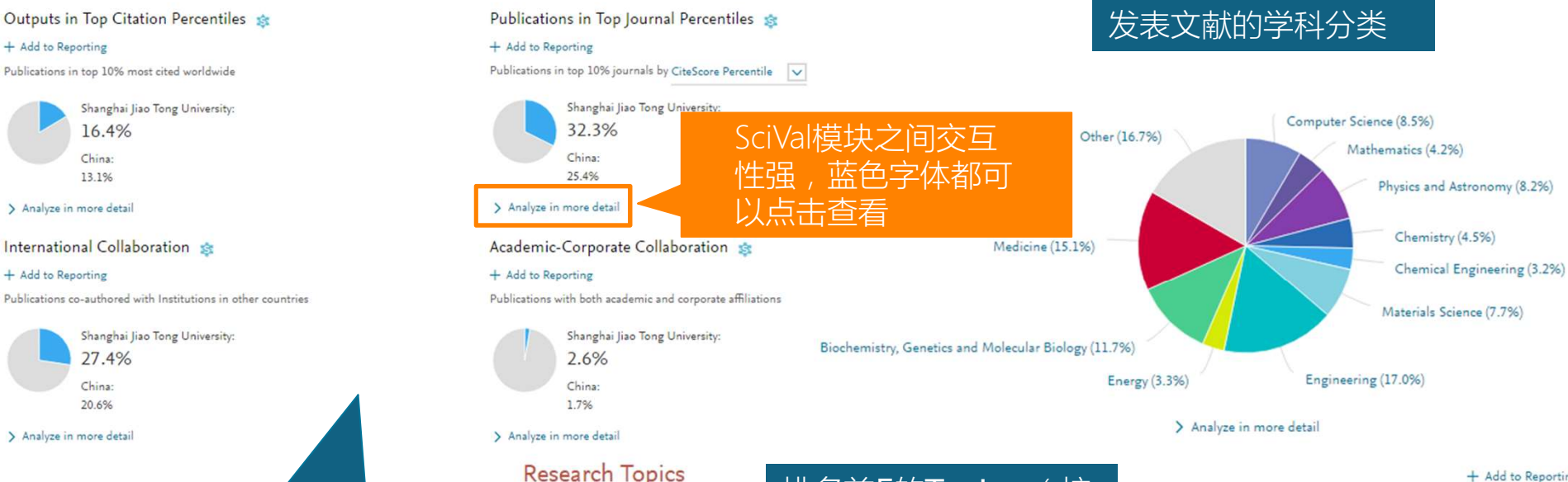

- 高被引文献占比 •
- 在顶级期刊中发表 ٠ 文献的占比
- 国际合作 ٠
- 校企合作 •

| esearch Topics<br><sup>5 Topics, by Scholarly Output</sup><br><i>by Scholarly Output</i><br><i>by Scholarly Output</i><br><i>by Scholarly Output</i> | <b>5</b> (按<br>) | At this Institution |                                   | + Add to Reporting<br>Worldwide |
|----------------------------------------------------------------------------------------------------|------------------|---------------------|-----------------------------------|---------------------------------|
| Topic                                                                                                    | Scholarly Output | Publication Share   | Field-Weighted<br>Citation Impact | Prominence percentile           |
| RNA, Long Untranslated; Neoplasms; cancer tissues<br>T.115                                                                                           | 266              | 3.79% 🔺             | 3.21                              | 99.986                          |
| jets; production; parton shower<br>T.1026                                                                                                    | 250              | 12.43% 🔺            | 3.55                              | 99.875                          |
| Multi agent systems; Topology; containment control<br>T.9                                                                                            | 152              | 2.89% 🔻             | 1.61                              | 99.839                          |
| Adsorption; Refrigeration; adsorption refrigeration<br>T.1779                                                                                        | 141              | 11.60% 🔻            | 1.59                              | 99.675                          |
| Infrared devices; Chemotherapy; therapy PTT<br>T.3466                                                                                                | 137              | 4.50% 🔻             | 4.17                              | 99.980                          |

> Analyze all Topics at this Institution

Top

·o·

·0

### 掌握整体科研情况(机构和机构组) – 部分指标展示: Topics

| Shanghai Jiao Tong University<br>sJTU · 上海交通大学                                                       | 上海交通大学参与                  | 与的 <b>Topics</b> 列表 | Ē.                        |                       |
|----------------------------------------------------------------------------------------------------|---------------------------|---------------------|---------------------------|-----------------------|
| 2013 to >2018 v no subject area filter selected                                                      | ASIC                      |                     |                           | Data sources          |
|                                                                                                    |                           |                     |                           | Data sources          |
| Summary Topics Awarded Grants Collaboration Publis                                                   | hed Viewed Cited          | Economic Impact     | Societal Impact           | Authors               |
| Browse Topics<br>Researchers at Shanghai Jiao Tong University have contributed to 18,658 topics betw | veen 2013 to >2018        | 导出前<br>(按发          | <b>500Topics</b><br>文量排序) | to Reporting Export V |
| I Table ③ Wheel                                                                                      | 可在 <b>Topics</b> 中进<br>搜索 | 行                   | Filter this Ins           | titution's Topics Q   |
| •• Key Topics are the 4,015 Topics to which Shanghai Jiao Tong University is a Key C                 | Contributor               |                     |                           | W                     |
|                                                                                                    |                           | At this Institution | Field-Weighted            | Worldwide             |
| -ộ- Topic                                                                                            | Scholarly Output 🛛 🗸      | Publication Share   | Citation Impact           | Prominence percentile |
| <ul> <li>RNA, Long Untranslated; Neoplasms; cancer tissues</li> <li>T.115</li> </ul>                 | 266                       | 3.79% 🔺             | 3.21                      | 99.986                |
| <ul> <li>jets; production; parton shower</li> <li>T.1026</li> </ul>                                  | 250                       | 12.43% 🔺            | 3.15                      | 99.875                |
| <ul> <li>Multi agent systems; Topology; containment control</li> <li>T.9</li> </ul>                  | 152                       | 2.89% 🔻             | 1.61                      | 99.839                |
|                                                                                                    |                           |                     | 1                         |                       |

可按照发文量及显著度排序,默认按照发文量排序

## 掌握整体科研情况(机构和机构组)-部分指标展示:Topics

| Shanghai Jiao Tong University<br>sJTU · 上海交通大学参与的Topics列表 |              |                         |               |                      |           |       |                 |                 |         |
|-----------------------------------------------------------|--------------|-------------------------|---------------|----------------------|-----------|-------|-----------------|-----------------|---------|
| ▲ 62nd (QS >                                              | ) · =188 (TH | E >) · 101-150 (ARWU >) | China More    | e details on this Ir | stitution |       |                 |                 |         |
| 2013 to >2018 v no subject area filter selected v ASJC    |              |                         |               |                      |           |       | Data sources    |                 |         |
| Summary                                                   | Topics       | Awarded Grants          | Collaboration | Published            | Viewed    | Cited | Economic Impact | Societal Impact | Authors |

#### **Browse Topics** + Add to Reporting Export V Researchers at Shanghai Jiao Tong University have contributed to 18,658 topics between 2013 to >2018 滑动开启查看机构有主 III Table Wheel . Key Topics only Q Filter this Institution's Topics 要贡献的Topics . Key Topics are the 4,015 Topics to which Shanghai Jiao Tong University is a Key Contributor Worldwide At this Institution Field-Weighted · Topic Scholarly Output 🔸 **Publication Share** Citation Impact Prominence percentile • RNA, Long Untranslated; Neoplasms; cancer tissues ... 266 3.79% 3.21 99.986 T.115 • jets; production; parton shower ... 250 12.43% 3.55 99.875 T.1026 ... Multi agent systems; Topology; containment control ... 152 2.89% 🔻 1.61 99.839 T.9

### 掌握整体科研情况(机构和机构组) – 部分指标展示: Topics

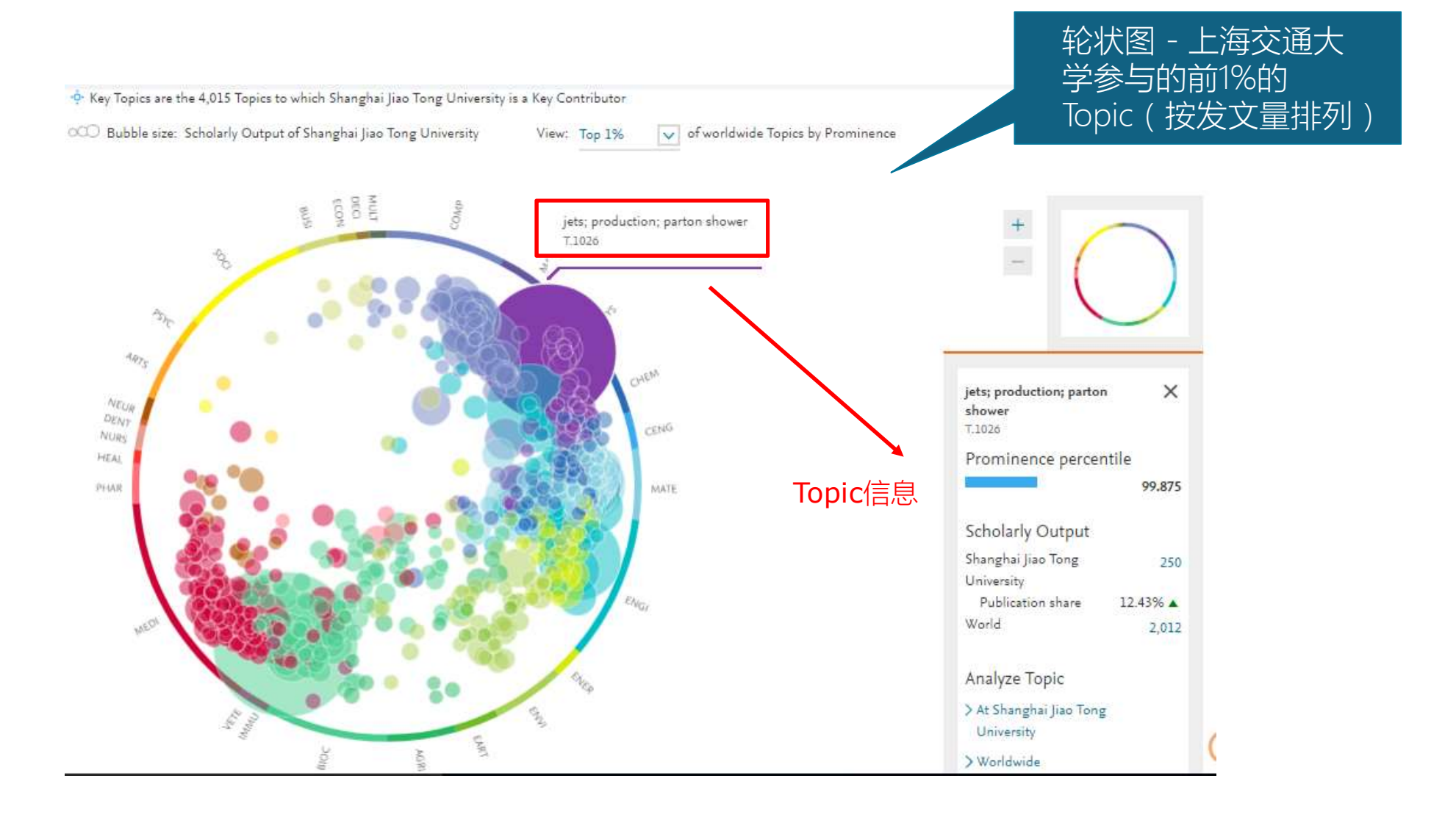

#### **ELSEVIER**

# Overview 模块

## 掌握整体科研情况(机构和机构组) – 部分指标展示: Published

#### Scholarly Output \$

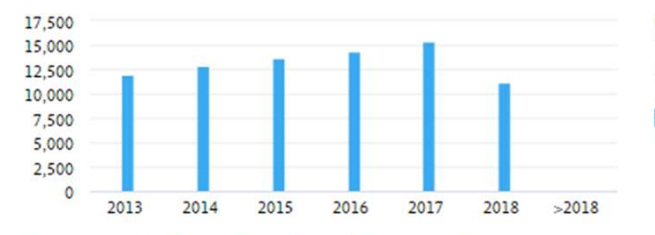

#### Outputs in Top Citation Percentiles 🎄

Share of publications at Shanghai Jiao Tong University that are among the most cited publications worldwide

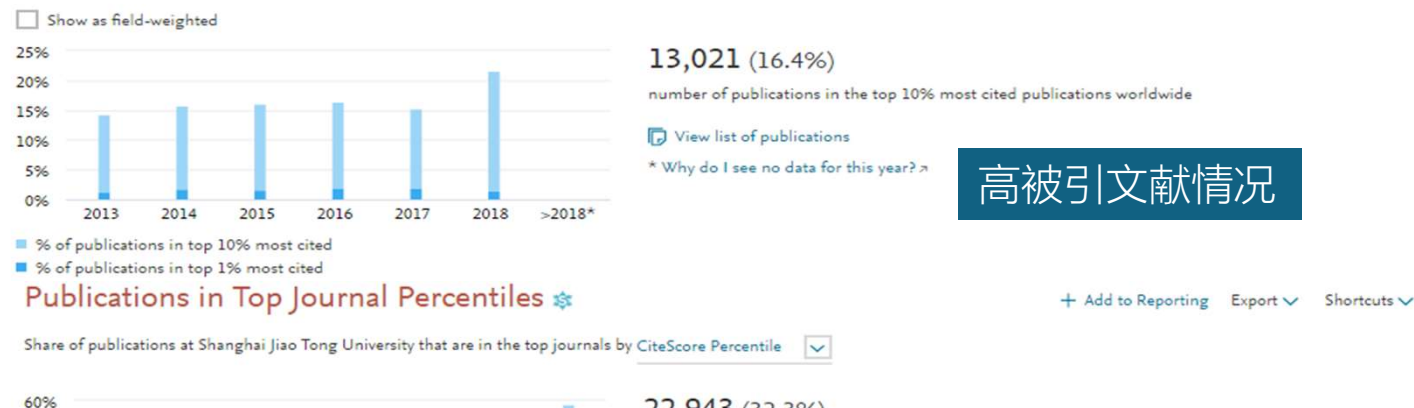

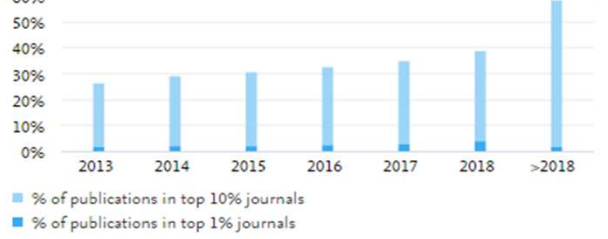

#### 22,943 (32.3%)

number of publications in the top 10% journals by CiteScore

View list of publications

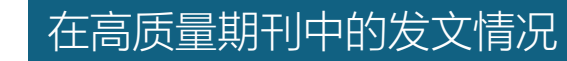

被引次数排名前5的文献列表

#### Most cited publications

Top 5 publications at Shanghai Jiao Tong University, by number of citations

#### 79,326

number of publications by authors at Shanghai Jiao Tong University

#### View list of publications

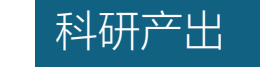

+ Add to Reporting Export V Shortcuts V

+ Add to Reporting Export V Shortcuts V

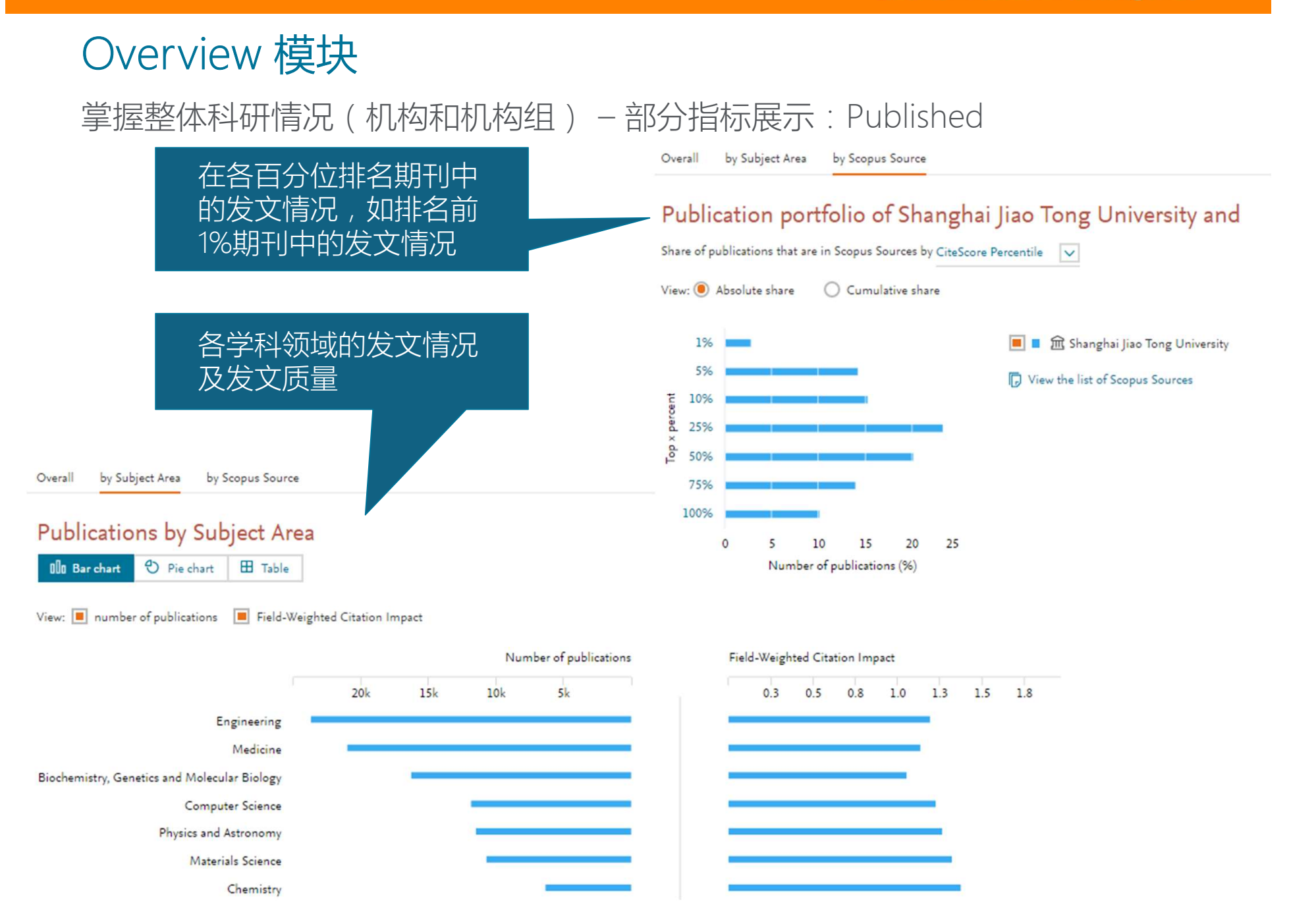

| Overview 模块<br>掌握整体科研情况(其它分析对象)                                                                                                    | 不同的分析对象,<br>分析指标存在差异。<br>如Publication Sets |
|----------------------------------------------------------------------------------------------------|--------------------------------------------|
| Hawking, Stephen                                                                                                    | 无Topics。                                   |
| 2013 to >2018 view this Researcher in Scopus A why do the metrics look different to those in Scopus A why do the metrics look different to those in Scopus A why do the metrics | Groups                                     |
| Summary Topics Collaboration Published Viewed Cited Economic Impact                                                                                                    |                                            |
| diabetes201909<br>2013 to >2018 v no subject area filter selected v ASJC Publication Sets                                                                                                    |                                            |
| Summary Collaboration Published Viewed Cited Economic Impact Authors Institutions                                                                                                    |                                            |
| China<br>2013 to >2018 v no subject area filter selected v ASJC Countries and Gro                                                                                                    | oups                                       |
| Summary Topics Awarded Grants Published Viewed Cited Economic Impact Authors Insti                                                                                                    | tutions                                    |
| Viruses; Infection; ZIKV infections T.3007         Analyze Topic in detail         2013 to >2018       Image: No subject area filter selected    Image: Asjc                                                                                                    | ch Areas                                   |
| Summary Published Viewed Cited Economic Impact Authors Institutions                                                                                                    |                                            |

## 通过对比,对强项和弱项进行分析

| SciVal 可分析对象                                                                                     |         | Overview                              | Benchmarking | Collaboration | Trends | Reporting | My SciVal              | Scopus ≉                                       | A Tingting D             | Du 📰         |
|--------------------------------------------------------------------------------------------------|---------|---------------------------------------|--------------|---------------|--------|-----------|------------------------|------------------------------------------------|--------------------------|--------------|
| > Deselect all                                                                                   | ie tags | Bonchmarking                          |              |               |        |           |                        |                                                |                          |              |
| 盦 Institutions and Groups                                                                        | ~       | 1996 to >2018 v no subject area filte | er selected  | ~             | ASJC   |           |                        |                                                | 1                        | Data sources |
| 옷 Researchers and Groups                                                                         | ~       |                                       |              |               |        |           |                        |                                                |                          |              |
| Publication Sets                                                                                 | ~       | N Chart 🗄 Table                       |              |               |        |           |                        | -                                              | + Add to Reporting       | Export V     |
| Countries and Groups                                                                             | ~       | ↓ <u>v</u> y-axis ∨                   | <u>[x</u> )  | x-axis 🗸      |        |           | O Bubble s             | size 🗸                                         |                          |              |
| 🔠 Topics and Research Areas                                                                      | ~       | Collaboration 🅸                       | Co           | llaboration   | Impact | \$        | Schola                 | rly Outp                                       | ut 🕸                     |              |
| <ul> <li>Absorption cooling; Absorption refrigeration;<br/>Cooling systems<br/>T.2511</li> </ul> | -       | 42.5                                  |              |               |        |           | Institutio<br>●        | ns an <mark>d</mark> Grou<br>ssachusetts Insti | ps<br>tute of Technology | <b>^</b>     |
| Adsorption; Refrigeration; adsorption                                                            |         | 37.5 - 35 -                           |              |               |        |           | ◎ 侴 Peki               | ing University                                 |                          |              |
| T.1779                                                                                           |         | 32.5                                  | •            |               |        |           | ● 侖 Univ               | versity of Science                             | e and Technology         |              |
| Ammonia; Dehydrogenation; hydrolytic                                                             |         | ê 27.5                                | • •          |               |        |           | 010                    | mma                                            |                          |              |
| T.6348                                                                                           |         | it 22.5                               |              |               |        |           | Research               | ers and Grou                                   | ips                      |              |
| <ul> <li>Biodiesel; Transesterification; oil molar</li> <li>T.55</li> </ul>                      |         | 20<br>B<br>0<br>17.5                  |              |               |        |           | O So Che               | ng, Ming                                       |                          | - 1          |
| Cathodes; Lithium compounds; layered oxide                                                       | +       | 15-                                   |              | •             |        |           | Publicatio             | on Sets                                        |                          |              |
| + Add Topics and Research Areas                                                                  |         | 10                                    |              |               |        |           | <ul> <li>My</li> </ul> | Publication Set -                              | 29 April 2018            |              |

### 通过对比,对强项和弱项进行分析

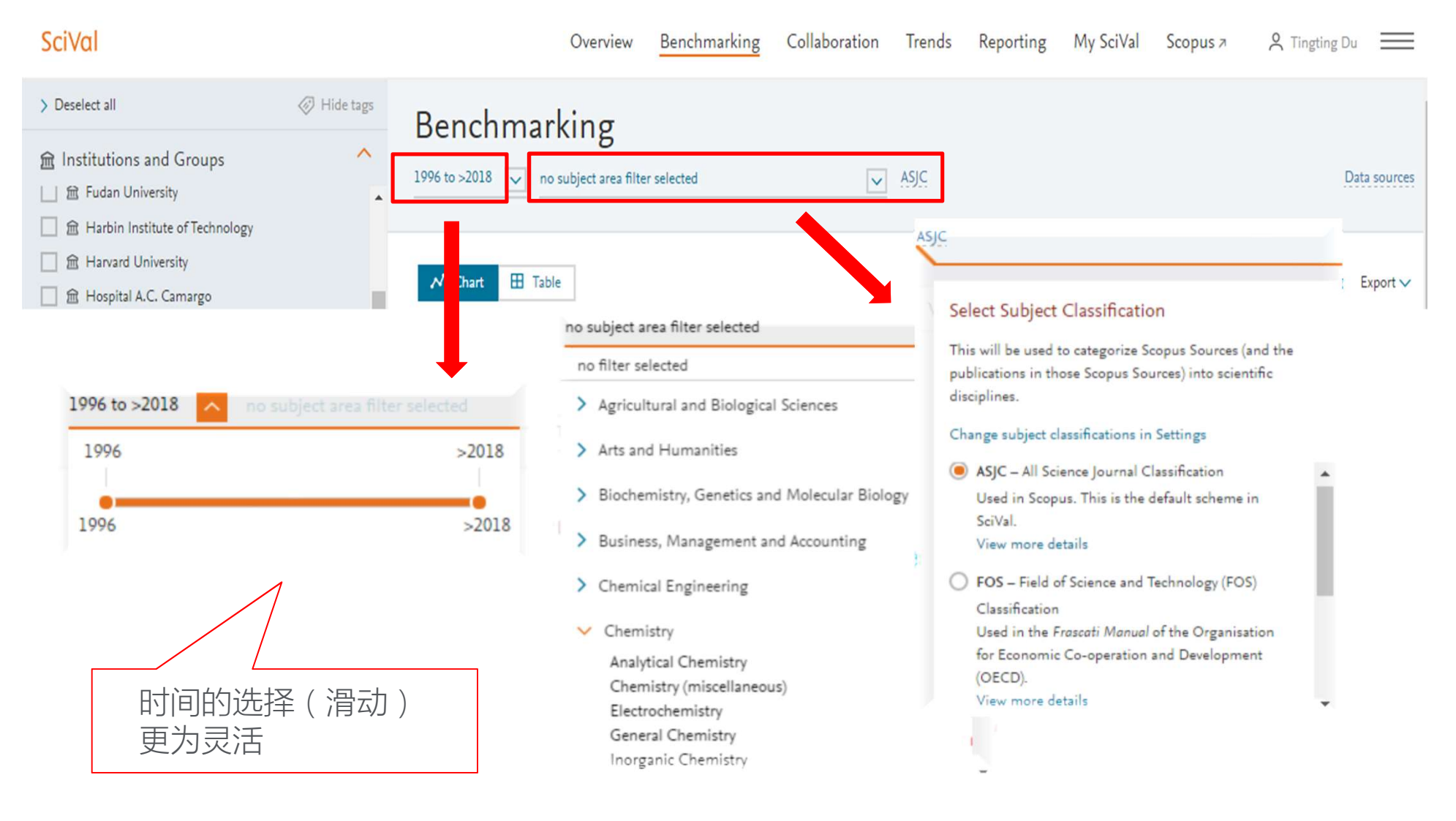

# Benchmarking 模块 通过对比,对强项和弱项进行分析

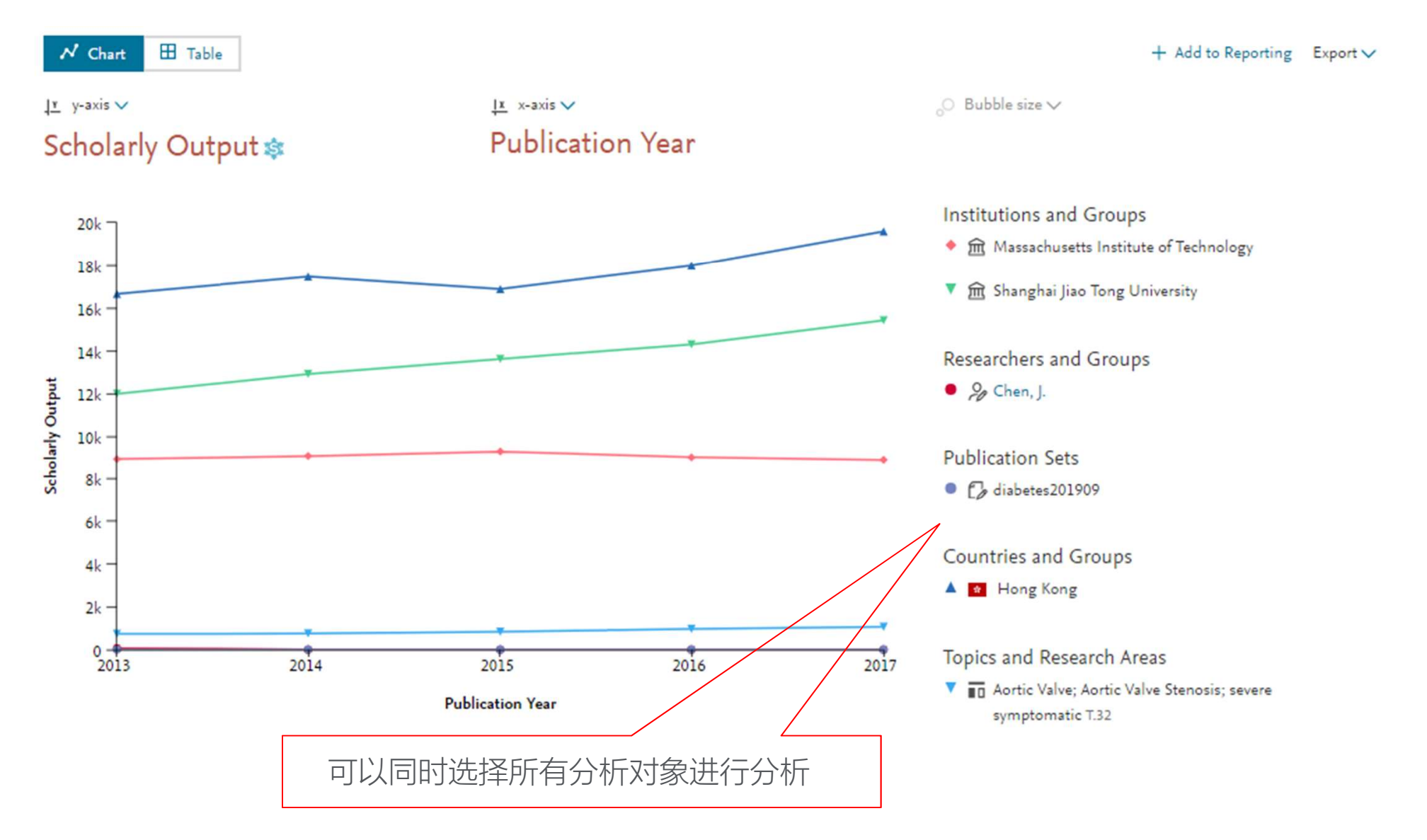

#### ELSEVIER

# Benchmarking 模块 通过对比,对强项和弱项进行分析

| X | <u>x-axis</u>                             |   |
|---|-------------------------------------------|---|
| > | ubligation Vear                           |   |
|   |                                           |   |
|   | Awarded Grants                            | ~ |
|   | Collaboration                             | 1 |
|   | 🕸 Collaboration                           |   |
|   | 🔹 Collaboration Impact                    |   |
|   | 🕸 Academic-Corporate Collaboration        |   |
|   | 🕸 Academic-Corporate Collaboration Impact |   |
|   | Published                                 | 1 |
|   | Viewed                                    | 1 |
|   | Cited                                     | 1 |
|   | Economic Impact                           | 1 |
|   | Societal Impact                           | ~ |
|   | Publication Year                          |   |

| ±<br>S   | <u>v-axis</u> ^<br><del>cholarly Output <u>is</u></del> |   |
|----------|---------------------------------------------------------|---|
|          | Awarded Grants                                          |   |
|          | Collaboration                                           |   |
|          | Published                                               | 2 |
|          | 🔹 Scholarly Output                                      |   |
|          | Subject Area Count                                      |   |
| / Output | Scopus Source Title Count                               |   |
|          | 🕸 h-indices                                             |   |
| holarl   | Viewed                                                  |   |
| Sc       | Cited                                                   |   |
|          | Economic Impact                                         |   |
|          | Societal Impact                                         |   |

|                           | O Bubble size ^ |
|---------------------------|-----------------|
| on Impact 🎄               | Scholarly       |
| Awarded Grants            | ~               |
| Collaboration             | ✓ hu            |
| Published                 | <b>^</b> Ui     |
| < Scholarly Output        | \$ ^            |
| Subject Area Count        |                 |
| Scopus Source Title Count |                 |
| h-indices                 | \$ -            |
| Viewed                    | ~               |
| Cited                     | ~               |
| Economic Impact           | ~               |
| Societal Impact           | ~               |
| Don't show a third metric |                 |

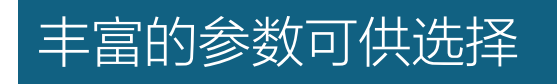

#### **ELSEVIER**

# Benchmarking 模块

### 通过对比,对强项和弱项进行分析

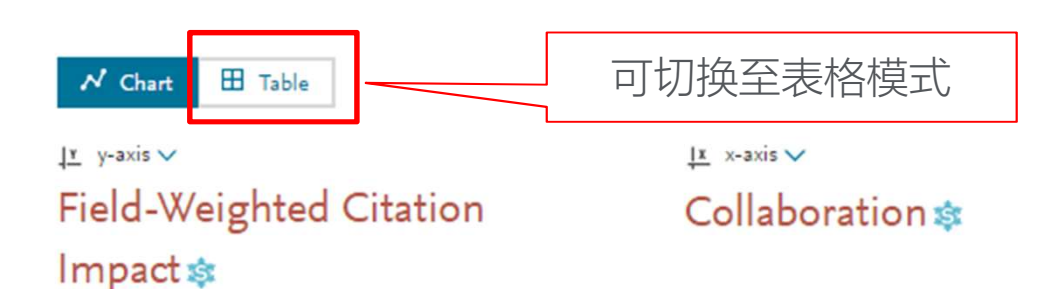

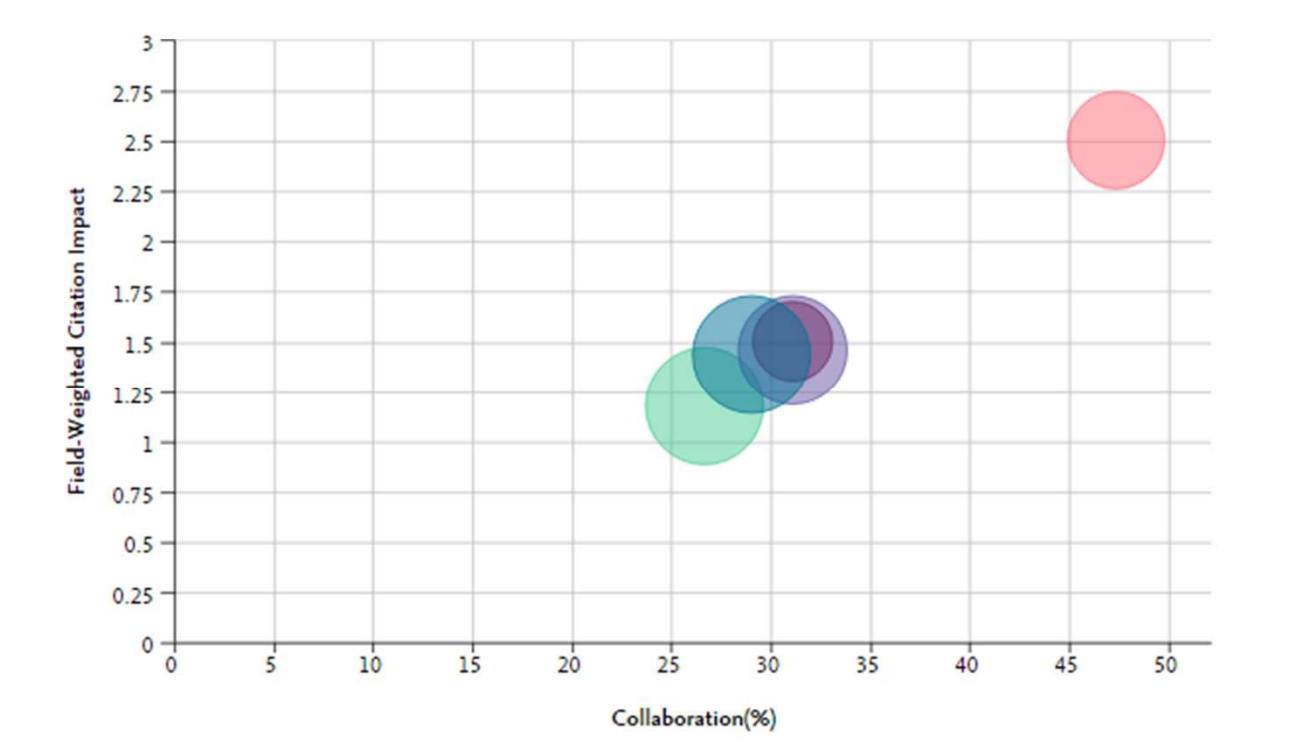

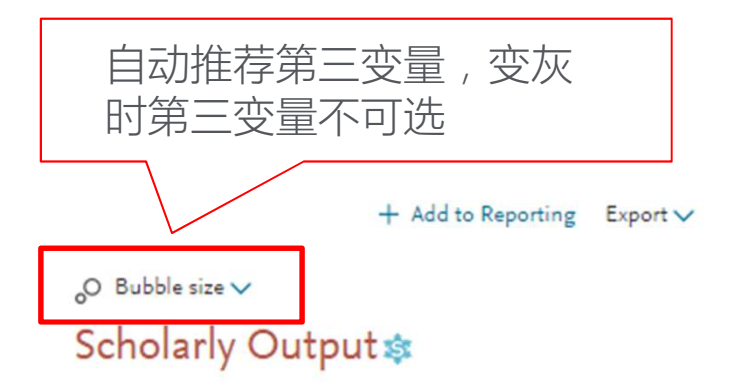

Institutions and Groups

- Massachusetts Institute of Technology
- Peking University
- Shanghai Jiao Tong University
- Tsinghua University
- Iniversity of Science and Technology of China
- View list of Scopus Sources for the selected Researchers and Groups

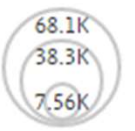

### 通过对比,对强项和弱项进行分析

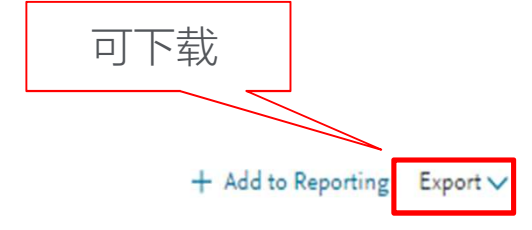

# I Metric 1 ✓ Field-Weighted Citation

🗄 Table

# Impact \$

N Chart

## [[]] Metric 2 🗸

#### Collaboration 🕸

## [[] Metric 3 ∨

### Scholarly Output 🕸

| Entity 1                                        | Field-Weighted<br>Citation Impact | Collaboration (%) | Scholarly Output |
|-------------------------------------------------|-----------------------------------|-------------------|------------------|
|                                                 | 2.50                              | 47.3              | 45,085           |
| Deking University                               | 1.46                              | 31.1              | 59,652           |
| 🟛 Shanghai Jiao Tong University                 | 1.18                              | 26.6              | 68,132           |
| ፹ Tsinghua University                           | 1.43                              | 29.0              | 66,617           |
| 俞 University of Science and Technology of China | 1.50                              | 31.1              | 30,706           |

# Collaboration 模块

#### ELSEVIER

## Collaboration 模块

### 了解已合作机构及合作情况,发掘潜在的合作伙伴

| 可分析对象<br>Sc <sup>Val</sup>                                                                                                    | Overview                                                                                                    | Benchmarking                                    | Collaboration Tr                                  | ends Reporting 1                    | My SciVal Scopus 🤊                | · ⑦ ፹ •          |
|----------------------------------------------------------------------------------------------------|----------------------------------------------------------------------------------------------------|-------------------------------------------------|---------------------------------------------------|-------------------------------------|-----------------------------------|------------------|
| <ul> <li>Hide tags</li> <li>Institutions and Groups</li> <li>Shanghai Jiao Tong University</li> <li>Massachusetts Institute of Technology</li> </ul> | Collaboration by Shangh<br>China More details on this Institution<br>2015 to 2017 on subject area filter selected | iai Jiao Tor                                    | ng Univers                                        | ity                                 |                                   | Data sources     |
| <ul> <li>         命 Peking University         <ul> <li></li></ul></li></ul>                                                                          | Current collaboration Potential collaboration Institutions collaborating with Sk Worldwide    Morldwide           | nanghai Jiao T<br>All sectors<br>I publications | ong Universit<br>☑                                | y 作<br>统<br>机                       | 按照地域、<br>者数、行业<br>选 , 查看已<br>构的情况 | 合著<br>业进行<br>已合作 |
| Publication Sets                                                                                                    | 🛇 Map 🗄 Table                                                                                                    |                                                 |                                                   | Export 🗸 🖇                          | Shortcuts V Find institu          | tion Q           |
| <ul> <li>□ Countries and Groups</li> <li>□ Topics and Research Areas</li> </ul>                                                                      | Institution                                                                                                    | Co-authored publications 🗸                      | Co-authors at<br>Shanghai Jiao Tong<br>University | Co-authors at the other institution | Field-Weigh 🗸                     | Field-Weigh 🗸    |
|                                                                                                    | Ministry of Education China                                                                                       | 3,033 🔺                                         | 4,692 🔺                                           | 4,483 🔺                             | 1.40                              | 1.41             |
|                                                                                                    | Fudan University                                                                                                  | 2,706 🔺                                         | 5,088 🔺                                           | 5,016 🔺                             | 2.48                              | 2.39             |
|                                                                                                    | Chinese Academy of Sciences                                                                                       | 2,492 🔺                                         | 3,934 🔺                                           | 4,037 🔺                             | 2.33                              | 3.30             |
|                                                                                                    | Tongji University                                                                                                 | 1,179 🔺                                         | 2,293 🔺                                           | 1,715 🔺                             | 1.61                              | 1.42             |

### 注意:Map(地图模式)因使用Google map在VPN模式下才可以显示

# Collaboration 模块

## 了解已合作机构及合作情况

| SciVal                                                                                               | Overview                                                          | Benchmarking               | Collaboration Tre                                 | ends Reporting I                    | My SciVal Scopus        | » ⑦ ፹ TD      |
|----------------------------------------------------------------------------------------------------|-------------------------------------------------------------------|----------------------------|---------------------------------------------------|-------------------------------------|-------------------------|---------------|
| ⊘ Hide tags                                                                                          | Collaboration by Shangh                                           | ai Jiao Tor                | ng Universi                                       | ty                                  |                         |               |
| <ul> <li>A Shanghai Jiao Tong University</li> <li>A Massachusetts Institute of Technology</li> </ul> | 2015 to 2017 v no subject area filter selected                    |                            | ✓ ASJC                                            |                                     |                         | Data sources  |
| <ul> <li>         ・</li></ul>                                                                        | Current collaboration Potential collaboration                     |                            |                                                   |                                     |                         |               |
| + Add Institutions and Groups<br>X Remove all entities from this section                             | Vorldwide  Vorldwide  All authors                                 | All sectors                | ong University<br>☑                               | <ul><li></li></ul>                  | 运作机构<br>发文量 ,           | 的合作<br>合著者、   |
| A Researchers and Groups                                                                             | 1,444 collaborating institutions 🖟 25,111 co-authored             | publications               |                                                   | 发文质                                 | 這等指标                    | 0             |
| Publication Sets                                                                                     | 🔮 Map 🖽 Table                                                     |                            |                                                   | Export V                            | Shortcuts V Find instit | ution Q       |
| Countries and Groups                                                                                 | Institution                                                       | Co-authored publications ↓ | Co-authors at<br>Shanghai Jiao Tong<br>University | Co-authors at the other institution | Field-Weigh 🗸           | Field-Weigh 🗸 |
|                                                                                                    | Ministry of Education China                                       | 3,033 🔺                    | 4,692 🔺                                           | 4,483 🔺                             | 1.40                    | 1.41          |
|                                                                                                    | Fudan University                                                  | 2,706 🔺                    | 5,088 🔺                                           | 5,016 🔺                             | 2.48                    | 2.39          |
|                                                                                                    | Chinese Academy of Sciences                                       | 2,492 🔺                    | 3,934 🔺                                           | 4,037 🔺                             | 2.33                    | 3.30          |
|                                                                                                    | <ul> <li>Tongji University</li> <li>点击任意合作析<br/>看合作有效性</li> </ul> | 1,179▲                     | 2,293 🛦                                           | 1,715 🔺                             | 1.61                    | 1.42          |

| Collaboration 模                                                 | 块                                             |                      |                                        |                                                            |
|-----------------------------------------------------------------|-----------------------------------------------|----------------------|----------------------------------------|------------------------------------------------------------|
| 了解已合作机构及合件                                                      | 「情况                                           | 有效       学合       量高 | ↓<br>1<br>作进行的科研的₪<br>5<br>于各自的科研质量    | 大<br>贡<br>量。                                               |
| Collaboration with Fudan University<br>Year range: 2015 to 2017 |                                               |                      | 合作后的科研表                                | ×<br>王玑 Export ~ Shortcuts ~                               |
| Overview Current co-authors Potential co-auth                   | ors                                           |                      | <del>、</del>                           |                                                            |
|                                                                 | Shanghai Jiao Tong University                 |                      | Co-authored                            | Fudan University                                           |
|                                                                 | ় 5,088 ▲<br>co−authors with Fudan University |                      | ■ 2,706 ▲<br>publications              | ় 5,016 ▲<br>co–authors with Shanghai Jiao Tong University |
|                                                                 | 1.22                                          | \$                   | 2.48<br>Field-Weighted Citation Impact | 1.39<br>stield-Weighted Citation Impact                    |
| Authors                                                         | 41,000 🔺                                      |                      | -                                      | 25,915 🔺                                                   |
| st Scholarly Output                                             | 43,277 🔺                                      |                      | -                                      | 25,100 🔺                                                   |
| Views count (from Scopus)                                       | 667,972                                       |                      | 69,523                                 | 402,246                                                    |
| Field-Weighted Views Impact                                     | 1.14                                          |                      | 2.39                                   | 1.21                                                       |
| 🔅 Citation Count                                                | 244,470                                       |                      | 30,341                                 | 179,331                                                    |
| Show more<br>Co-authored publications by Subject Area           |                                               |                      | 各自的科研表                                 | 现                                                          |

#### ELSEVIER

# Collaboration 模块

发掘潜在的合作伙伴

| Collaboration by Shanghai Jiao Tong University                          |                   |                   |                              |               |  |  |
|-------------------------------------------------------------------------|-------------------|-------------------|------------------------------|---------------|--|--|
| 2015 to 2017 v no subject area filter selected A                        | <u>JC</u>         |                   |                              | Data sources  |  |  |
| Current collaboration Potential collaboration                           |                   |                   |                              |               |  |  |
| Institutions not yet collaborating with Shanghai Jia                    | ao Tong Univ      | ersity            |                              |               |  |  |
| Worldwide 🗸 All authors 🗸 All sectors                                   | $\checkmark$      | 查看                | 未合作机构                        | 的科研           |  |  |
| â 6,442 not yet collaborating institutions                              |                   | 情况<br>发文          | :友又量, <sup>,</sup><br>质量等指标。 | 作者、           |  |  |
| 🛇 Map 🎛 Table                                                           |                   | Export 🗸 Shortcut | Find institution             | Q             |  |  |
| Institution                                                             | Publications      | Field             | -Weigh 🗸 🗸                   | Field-Weigh 🗸 |  |  |
| National Center for Atmospheric Research                                | 2,488 🔺           | 816 🔻             | 2.36                         | 1.13          |  |  |
| Helmholtz Center for Environmental Research (UFZ)                       | 2,453 🔺           | 1,20              | 2.01                         | 2.03          |  |  |
| Alfred Wegener Institute Helmholtz Centre for Polar and Marine Research | 2,223 🔺           |                   | 2.00                         | 1.81          |  |  |
| (AWI) 利月<br>■ Montana State University 序                                | 月发文质量指<br>, 查看科研质 | 标(FWCI)排<br>量高的机构 | 1.94                         | 1.50          |  |  |

#### ELSEVIER

# Collaboration 模块

发掘潜在的合作伙伴

| Collaboration by Shanghai Jiao Tong University                                |                          |                  |                   |                  |              |  |  |
|-------------------------------------------------------------------------------|--------------------------|------------------|-------------------|------------------|--------------|--|--|
| 2015 to 2017 v no subject area filter select                                  | ed 🗸                     | ASJC<br>可通过比     | 也域、行业进行           | Ţ                | Data sources |  |  |
| Current collaboration Potential collabo                                       | ration                   | 小市辺で             |                   |                  |              |  |  |
| Institutions not yet collabora                                                | ating with Shanghai J    | liao Tong Univer | rsity             |                  |              |  |  |
| Worldwide 🗸 All authors                                                       | ✓ All sectors            | $\sim$           |                   |                  |              |  |  |
|                                                                               |                          |                  |                   |                  |              |  |  |
| 🛇 Map 🖽 Table                                                                 |                          |                  | Export 🗸 Shortcut | Find institution | ٩            |  |  |
| Institution                                                                   |                          | Publications     | Authors           | d-Weigh ✔ F      | ield-Weigh 🗸 |  |  |
| National Center for Atmospheric Research                                      |                          | 2,488 🔺          | 816 🔻             | 2.36             | 1.13         |  |  |
| Helmholtz Center for Environmental Research (I                                | JFZ)                     | 2,453 🔺          | 1,204 🔺           | 2.01             | 2.03         |  |  |
| <ul> <li>Alfred Wegener Institute Helmholtz Centre for P<br/>(AWI)</li> </ul> | olar and Marine Research | 2,223 🔺          | 1,122 🔺           | 2.00             | 1.81         |  |  |
| Montana State University                                                      | 点击任意机构 ,<br>研情况          | 查看科,817▲         | 1,914 🔻           | 1.94             | 1.50         |  |  |

×

# Collaboration 模块

#### 发掘潜在的合作伙伴

#### Collaboration with the Netherlands Organisation for Applied Scientific Research - TNO

Year range: 2015 to 2017 Export V Shortcuts V

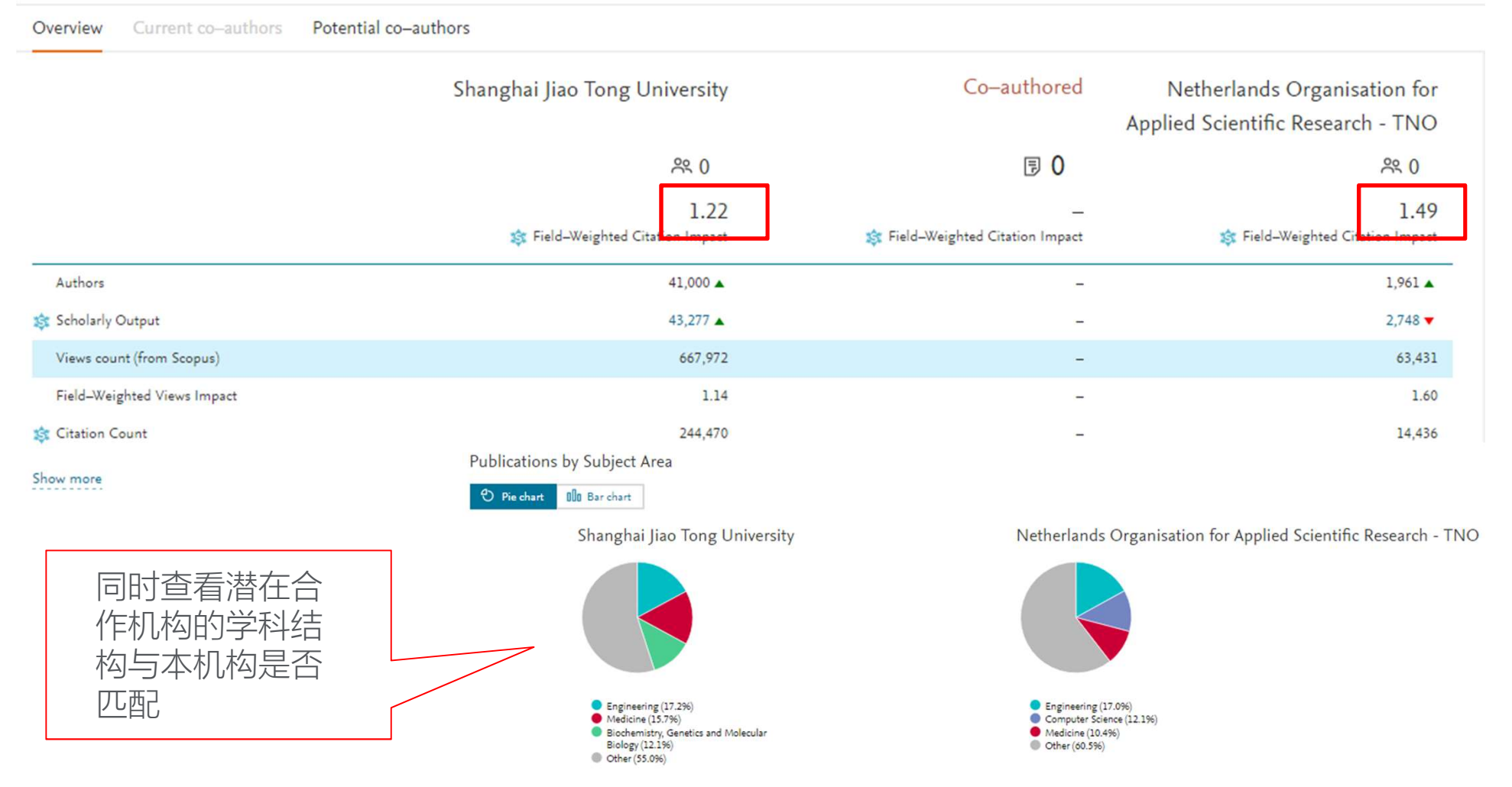

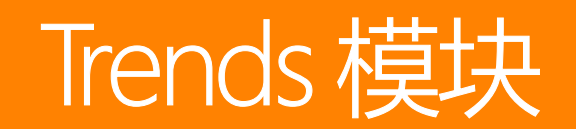

#### 了解研究主题或趋势(研究主题Topics)

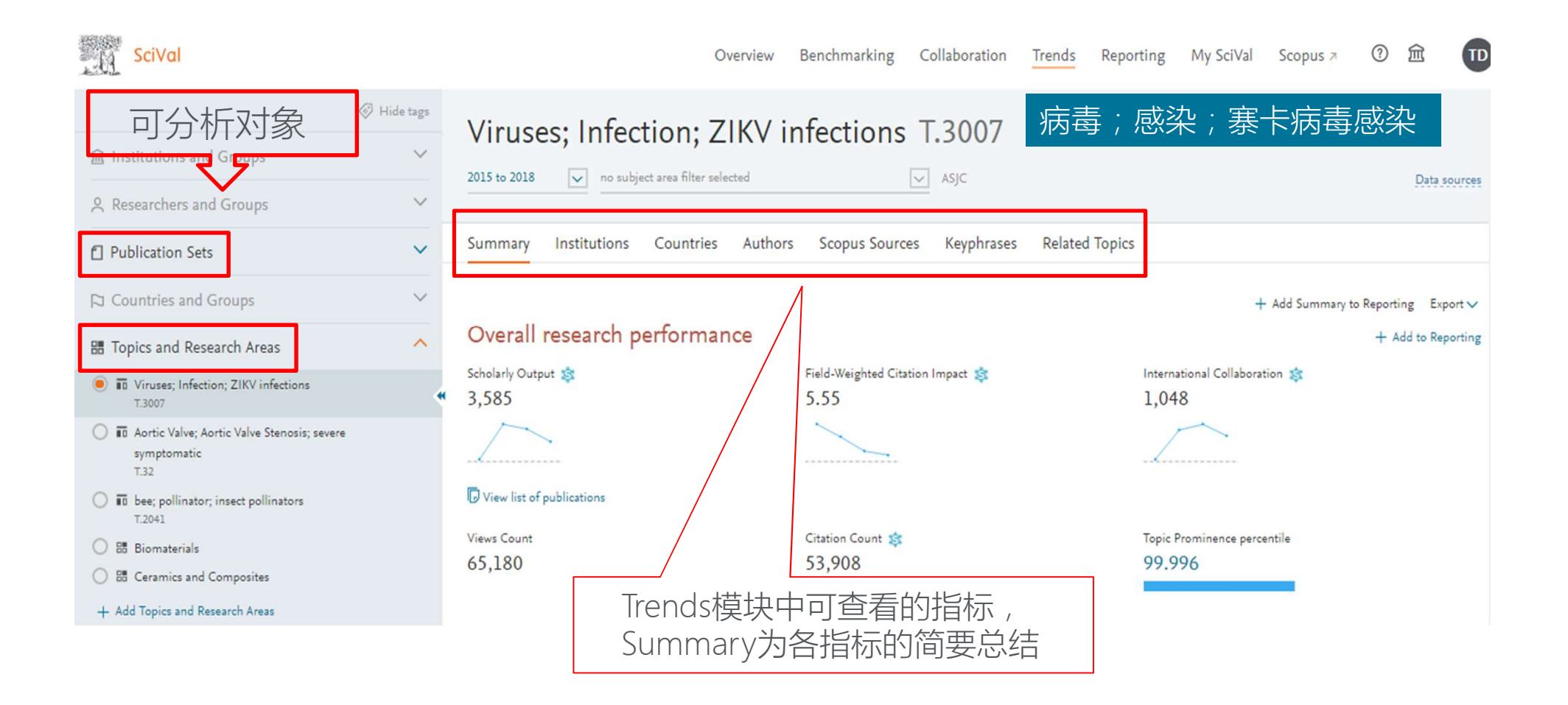

### 了解研究主题或趋势(研究主题Topics) – 部分指标展示: Summary

#### Topic character + Add to Reporting O Keyphrase analysis Representative publications Top 10 representative publications, published 2015 - 2018 | Learn about Representative publications calculation > Publication Citations Zika virus associated with microcephaly. 952 Mlakar, J., Korva, M., Tul, N. and 11 more (2016) New England Journal of Medicine, 374 (10), pp. 951-958. View in Scopus 7 Guillain-Barré Syndrome outbreak associated with Zika virus infection in French Polynesia: 803 A case-control study. Cao-Lormeau, V.-M., Blake, A., Mons, S. and 21 more (2016) The Lancet, 387 (10027), pp. 1531-1539. View in Scopus > Keyphrase analysis O Representative publications Top 50 keyphrases by relevance, based on 3,585 publications | Learn about keyphrase calculations a 查看该Topic下的有 代表性的文献 Epidemiology World Health Organization Disease Outbreaks Satellite Viruses Pregnant Women Risk PNA Viruses Virus Replication Flaviviridae Risk RNA Viruses Virus Replication Flavivirus Brain Colombia Guillain-Barre Syndrome Topic:病毒;感染;寨卡病毒感染 Semen Microcephaly Syndrome Americas Arboviruses Brazil Polynesia Pregnancy Puerto Rico Culicidae Infection Fever Virus Disease Congenital Abnormalities Travel Latin America Epidemics Dengue Virus Antiviral Agents Mice Vaccines Eme Humans Aedes Infant United States Public Health Dengue Fetus Pregnancy Complications, Infectious 利用关键词展现该 Centers for Disease Control and Prevention (U.S.) Communicable Diseases, Emerging Diagnosis Topic的研究变化趋势

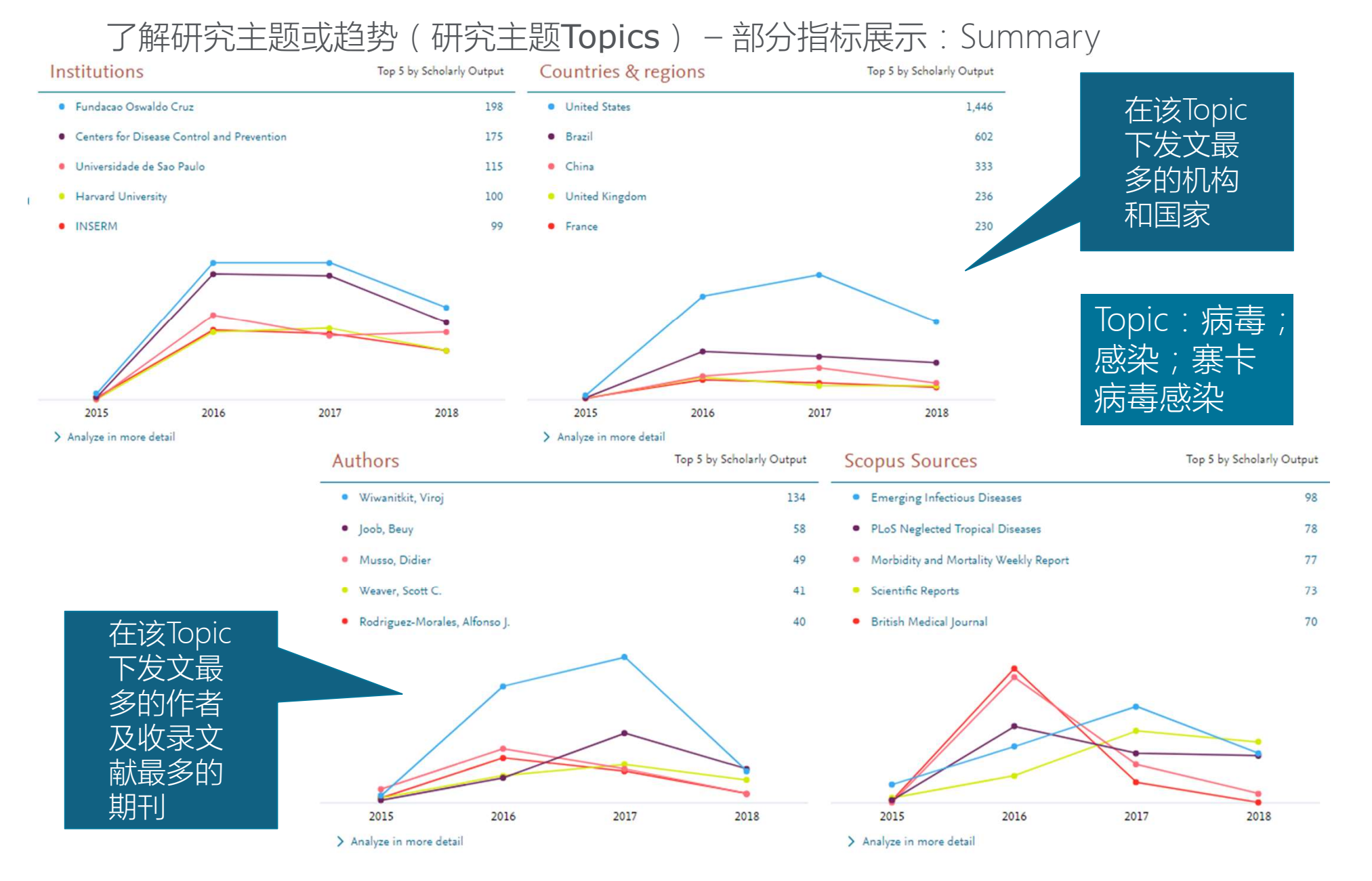

了解研究主题或趋势(研究主题Topics) – 部分指标展示: Keyphrases

#### Keyphrases

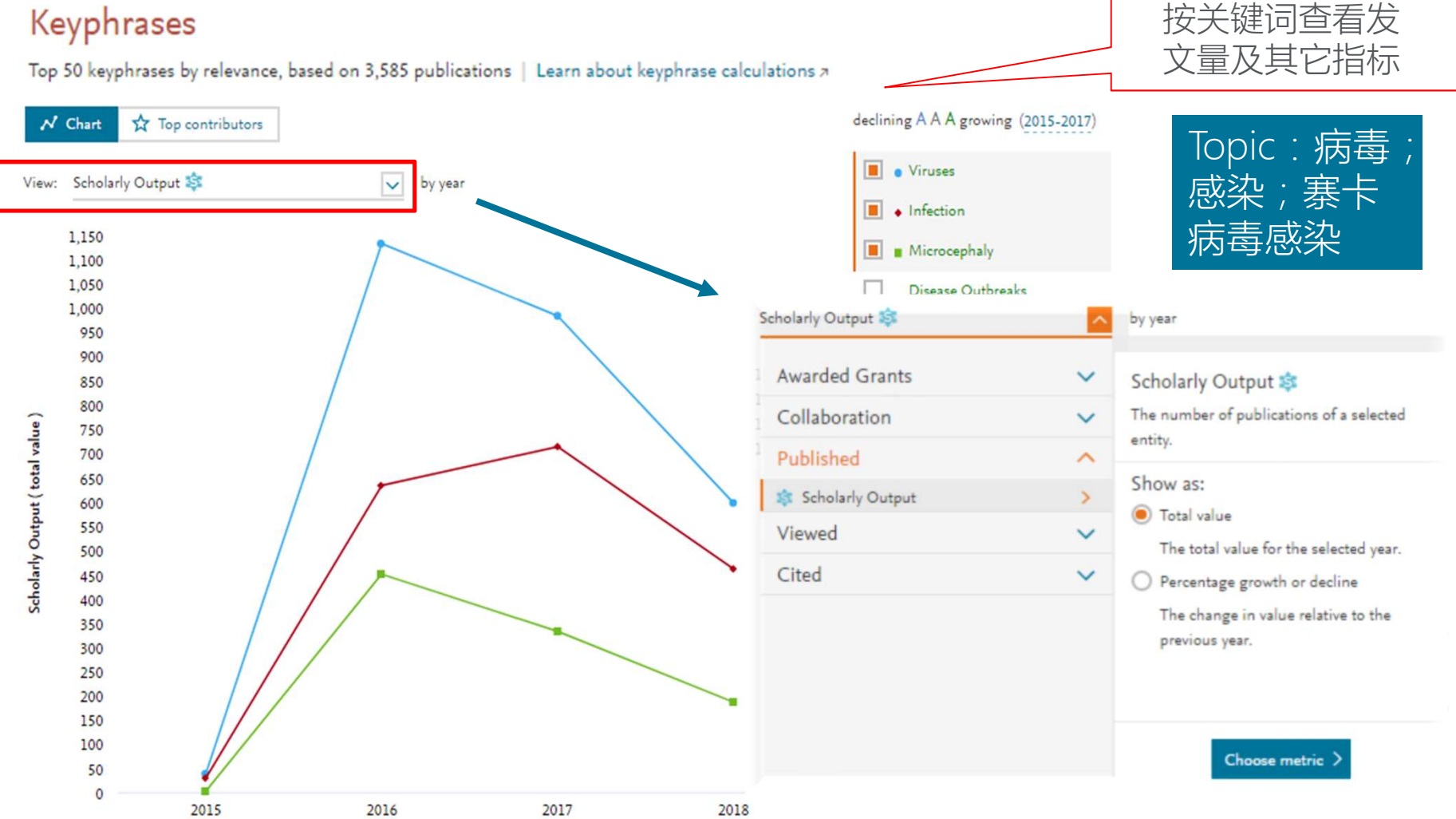

### 了解研究主题或趋势(研究主题Topics) – 部分指标展示: Keyphrases

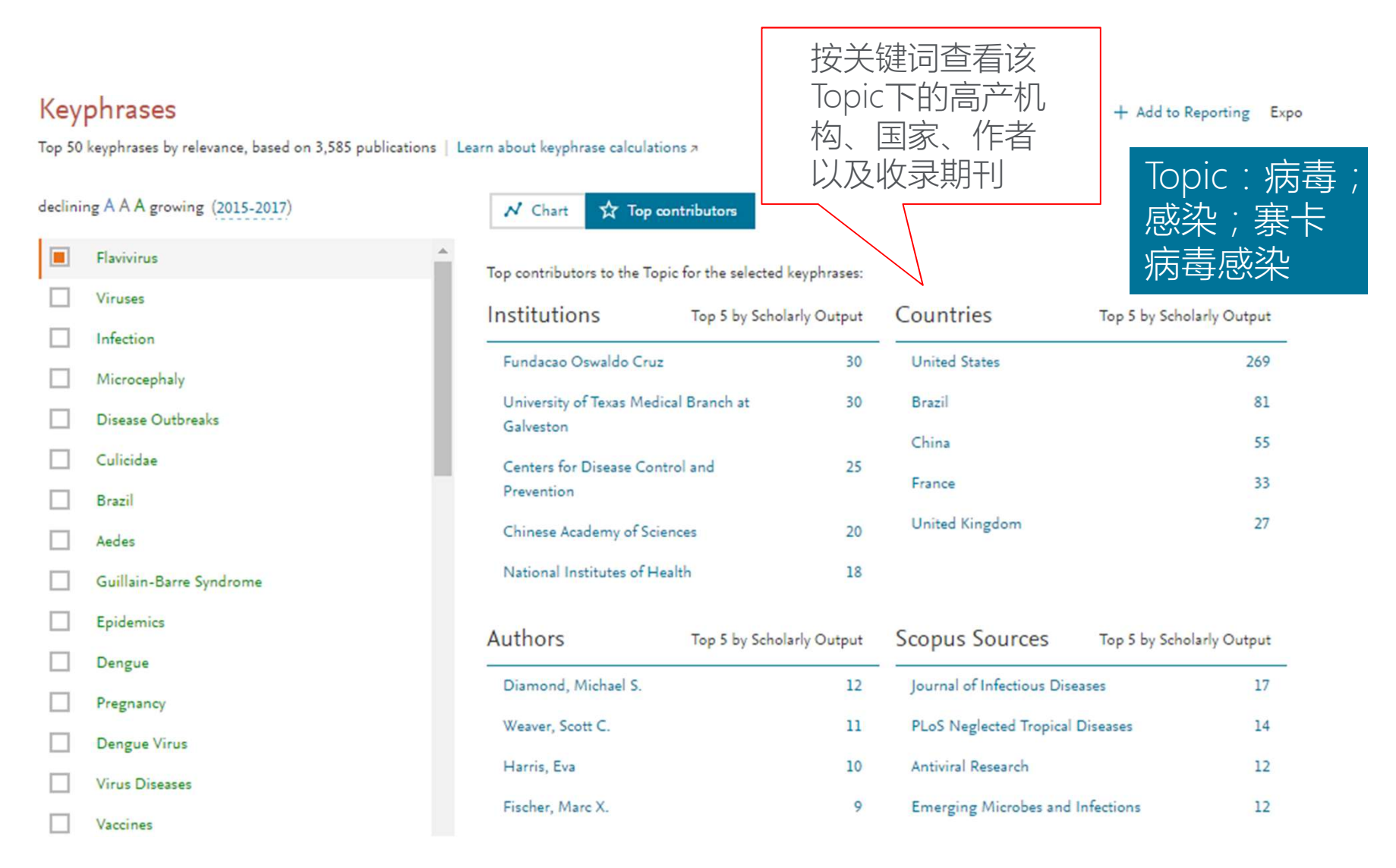

### 了解研究主题或趋势(研究主题**Topics**) – 部分指标展示: Related Topics

| Related Topics<br>Top 50 related Topics, by keyphrase match        | 了解与该Topic相关的其它To<br>研究进展。有利于拓宽对所<br>主题的理解,提供一种寻找<br>构和研究人员进行合作和学<br>的新方法。 | opics的<br>选研究<br>关键机<br>习机会 | Topic : 病毒 ;<br>感染 ; 寨卡<br>病毒感染 |  |
|--------------------------------------------------------------------|---------------------------------------------------------------------------|-----------------------------|---------------------------------|--|
| Topics                                                             | Relatedness ↓                                                             | Scholarly Output            | Prominence percentile           |  |
| Chikungunya virus; Alphavirus Infections; chikungunya fever T.3385 | 93%                                                                       | 1,053                       | 99.118                          |  |
| Dengue; Dengue Virus; tetravalent dengue<br>T.14                   | 89%                                                                       | 1,577                       | 99.571                          |  |
| Viruses; Brazil; virus MAYV<br>T.28557                             | 89%                                                                       | 131                         | 89.252                          |  |
| Hemorrhagic Fever, Ebola; Ebolavirus; ebola virus<br>T.182         | 88%                                                                       | 2,865                       | 99.927                          |  |
| Dengue; Dengue Virus; dengue fever<br>T.66405                      | 87%                                                                       | 44                          | 67.820                          |  |
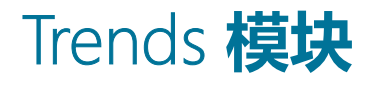

了解研究主题或趋势(其它分析对象)

| Artificial Intelligence                                                     | ASJC Research Areas (预设)  |
|-----------------------------------------------------------------------------|---------------------------|
| Summary Institutions Countries Authors Scopus Sources                       | Keyphrases Funding bodies |
| 心力衰竭(与糖尿病无关)<br>2015 to 2018 	☑ no subject area filter selected  ☑          | ASJC Research Areas(自定义)  |
| Summary Institutions Countries Authors Scopus Sources                       | Keyphrases                |
| Heart failure - Tokyo U<br>2015 to 2018 v no subject area filter selected v | ASJC                      |
| Summary Institutions Countries Authors Scopus Sources                       | Keyphrases                |

## 不同的分析对象,分析指标存在差异。如自定义的Research Areas 和Publication Sets无基金信息(Funding bodies)。

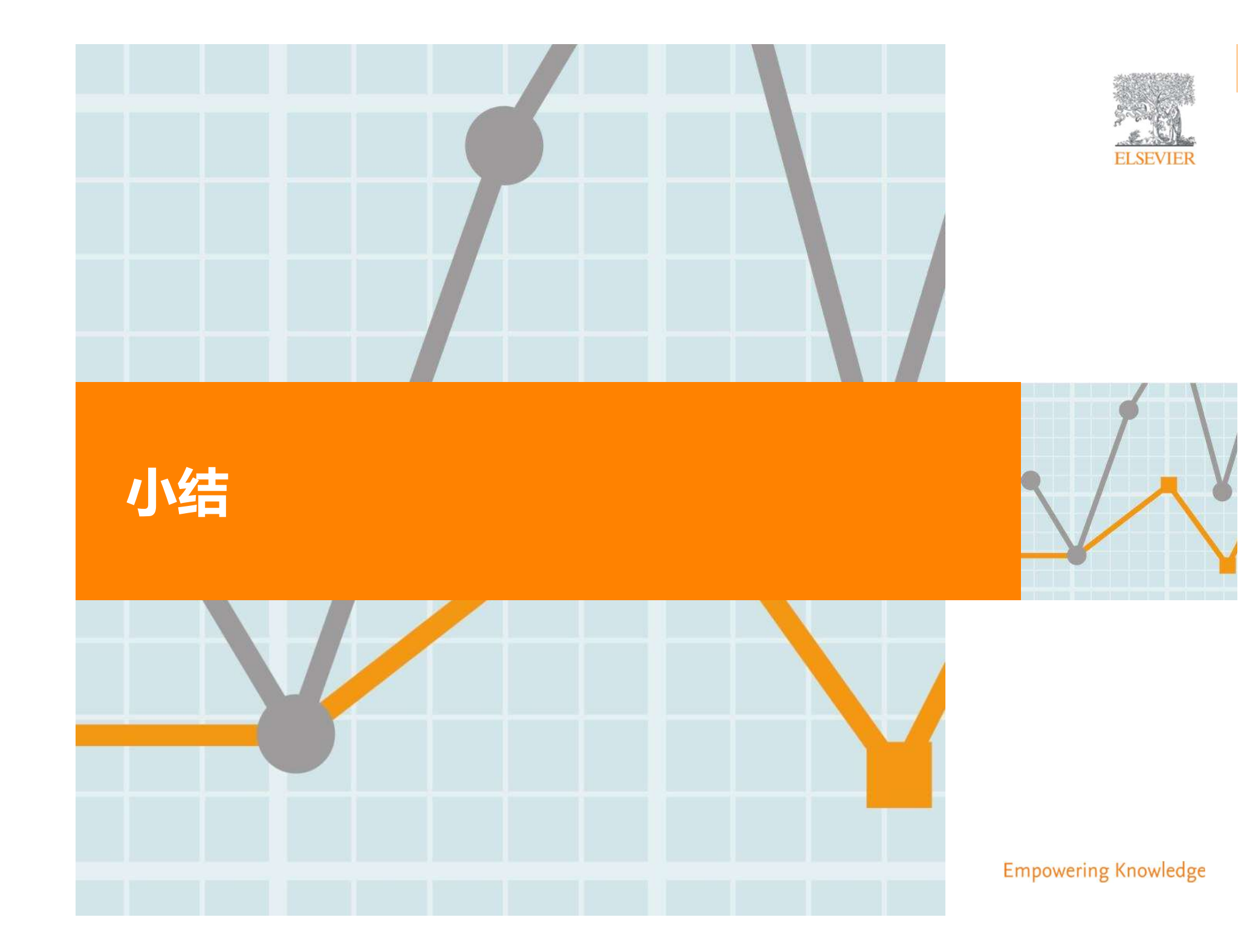

利用SciVal支持

#### 学科建设和规划

# ✓ 从一级学科分析、二级学科分析下沉到"科研领域竞争性优势分析"

- ✔ 从单篇文献或多篇文献聚焦到"科研领域竞争性优势分析"
- ✓ 为科学规划学科发展提供数据支撑

利用SciVal支持

人才规划和队伍建设

- ✓ 在科研领域层面"竞争性横向比较"精准的衡量本机构科研人员 和潜在新星以及科研团队的机构优势
- ✓ 根据学科规划更加精准的找到潜在地科技领军人才和潜在新星
- ✓ 为优化科研团队建设提供数据支撑

利用SciVal支持

#### 国际/国内合作

- ✓ 在科研领域层面"竞争性横向比较"精准的找到竞争对手、合作 伙伴
- ✓ 为优化科研合作建设提供数据支撑

利用SciVal支持

#### <u>科研战略</u>

✓ 为科研提供学科发展前沿信息支持

✓ 为合理布局科研战略、资源分配提供参考

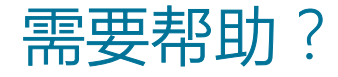

#### SciVal支持中心 (SciVal Support Center)

#### https://service.elsevier.com/app/home/supporthub/scival/

| Trends | Reporting                                  | My SciVal               | Scopus 🛪 | ?   | 愈          | TD |
|--------|--------------------------------------------|-------------------------|----------|-----|------------|----|
| Γ      | SciVal Support (<br>Quick Guide to         | Center<br>SciVal        |          |     |            | Î  |
|        | クイックレファレンスガイド(日本語)<br>SciVal 快速上手指南 (繁體中文) |                         |          |     | Data sourc | es |
| Cited  | SciVal 快速使用<br>Research Metric             | 指南 (简体中<br>rs Guidebook | □文版)     | ors | 5          |    |
|        | Usage Guidebo<br>Patent Metrics            | ok                      |          |     | Shortcuts  | ~  |

如果SciVal支持中心无法解 决您的问题,请通过支持 中心里的email把你的问题 直接告诉我们。我们会有 专门的技术人员为您解答。

| For further | assistance: |
|-------------|-------------|
|             |             |
| Email       |             |

### **Research Intelligence**

## 谢谢!

杜婷婷科研管理解决方案咨询顾问 <u>t.du@elsevier.com</u>

www.elsevier.com/research-intelligence

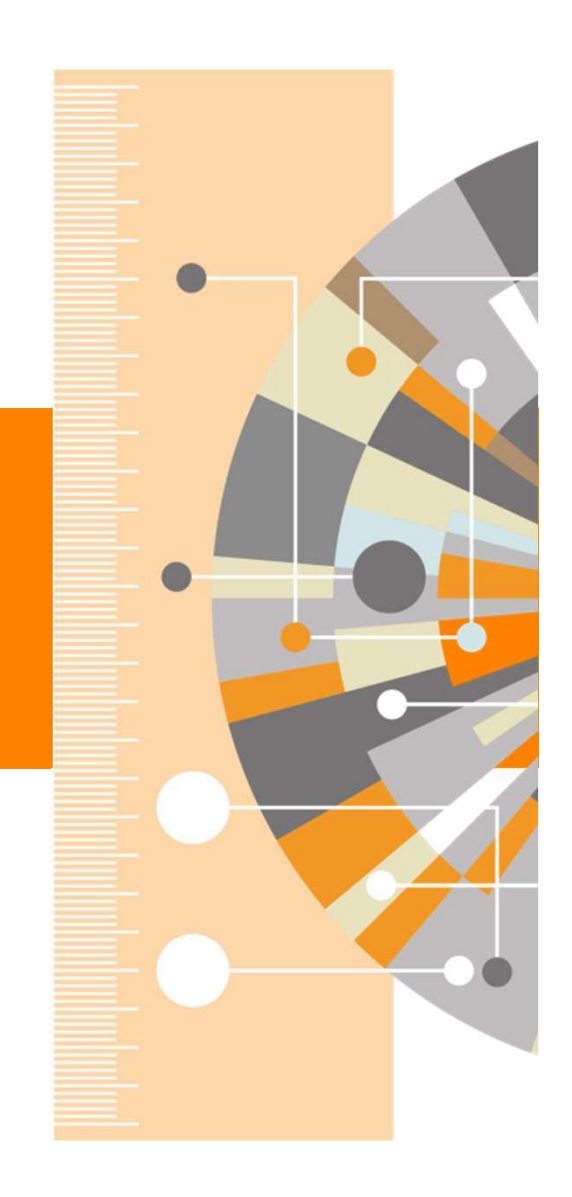